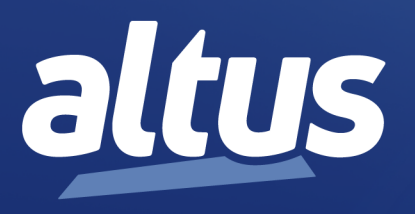

# User Manual Nexto Xpress

MU216600 Rev. L

February 23, 2021

www.altus.com.br

No part of this document may be copied or reproduced in any form without the prior written consent of Altus Sistemas de Automação S.A. who reserves the right to carry out alterations without prior advice.

According to current legislation in Brazil, the Consumer Defense Code, we are giving the following information to clients who use our products, regarding personal safety and premises.

The industrial automation equipment, manufactured by Altus, is strong and reliable due to the stringent quality control it is subjected to. However, any electronic industrial control equipment (programmable controllers, numerical commands, etc.) can damage machines or processes controlled by them when there are defective components and/or when a programming or installation error occurs. This can even put human lives at risk. The user should consider the possible consequences of the defects and should provide additional external installations for safety reasons. This concern is higher when in initial commissioning and testing.

The equipment manufactured by Altus does not directly expose the environment to hazards, since they do not issue any kind of pollutant during their use. However, concerning the disposal of equipment, it is important to point out that built-in electronics may contain materials which are harmful to nature when improperly discarded. Therefore, it is recommended that whenever discarding this type of product, it should be forwarded to recycling plants, which guarantee proper waste management.

It is essential to read and understand the product documentation, such as manuals and technical characteristics before its installation or use. The examples and figures presented in this document are solely for illustrative purposes. Due to possible upgrades and improvements that the products may present, Altus assumes no responsibility for the use of these examples and figures in real applications. They should only be used to assist user trainings and improve experience with the products and their features.

Altus warrants its equipment as described in General Conditions of Supply, attached to the commercial proposals.

Altus guarantees that their equipment works in accordance with the clear instructions contained in their manuals and/or technical characteristics, not guaranteeing the success of any particular type of application of the equipment.

Altus does not acknowledge any other guarantee, directly or implied, mainly when end customers are dealing with thirdparty suppliers. The requests for additional information about the supply, equipment features and/or any other Altus services must be made in writing form. Altus is not responsible for supplying information about its equipment without formal request. These products can use EtherCAT® technology (www.ethercat.org).

#### COPYRIGHTS

Nexto, MasterTool, Grano and WebPLC are the registered trademarks of Altus Sistemas de Automação S.A.

Windows, Windows NT and Windows Vista are registered trademarks of Microsoft Corporation.

#### **OPEN SOURCE SOFTWARE NOTICE**

To obtain the source code under GPL, LGPL, MPL and other open source licenses, that is contained in this product, please contact opensource@altus.com.br. In addition to the source code, all referred license terms, warranty disclaimers and copyright notices may be disclosed under request.

# Contents

| 1. | Introduction |                                      | 1  |
|----|--------------|--------------------------------------|----|
|    | 1.1. E       | ocuments Related to this Manual      | 2  |
|    | 1.2. V       | isual Inspection                     | 2  |
|    | 1.3. Т       | echnical Support                     | 3  |
|    | 1.4. V       | Varning Messages Used in this Manual | 3  |
| 2. | Technical D  | escription                           | 4  |
|    | 2.1. P       | anels and Connections                | 4  |
|    | 2.2. P       | oduct Features                       | 5  |
|    | 2.2.         | I. General Features                  | 5  |
|    | 2.2.         | 2. RS-485                            | 7  |
|    | 2.2.         | 3. CAN                               | 8  |
|    | 2.2.         | 4. USB                               | 8  |
|    | 2.2.         | 5. Ethernet                          | 9  |
|    | 2.2.         | 6. Power Supply                      | 10 |
|    | 2.2.         | 7. Digital Inputs                    | 10 |
|    | 2.2.         | 3. Fast Inputs                       | 11 |
|    | 2.2.         | D. Digital Outputs                   | 12 |
|    | 2.2.         | 10. Fast Outputs                     | 13 |
|    | 2.2.         | 11. Analog Inputs                    | 14 |
|    | 2.2.         | 2. Analog Outputs                    | 16 |
|    | 2.3. C       | ompatibility with Other Products     | 17 |
|    | 2.4. P       | erformance                           | 17 |
|    | 2.4.         | I. Interval Time                     | 17 |
|    | 2.4.         | 2. Application Times                 | 17 |
|    | 2.4.         | 3. Time for Instructions Execution   | 18 |
|    | 2.4.         | 4. Initialization Times              | 18 |
|    | 2.5. P       | nysical Dimensions                   | 19 |
|    | 2.6. P       | urchase Data                         | 20 |
|    | 2.6.         | I. Integrant Items                   | 20 |
|    | 2.6.         | 2. Product Code                      | 20 |
|    | 2.7. F       | elated Products                      | 20 |
| 3. | Installation |                                      | 22 |
|    | 3.1. N       | echanical Installation               | 22 |
|    | 3.1.         | I. Installing the controller         | 22 |
|    | 3.1.         | 2. Removing the controller           | 24 |
|    | 3.2. E       | lectrical Installation               | 25 |
|    | 3.3. E       | thernet Network Connection           | 27 |
|    | 3.3.         | I. IP Address                        | 27 |
|    | 3.3.         | 2. Gratuitous ARP                    | 27 |

|    | 3.3.3. Network Cable Installation                      | 27 |
|----|--------------------------------------------------------|----|
|    | 3.4. Serial RS-485 and CAN Network Connection          | 28 |
| 4. | Initial Programming                                    | 29 |
|    | 4.1. Memory Organization and Access                    | 29 |
|    | 4.2. Project Profiles                                  | 31 |
|    | 4.2.1. Machine Profile                                 | 31 |
|    | 4.3. CPU Configuration                                 | 32 |
|    | 4.4. Libraries                                         | 34 |
|    | 4.5. Inserting a Protocol Instance                     | 34 |
|    | 4.5.1. MODBUS Ethernet                                 | 34 |
|    | 4.6. Finding the Device                                | 36 |
|    | 4.7. Login                                             | 38 |
|    | 4.8 Run Mode                                           | 40 |
|    | 4.9 Stop Mode                                          | 41 |
|    | 4 10 Writing and Forcing Variables                     | 41 |
|    | 4 11 Logout                                            | 42 |
|    | 4.12 Project Unload                                    | 42 |
|    | 4.12. CPU Operating States                             | 43 |
|    | 4.13.1 Pup                                             | 43 |
|    | 4.13.1. Kull                                           | 43 |
|    | 4.13.2. Stop                                           | 43 |
|    | 4.13.5. Dreakpoint                                     | 43 |
|    | 4.13.4. Exception                                      | 44 |
|    | 4.13.5. Reset warm                                     | 44 |
|    | 4.13.0. Reset Cold                                     | 44 |
|    | 4.13.7. Reset Oligin                                   | 44 |
|    | 4.15.8. Reset Process Command (IEC $608/0-5-104$ )     | 44 |
|    | 4.14. Programs (POUs) and Global variable Lists (GVLs) | 44 |
|    | 4.14.1. MainPrg Program                                | 44 |
|    | 4.14.2. StartPrg Program                               | 45 |
|    | 4.14.3. UserPrg Program                                | 45 |
|    |                                                        | 45 |
|    | 4.14.5. GVL System_Diagnostics                         | 46 |
|    | 4.14.6. GVL Disables                                   | 47 |
|    | 4.14.7. GVL Qualities                                  | 48 |
| _  | 4.14.8. GVL ReqDiagnostics                             | 49 |
| 5. | Configuration                                          | 52 |
|    | 5.1. Controller's CPU                                  | 52 |
|    | 5.1.1. General Parameters                              | 52 |
|    | 5.1.2. Time Synchronization                            | 53 |
|    | 5.1.2.1. IEC 60870-5-104                               | 53 |
|    | 5.1.2.2. SNTP                                          | 54 |
|    | 5.1.2.3. Daylight Saving Time (DST)                    | 54 |
|    | 5.1.3. Internal Points                                 | 54 |
|    | 5.1.3.1. Quality Conversions                           | 56 |
|    | 5.1.3.1.1. Internal Quality                            | 56 |
|    | 5.1.3.1.2. IEC 60870-5-104 Conversion                  | 58 |
|    | 5.1.3.1.3. MODBUS Internal Quality                     | 59 |
|    | 5.2. Serial Interface                                  | 60 |
|    | 5.2.1. COM 1                                           | 60 |

|      | 5.2.2.          | Advanced Configurations                         | 60  |
|------|-----------------|-------------------------------------------------|-----|
| 5.3. | Ether           | net Interface                                   | 61  |
|      | 5.3.1.          | NET 1                                           | 61  |
|      | 5.3.2.          | Reserved TCP Ports                              | 61  |
| 5.4. | Contr           | roller Area Network Interface                   | 62  |
|      | 5.4.1.          | CAN                                             | 62  |
| 5.5. | Integr          | rated I/O                                       | 62  |
|      | 5.5.1.          | Digital Inputs                                  | 63  |
|      | 5.5.2.          | Fast Inputs                                     | 64  |
|      | 4               | 5.5.2.1. High-Speed Counters                    | 66  |
|      |                 | 5.5.2.1.1. Counter Interrupts                   | 70  |
|      | 4               | 5.5.2.2. External Interruption                  | 71  |
|      | 5.5.3.          | Fast Outputs                                    | 72  |
|      | -               | 5.5.3.1. VFO/PWM                                | 73  |
|      |                 | 5.5.3.2. PTO                                    | 75  |
|      | 5.5.4.          | Analog Inputs                                   | 80  |
|      | 5.5.5.          | RTD Inputs                                      | 81  |
|      | 5.5.6.          | Analog Outputs                                  | 82  |
|      | 5.5.7.          |                                                 | 83  |
| 5.6. | USB             | Port                                            | 84  |
|      | 5.6.1.          |                                                 | 85  |
|      |                 | 5.6.1.1. General Storage                        | 85  |
|      | -               | 5.6.1.2. Not Loading the Application at Startup | 80  |
|      | 5.60            | USD to DS 222 Converters                        | 8/  |
|      | 5.0.2.<br>5.6.2 | USB to RS-252 Converters                        | 8/  |
|      | 5.0.5.<br>5.6.4 |                                                 | 00  |
| 57   | 5.0.4.          | wifi Adapters                                   | 91  |
| 5.7. | 5.7.1           |                                                 | 94  |
|      | 5.7.1.          |                                                 | 94  |
|      | 5.7.2.          |                                                 | 94  |
|      | 5.7.5.<br>5.7.A |                                                 | 94  |
|      | 575             | OPC UA Server                                   | 05  |
|      | 5.7.5.          | EtherNet/IP                                     | 95  |
|      | 5.7.0.          | IEC 60870-5-104 Server                          | 95  |
|      | 578             | CANopen Manager                                 | 95  |
|      | 5.7.0.          | 57.8.1 Installing and inserting CANopen Devices | 95  |
|      | -               | 5782 CANopen Manager Configuration              | 96  |
|      | -               | 5783 CANopen Slave Configuration                | 97  |
| 5.8. | Remo            | te I/O Mode                                     | 98  |
| 0.0. | 5.8.1.          | CANopen Slave                                   | 98  |
| 5.9. | User            | Web Pages                                       | 102 |
| 5.10 | . SNM           | Ρ                                               | 102 |
|      | 5.10.1.         | Introduction                                    | 102 |
|      | 5.10.2.         | SNMP in Nexto Xpress Controllers                | 102 |
|      | 5.10.3.         | Configuration                                   | 103 |
|      | 5.10.4.         | User and SNMP Communities                       | 104 |
| 5.11 | . RTC           | Clock                                           | 105 |
| 5.12 | . Funct         | ion Blocks and Functions                        | 105 |
|      |                 |                                                 |     |

| 6. | Mainte | nance. |            |                |            |        | <br> | <br> | <br> | <br> | <br> |   | <br> | <br> | 106 |
|----|--------|--------|------------|----------------|------------|--------|------|------|------|------|------|---|------|------|-----|
|    | 6.1.   | Diag   | gnostics . |                |            |        | <br> | <br> | <br> | <br> | <br> | • | <br> | <br> | 106 |
|    |        | 6.1.1. | Diagno     | ostics via LE  | D          |        | <br> | <br> | <br> | <br> | <br> | • | <br> | <br> | 106 |
|    |        | 6.1.2. | Diagno     | ostics via WE  | B          |        | <br> | <br> | <br> | <br> | <br> | • | <br> | <br> | 107 |
|    |        | 6.1.3. | Diagno     | ostics via Var | iables .   |        | <br> | <br> | <br> | <br> | <br> | • | <br> | <br> | 108 |
|    |        |        | 6.1.3.1.   | Summariz       | ed Diagn   | ostics | <br> | <br> | <br> | <br> | <br> | • | <br> | <br> | 108 |
|    |        |        | 6.1.3.2.   | Detailed I     | Diagnosti  | cs     | <br> | <br> | <br> | <br> | <br> | • | <br> | <br> | 109 |
|    |        | 6.1.4. | Diagno     | ostics via Fur | iction Blo | ocks . | <br> | <br> | <br> | <br> | <br> | • | <br> | <br> | 116 |
|    | 6.2.   | Prev   | entive Ma  | intenance .    |            |        | <br> | <br> | <br> | <br> | <br> | • | <br> | <br> | 116 |

# 1. Introduction

Nexto Xpress is a powerful compact Programmable Logic Controller (PLC) part of Nexto Series family of controllers and I/O modules. Nexto Xpress delivers high-speed processing power in a compact design with embedded I/O. There are several options to choose from, allowing the best solution for entry-level applications.

This product portfolio targets small control systems, offering models containing from a few digital inputs and outputs up to options with 43 I/O points concentrated in a single controller, including analog inputs and outputs with temperature support (RTD sensors). In case of additional I/O needs, the system can be easily expanded through CANopen using the Remote I/O Mode. This mode transforms the product into a non-programmable slave I/O device, which can then be connected to a XP3xx controller with CANopen Manager protocol. It can also be expanded using other available ports like Ethernet and RS-485.

Nexto Xpress is suitable for small applications and remote distributed I/O. It may be applied in verticals such as infrastructure, building automation, water, wastewater, food, textiles, factory automation, machines and several other OEM solutions. Additionally, it is an ideal solution for complementing big applications along with Nexto Series portfolio, extending the range of applications using the same technology and engineering environment. This is a great advantage for OEMs and systems integrators with needs of small to large applications.

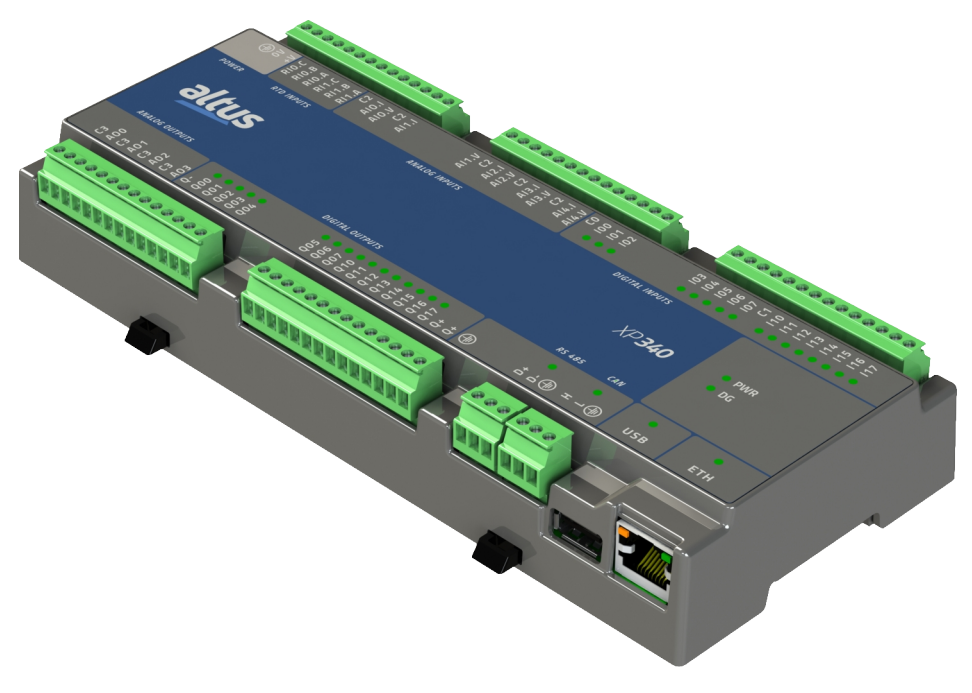

Figure 1: Nexto Xpress

# 1.1. Documents Related to this Manual

This manual will focus on information that is specific for the controllers of Nexto Xpress family. For other functionalities that are identical along all controllers of Nexto Series, this manual will just point to the corresponding manual of Nexto Series that contains the information. These related manuals are described on the following table, and are available in its last version on the site http://www.altus.com.br/site\_en/.

| Code                                              | Description                                      | Language   |  |
|---------------------------------------------------|--------------------------------------------------|------------|--|
| CE114000                                          | Nexto Series – Technical Characteristics         | English    |  |
| CT114000 Série Nexto – Características Técnicas   |                                                  | Portuguese |  |
| CS114000                                          | Serie Nexto – Especificaciones y Configuraciones | Spanish    |  |
| MU216600                                          | Nexto Xpress User Manual                         | English    |  |
| MU216000                                          | Manual de Utilização Nexto Xpress                | Portuguese |  |
| MU214600                                          | Nexto Series User Manual                         | English    |  |
| MU214000                                          | Manual de Utilização Série Nexto                 | Portuguese |  |
| MU214605                                          | Nexto Series CPUs User Manual                    | English    |  |
| MU214100                                          | Manual de Utilização CPUs Série Nexto            | Portuguese |  |
| MU299609 MasterTool IEC XE User Manual            |                                                  | English    |  |
| MU299048                                          | Manual de Utilização MasterTool IEC XE           | Portuguese |  |
| MP399609 MasterTool IEC XE Programming Manual     |                                                  | English    |  |
| MP399048                                          | Manual de Programação MasterTool IEC XE          | Portuguese |  |
| MU214606                                          | MQTT User Manual                                 | English    |  |
| MU223603                                          | IEC 60870-5-104 Server Device Profile            | English    |  |
| NAP151                                            | Utilização do Tunneller OPC                      | Portuguese |  |
| NAP165 Comunicação OPC UA com Controladores ALTUS |                                                  | Portuguese |  |
|                                                   | OPC UA Communication with ALTUS Controllers      | English    |  |

Table 1: Documents Related

# **1.2.** Visual Inspection

Before resuming the installation process, it is advised to carefully visually inspect the equipment, verifying the existence of transport damage. Verify if all parts requested are in perfect shape. In case of damages, inform the transport company or Altus distributor closest to you.

#### **CAUTION:**

Before taking the modules off the case, it is important to discharge any possible static energy accumulated in the body. For that, touch (with bare hands) on any metallic grounded surface before handling the modules. Such procedure guaranties that the module static energy limits are not exceeded.

It's important to register each received equipment serial number, as well as software revisions, in case they exist. This information is necessary, in case the Altus Technical Support is contacted.

# 1.3. Technical Support

For Altus Technical Support contact in São Leopoldo, RS, call +55 51 3589-9500. For further information regarding the Altus Technical Support existent on other places, see https://www.altus.com.br/en/ or send an email to altus@altus.com.br.

If the equipment is already installed, you must have the following information at the moment of support requesting:

- The model of the used equipments and the installed system configuration
- The product serial number
- The equipment revision and the executive software version, written on the tag fixed on the product side
- CPU operation mode information, acquired through MasterTool IEC XE
- The application software content, acquired through MasterTool IEC XE
- Used programmer version

### 1.4. Warning Messages Used in this Manual

In this manual, the warning messages will be presented in the following formats and meanings:

#### **DANGER:**

Reports potential hazard that, if not detected, may be harmful to people, materials, environment and production.

#### **CAUTION:**

Reports configuration, application or installation details that must be taken into consideration to avoid any instance that may cause system failure and consequent impact.

#### ATTENTION:

Identifies configuration, application and installation details aimed at achieving maximum operational performance of the system.

# 2. Technical Description

This chapter presents all technical features of Nexto Xpress controllers.

# 2.1. Panels and Connections

The following figure shows the XP325 front panel:

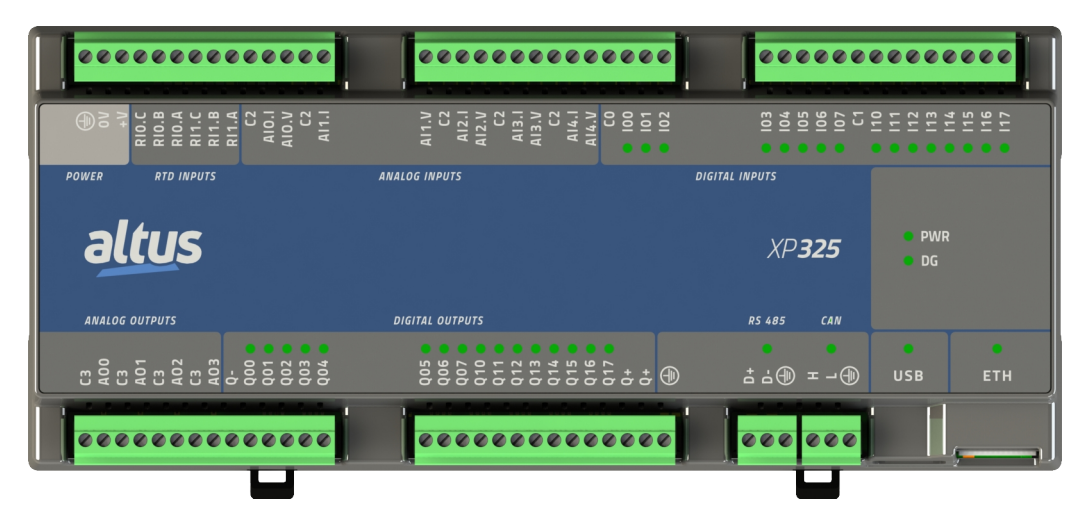

Figure 2: XP325 front panel

The front panel contains the identification of the I/O and communication interfaces available on Nexto Xpress controllers. The digital I/O interfaces have one LED for each point to indicate the logic state, while the communication interfaces have one LED each to indicate activity. The availability of these interfaces on each model is described on next section.

Additionally, on the right side of front panel there are 2 LEDs used to indicate power and diagnostics. The following table shows the LEDs description. For further information regarding the LEDs status and meaning, see <u>Maintenance</u> chapter.

| LED   | Description                                                                |
|-------|----------------------------------------------------------------------------|
| PWR   | Status of internal power supply                                            |
| DG    | Diagnostic indication                                                      |
| Ixx.x | Status of digital inputs                                                   |
| Qxx.x | Status of digital outputs                                                  |
| D+/-  | Status of RS-485 interface (blinks on activity)                            |
| H/L   | Status of CAN interface (blinks on activity)                               |
| USB   | Status of USB port (turns on when device is mounted)                       |
| ETH   | Status of Ethernet interface (turns on when connected, blinks on activity) |

Table 2: LEDs Description

# 2.2. Product Features

#### 2.2.1. General Features

|                                                         | XP300                                                                                              | XP315                                 | XP325        | XP340 |  |  |  |
|---------------------------------------------------------|----------------------------------------------------------------------------------------------------|---------------------------------------|--------------|-------|--|--|--|
| Digital Inputs                                          |                                                                                                    | 1                                     | 2            |       |  |  |  |
| Fast Inputs                                             | 4                                                                                                  |                                       |              |       |  |  |  |
| Digital Outputs                                         | 12                                                                                                 |                                       |              |       |  |  |  |
| Fast Outputs                                            |                                                                                                    | 4                                     | 4            |       |  |  |  |
| Max. number of high-speed counters                      |                                                                                                    |                                       | 1            |       |  |  |  |
| Max. number of external interruptions                   |                                                                                                    |                                       | 2            |       |  |  |  |
| Max. number of PTO outputs                              |                                                                                                    | · · · · · · · · · · · · · · · · · · · | 2            |       |  |  |  |
| Max number of VFO/PWM outputs                           |                                                                                                    | 4                                     | 4            |       |  |  |  |
| V/I analog inputs (AI)                                  | -                                                                                                  | 5                                     | 5            | 5     |  |  |  |
| RTD analog inputs (AI)                                  | -                                                                                                  | 2                                     | 2            | 2     |  |  |  |
| V/I analog outputs (AO)                                 | -                                                                                                  | -                                     | 4            | 4     |  |  |  |
| Ethernet TCP / IP interface                             |                                                                                                    |                                       | 1            | .1    |  |  |  |
| RS-485 Serial interface                                 |                                                                                                    |                                       | 1            |       |  |  |  |
| CAN Interface                                           |                                                                                                    |                                       | 1            |       |  |  |  |
| USB Host port                                           |                                                                                                    |                                       | 1            |       |  |  |  |
| CANOpen Manager protocol                                |                                                                                                    | Y                                     | es           |       |  |  |  |
| IEC 60870-5-104 Server protocol                         | No                                                                                                 | No                                    | No           | Yes   |  |  |  |
| User web pages (Webvisu)                                | No                                                                                                 | No                                    | No           | Yes   |  |  |  |
| Remote I/O Mode                                         |                                                                                                    | Y                                     | les          |       |  |  |  |
| Addressable input variables memory (%I)                 | 2 KB                                                                                               |                                       |              |       |  |  |  |
| Addressable output variables memory (%Q)                | 2 KB                                                                                               |                                       |              |       |  |  |  |
| Addressable variables memory (%M)                       | 1 KB                                                                                               |                                       |              |       |  |  |  |
| Symbolic variables memory                               | 2 MB                                                                                               |                                       |              |       |  |  |  |
| Program memory                                          | 2 MB                                                                                               | 2 MB                                  | 2 MB         | 6 MB  |  |  |  |
| Retain/persistent memory (user configurable)            |                                                                                                    | 7.5                                   | KB           | -1    |  |  |  |
| Source code memory (backup)                             |                                                                                                    | 26                                    | MB           |       |  |  |  |
| User files memory (backup)                              | 8 MB                                                                                               |                                       |              |       |  |  |  |
| Maximum number of tasks                                 |                                                                                                    | 1                                     | .6           |       |  |  |  |
|                                                         | Structured Text                                                                                    | (ST)                                  |              |       |  |  |  |
|                                                         | Ladder Diagram                                                                                     | n (LD)                                |              |       |  |  |  |
| Programming languages                                   | Sequential Function Chart (SFC)                                                                    |                                       |              |       |  |  |  |
|                                                         | Function Block Diagram (FBD)                                                                       |                                       |              |       |  |  |  |
|                                                         | Continuous Function Chart (CFC)                                                                    |                                       |              |       |  |  |  |
| Online changes                                          | Yes                                                                                                |                                       |              |       |  |  |  |
| Watchdog                                                | Yes                                                                                                |                                       |              |       |  |  |  |
|                                                         | Yes                                                                                                |                                       |              |       |  |  |  |
| Real-time clock (RTC)                                   | Resolution of 1 ms, max. variance of 3 seconds per day,                                            |                                       |              |       |  |  |  |
|                                                         | retention time of 14 days.                                                                         |                                       |              |       |  |  |  |
| Status and diagnostic indication                        | LEDs, web pag                                                                                      | ges and CPU's inte                    | ernal memory |       |  |  |  |
| Isolation                                               |                                                                                                    |                                       | <i></i>      |       |  |  |  |
| Protective earth 🕏 to all                               | 1,500 Vdc / 1 minute (1,000 Vac / 1 minute)                                                        |                                       |              |       |  |  |  |
| Logic/KS-485/CAN/USB to all                             | 1,500 Vdc / 1 minute (1,000 Vac / 1 minute)                                                        |                                       |              |       |  |  |  |
| Ethernet to all<br>Dowon Supply (Angles I/O (angle      | 1,500 Vdc / 1 minute (1,000 Vac / 1 minute)                                                        |                                       |              |       |  |  |  |
| Digital Inputs to all                                   | 1,500 Vdc / 1 minute (1,000 Vac / 1 minute)<br>1,500 Vdc / 1 minute (1,000 Vac / 1 minute)         |                                       |              |       |  |  |  |
| Digital Inputs to an<br>Digital Inputs Group IOv to 11v | 1,500  Vdc / 1  minute (1,000  Vac / 1  minute)<br>1,500  Vdc / 1  minute (1,000  Vac / 1  minute) |                                       |              |       |  |  |  |
| Digital Inputs Ofoup fox to fix                         | 1,500 vuc / 11                                                                                     | mule (1,000 vac                       | ( i innute)  |       |  |  |  |

|                                              | XP300                                       | XP315             | XP325        | XP340 |  |  |  |
|----------------------------------------------|---------------------------------------------|-------------------|--------------|-------|--|--|--|
| Digital Outputs to all                       | 1,500 Vdc / 1 minute (1,000 Vac / 1 minute) |                   |              |       |  |  |  |
| Maximum power dissipation                    | 5 W                                         |                   |              |       |  |  |  |
| Maximum wire size                            | $0.5 \text{ mm}^2$ (20 AV                   | WG) with ferrule  | _            |       |  |  |  |
|                                              | 1.5 mm <sup>2</sup> (16 A)                  | WG) without ferru | ıle          |       |  |  |  |
| Minimum wire temperature rating              | 75 °C                                       |                   |              |       |  |  |  |
| Wire material                                | Copper only                                 |                   |              |       |  |  |  |
| IP level                                     | IP 20                                       |                   |              |       |  |  |  |
| Conformal coating                            | Yes                                         |                   |              |       |  |  |  |
| Operating temperature                        | -20 to 60 °C                                |                   |              |       |  |  |  |
| Storage temperature                          | -25 to 75 °C                                |                   |              |       |  |  |  |
| Operating and storage relative humidity      | 5% to 96%, nor                              | n-condensing      |              |       |  |  |  |
|                                              | 7 mm from 5 to 8.4 Hz                       |                   |              |       |  |  |  |
| Vibration resistance (IEC 60068-2-6, sinus)  | 2 G from 8.4 to 500 Hz                      |                   |              |       |  |  |  |
|                                              | 10 sweeps each                              | axis, 1 octave pe | r minute     |       |  |  |  |
| Shock resistance (IEC 60068-2-27, half-sine) | 15 G for 11 ms,                             | 6 shocks in each  | of 3 axis    |       |  |  |  |
|                                              | IEC 61131-2                                 |                   |              |       |  |  |  |
|                                              | CE – 2011/65/E                              | EU (RoHS), 2014   | /35/EU (LVD) |       |  |  |  |
|                                              | and 2014/30/EU                              | J (EMC)           |              |       |  |  |  |
| Standards                                    | UL/cUL Listed                               | - UL 61010-1 (fi  | le E473496)  |       |  |  |  |
|                                              |                                             |                   | <b>\</b>     |       |  |  |  |
|                                              |                                             |                   |              |       |  |  |  |
|                                              |                                             | ohs liste         | D            |       |  |  |  |
| Product dimensions (W x H x D)               | 215.5 x 98.8 x 3                            | 34.0 mm           |              |       |  |  |  |
| Package dimensions (W x H x D)               | 270.0 x 102.0 x                             | 40.0 mm           |              |       |  |  |  |
| Weight                                       | 370 g                                       |                   |              |       |  |  |  |
| Weight with package                          | 430 g                                       |                   |              |       |  |  |  |

 Table 3: General Features

#### Notes:

**Persistent and Retain symbolic variables memory:** Area where are allocated the retentive symbolic variables. The retentive data keep its respective values even after a CPU's cycle of power down and power up. The persistent data keep its respective values even after the download of a new application in the CPU.

#### **ATTENTION:**

The declaration and use of symbolic persistent variables should be performed exclusively through the *Persistent Vars* object, which may be included in the project through the tree view in *Application -> Add Object -> Persistent Variables*. It should not be used the *VAR PERSISTENT* expression in the declaration of field variables of POUs.

The full list of when the symbolic persistent variables keep their values and when the values are lost can be found in the following table. Additionally to the persistent area size mentioned on general features table, 44 bytes are reserved for the storage of information about the persistent variables (not available for use).

The following table shows the behavior of retentive and persistent variables for different situations where "-" means the value is lost and "X" means the value is kept.

| Command                             | Symbolic Variable | Retain variable | Persistent variable |  |  |
|-------------------------------------|-------------------|-----------------|---------------------|--|--|
| Reset warm / Power-on/off<br>cycle  | -                 | Х               | Х                   |  |  |
| Reset cold                          | -                 | -               | Х                   |  |  |
| Reset Origin                        | -                 | -               | -                   |  |  |
| Download                            | -                 | -               | Х                   |  |  |
| Online change                       | Х                 | Х               | Х                   |  |  |
| Reboot PLC                          | -                 | Х               | Х                   |  |  |
| Clean All                           | -                 | -               | Х                   |  |  |
| Reset Process (IEC 60870-<br>5-104) | -                 | Х               | Х                   |  |  |

Table 4: Post-command Variable Behavior

#### Notes:

**Maximum number of tasks:** This value represents the maximum total of user and system tasks. The detailed description of possible user tasks can be found on Project Profiles section of User Manual. Before MasterTool IEC XE v3.30, this value was defined as "5".

**Isolation:** The *Logic* term refers to the internal interfaces such as processors, memories and USB, serial and CAN communication interfaces.

**Conformal coating:** Conformal coating protects the electronic components inside the product from moisture, dust and other harsh elements to electronic circuits.

**Operating temperature:** The minimum operating temperature is 0°C for units with product revision inferior to AS/AS/AW/AE for XP300/XP315/XP325/XP340 respectively.

#### 2.2.2. RS-485

|                          | RS-485                                            |  |  |
|--------------------------|---------------------------------------------------|--|--|
| Connector                | 3-pin terminal block                              |  |  |
| Physical interface       | RS-485                                            |  |  |
| Communication direction  | RS-485: half duplex                               |  |  |
| RS-485 max. transceivers | 32                                                |  |  |
| Termination              | Yes (Configurable)                                |  |  |
| Baud rate                | 2400, 4800, 9600, 19200, 38400, 57600, 115200 bps |  |  |
| Protocols                | Master/Slave MODBUS RTU                           |  |  |
|                          | Open protocol                                     |  |  |

Table 5: RS-485 Serial Interface Features

#### 2.2.3. CAN

|                      | CAN                                              |
|----------------------|--------------------------------------------------|
| Connector            | 3-pin terminal block                             |
| Physical interface   | CAN bus                                          |
| Supported standards  | CAN 2.0A 2.0B (11-bit and 29-bit identifiers)    |
| Max. number of nodes | 64                                               |
| Termination          | Yes (Configurable)                               |
| Baud rate            | 10, 20, 50, 100, 125, 250, 500, 800, 1000 kbit/s |
|                      | CANOpen Manager (Master)                         |
| Protocols            | CANOpen Slave                                    |
|                      | CAN low level                                    |

Table 6: CAN Interface Features

#### 2.2.4. USB

|                    | USB                                                                                |
|--------------------|------------------------------------------------------------------------------------|
| Connector          | USB A Female                                                                       |
| Physical interface | USB V2.0                                                                           |
| Baud rate          | 1.5 Mbps (Low Speed), 12 Mbps (Full Speed) and 480 Mbps (High Speed)               |
| Maximum current    | 500 mA                                                                             |
| Supported devices  | Mass storage<br>USB RS-232 Serial Converter<br>USB 3G/4G Modem<br>USB WiFi Adapter |

Table 7: USB Interface Features

Notes:

USB RS-232 Serial Converter: See the list of supported devices on respective section USB to RS-232 Converters. USB 3G/4G Modem: See the list of supported devices on respective section Modem Devices.

USB WiFi Adapter: See the list of supported devices on respective section WiFi Adapters.

#### 2.2.5. Ethernet

|                      | Ethernet                                 |  |  |  |
|----------------------|------------------------------------------|--|--|--|
| Connector            | Shielded female RJ45                     |  |  |  |
| Auto crossover       | Yes                                      |  |  |  |
| Maximum cable length | 100 m                                    |  |  |  |
| Cable type           | UTP or ScTP, category 5                  |  |  |  |
| Baud rate            | 10/100 Mbps                              |  |  |  |
| Physical layer       | 10/100 BASE-TX                           |  |  |  |
| Data link layer      | LLC                                      |  |  |  |
| Network layer        | IP                                       |  |  |  |
| Transport layer      | TCP (Transmission Control Protocol)      |  |  |  |
|                      | UDP (User Datagram Protocol)             |  |  |  |
|                      | MODBUS TCP Client and Server             |  |  |  |
|                      | MODBUS RTU Master/Slave                  |  |  |  |
|                      | OPC DA Server                            |  |  |  |
|                      | OPC UA Server                            |  |  |  |
| Application layer    | EtherNet/IP Scanner                      |  |  |  |
|                      | IEC 60870-5-104 Server                   |  |  |  |
|                      | MQTT Client                              |  |  |  |
|                      | HTTP Server                              |  |  |  |
|                      | MasterTool IEC XE programming protocol   |  |  |  |
|                      | SNTP Client                              |  |  |  |
|                      | SNMP Agent (Ethernet Network Management) |  |  |  |
| Diagnostics          | LED (Link/Activity)                      |  |  |  |

Table 8: Ethernet Interface Features

#### 2.2.6. Power Supply

|                                     | Power Supply   |
|-------------------------------------|----------------|
| Nominal input voltage               | 24 Vdc         |
| Input voltage                       | 19.2 to 30 Vdc |
| Maximum input current (in-<br>rush) | 50 A / 300 us  |
| Maximum input current               | 300 mA         |

#### Table 9: Power Supply Features

#### 2.2.7. Digital Inputs

|                        | Digital Inputs                           |  |  |  |
|------------------------|------------------------------------------|--|--|--|
| Input type             | Optoisolated sink type 1                 |  |  |  |
|                        | Two isolated groups of 8 inputs each     |  |  |  |
|                        | 24 Vdc                                   |  |  |  |
| Input voltage          | 15 to 30 Vdc for logic level 1           |  |  |  |
|                        | 0 to 5 Vdc for logic level 0             |  |  |  |
| Input impedance        | 4.95 kΩ                                  |  |  |  |
| Maximum input current  | 6.2 mA @ 30 Vdc                          |  |  |  |
| Input state indication | Yes                                      |  |  |  |
| Response time          | 0.1 ms                                   |  |  |  |
| Input filter           | Disabled or 2 ms to 255 ms – by software |  |  |  |

Table 10: Digital Inputs Features

#### Note:

**Input filter:** The filter sampling is performed on MainTask (or Refresh function), then it's recommended to use multiple values of the task interval.

#### 2.2.8. Fast Inputs

|                               | Fast Inputs                                                     |  |  |  |
|-------------------------------|-----------------------------------------------------------------|--|--|--|
| Number of fast inputs         | 4 (can be used as high-speed counter, External interrupt or     |  |  |  |
| Number of fast inputs         | normal input)                                                   |  |  |  |
| Max. number of high-speed     | 1                                                               |  |  |  |
| counters                      |                                                                 |  |  |  |
| Max. number of external in-   | 2                                                               |  |  |  |
| terrupts                      |                                                                 |  |  |  |
| Connector configuration       | I00, I01, I02 and I03                                           |  |  |  |
|                               | 24 Vdc                                                          |  |  |  |
| Input voltage                 | 15 to 30 Vdc for logic level 1                                  |  |  |  |
|                               | 0 to 5 Vdc for logic level 0                                    |  |  |  |
| Input impedance               | 1.85 kΩ                                                         |  |  |  |
| Input maximum current         | 16.2 mA @ 30 Vdc                                                |  |  |  |
|                               | 1-input modes                                                   |  |  |  |
|                               | Normal digital input                                            |  |  |  |
|                               | External interrupt                                              |  |  |  |
| Configuration mode            | 2-input modes                                                   |  |  |  |
|                               | Up/Down (A count, B direction) with zero (uses I00, I01, I02)   |  |  |  |
|                               |                                                                 |  |  |  |
|                               | Quadrature 2x (uses I00, I01)                                   |  |  |  |
|                               | Quadrature 2x with zero (uses I00, I01, I02)                    |  |  |  |
|                               | Quadrature 4x (uses I00, I01)                                   |  |  |  |
|                               | Quadrature 4x with zero (uses I00, I01, I02)                    |  |  |  |
| Counting direction control    | By software or hardware                                         |  |  |  |
| Counting input detection edge | Rising edge, active at logic level 1 (except for quadrature 4x, |  |  |  |
| Counting input detection edge | where it counts on both edges)                                  |  |  |  |
| Data format                   | Signed 32-bit integer                                           |  |  |  |
| Operation limit               | From - 2,147,483,648 to 2,147,483,647                           |  |  |  |
| Maximum input frequency       | 100 kHz                                                         |  |  |  |
| Minimum pulse width           |                                                                 |  |  |  |
| @ 24 Vdc                      | $2 \mu s$                                                       |  |  |  |

Table 11: Fast Inputs Features

#### 2.2.9. Digital Outputs

|                                  | Digital Outputs                             |  |  |
|----------------------------------|---------------------------------------------|--|--|
| Output type                      | Optoisolated transistor source type         |  |  |
| Maximum output current           | 1.5 A per output                            |  |  |
|                                  | 12 A total                                  |  |  |
| Leakage current                  | 35 µA                                       |  |  |
| On state resistance              | $105 \text{ m}\Omega$                       |  |  |
| External power supply            | 19.2 to 30 Vdc                              |  |  |
| Switching time                   | 20 $\mu$ s - off-to-on transition @ 24 Vdc  |  |  |
|                                  | 500 $\mu$ s - on-to-off transition @ 24 Vdc |  |  |
| Maximum switching fre-<br>quency | 250 Hz                                      |  |  |
| Configurable parameters          | Yes                                         |  |  |
| Output state indication          | Yes                                         |  |  |
| Output protections               | Yes, protection against surge voltages      |  |  |

Table 12: Digital Outputs Features

Note:

Switching time: The required time to turn off one specific output depends on the load.

### 2.2.10. Fast Outputs

|                                     | Fast Outputs                                                                                                    |                                                                         |  |  |
|-------------------------------------|----------------------------------------------------------------------------------------------------|-------------------------------------------------------------------------|--|--|
| Number of outputs                   | 4 (can be used as VFO/PWM, PTO or normal output)                                                                  |                                                                         |  |  |
| Max. number of PTO outputs          | 2                                                                                                    |                                                                         |  |  |
| Max number of VFO/PWM outputs       | 4 when using no PTO<br>2 when using 1 PTO<br>0 when using 2 PTO                                                   |                                                                         |  |  |
| Connector configuration             | Q14, Q15, Q16 and Q17                                                                                             |                                                                         |  |  |
| Maximum current                     | 0.5 A @ 30 Vdc by output<br>2 A @ 30 Vdc total                                                                    |                                                                         |  |  |
| Output type                         | Transistor source                                                                                                 |                                                                         |  |  |
| Pulse generation maximum frequency  | 200 kHz @ 60 mA                                                                                                   |                                                                         |  |  |
| Minimum pulse width                 | MINIMUM LOAD                                                                                                    | MINIMUM PULSE TIME                                                      |  |  |
| @ 24 Vdc                            | $400 \ \Omega$                                                                                                    | 320 ns                                                                  |  |  |
| State indication                    | Through static reserved operands                                                                                  |                                                                         |  |  |
| Protections                         | TVS diode at all transistor outputs                                                                               |                                                                         |  |  |
| Operation voltage                   | 19.2 to 30 Vdc                                                                                                    |                                                                         |  |  |
| Output impedance                    | 700 mΩ                                                                                                    |                                                                         |  |  |
| Output modes                        | Normal digital output<br>VFO/PWM<br>PTO (Q14 and Q16 only. Adjacent output is forced to normal<br>digital output) |                                                                         |  |  |
|                                     | РТО                                                                                                    | VFO/PWM                                                                 |  |  |
| Functions executed by soft-<br>ware | Writing of number of pulses to be generated                                                                       | Writing of the frequency value<br>to be generated (1 Hz to 200<br>kHz). |  |  |
|                                     | Writing of acceleration and deceleration number of pulses                                                         | Writing of outputs duty cycle (1% to 100%)                              |  |  |
|                                     | Start/end outputs operation                                                                                       | Start/end of outputs opera-<br>tions                                    |  |  |
|                                     | Fast outputs diagnostics<br>Fast outputs current state<br>monitoring                                              | Fast outputs diagnostics.                                               |  |  |

Table 13: Fast Outputs Features

### 2.2.11. Analog Inputs

|                        | Analog Inputs                                                   |
|------------------------|-----------------------------------------------------------------|
| Input type             | Voltage or current input, single ended, individually configured |
| Data format            | 16 bits in two's complement, justified to the left              |
| Converter resolution   | 12 bits monotonicity guaranteed, no missing codes               |
| Conversion time        | 400 $\mu$ s (all V/I and RTD channels enabled)                  |
| Input state indication | Yes                                                             |
| Module protections     | Yes, protection against surge voltages and polarity inversion   |

Table 14: Analog Inputs Features

|                               | Voltage Input Mode                |             |            |
|-------------------------------|-----------------------------------|-------------|------------|
| Input ranges                  | Range Engineering Scale Resolu    |             | Resolution |
|                               | 0 to 10 Vdc                       | 0 to 30,000 | 2.5 mV     |
| Precision                     | $\pm 0.3$ % of full scale @ 25 °C |             |            |
|                               | $\pm$ 0.010 % of full scale / °C  |             |            |
| Over scale                    | 3 % of full scale                 |             |            |
| Maximum input voltage         | 12 Vdc                            |             |            |
| Input impedance               | 21 kΩ                             |             |            |
| Configurable parameters       | Signal type per input             |             |            |
| Comigurable parameters        | Filters                           |             |            |
| Low pass filter time constant | 100 ms, 1 s, 10 s or disabled     |             |            |

Table 15: Voltage Input Mode Features

|                                | Current Input Mode                |                  |                |  |
|--------------------------------|-----------------------------------|------------------|----------------|--|
| Input ranges                   | Range Engineering Scale Resolutio |                  | Resolution     |  |
|                                | 0 to 20 mA                        | 0 to 30,000      | 5.12 µA        |  |
|                                | 4 to 20 mA                        | 0 to 30,000      | $5.12 \ \mu A$ |  |
| Precision                      | ±0.3 % of full scale @ 25 °C      |                  |                |  |
|                                | $\pm$ 0.015 % of full scale / °C  |                  |                |  |
| Over scale                     | 3 % of full scale                 |                  |                |  |
| Maximum input current          | 30 mA                             |                  |                |  |
| Input impedance                | 119 Ω                             |                  |                |  |
|                                | Signal type per input             |                  |                |  |
| <b>Configurable parameters</b> | Filters                           |                  |                |  |
|                                | Open Loop Value                   |                  |                |  |
| Low pass filter time constant  | 100 ms, 1 s,                      | 10 s or disabled |                |  |

Table 16: Current Input Mode Features

#### Note:

**Input ranges:** When configured as 4 to 20 mA, input signals lower than 4 mA will result in negative values (-7,500 for 0 mA). Starting from MasterTool IEC XE version 3.16, a new parameter called *Open Loop Value* was included to select the behavior in this situation. The default value is *Disabled* (which provides a linear reading as described above), having also the option to provide a fixed reading equal to lower and upper limits ("0" or "30000").

|                                | RTD Input                                             |  |  |  |
|--------------------------------|-------------------------------------------------------|--|--|--|
| Precision                      | $\pm 0.5$ % of full scale @ 25 °C                     |  |  |  |
| Supported scales               | Pt100, Pt1000, 0 to 400 $\Omega$ , 0 to 4000 $\Omega$ |  |  |  |
| Excitation current             | 1 mA                                                  |  |  |  |
| Resistance range (scale)       | 0 to 400 $\Omega$ (used for PT100)                    |  |  |  |
| ð × ,                          | 0 to 4000 $\Omega$ (used for PT1000)                  |  |  |  |
| Over Scale                     | 5 % of full scale                                     |  |  |  |
| Configurable parameters        | Signal type per input                                 |  |  |  |
|                                | Filters                                               |  |  |  |
| Low pass filter time constant  | 100 ms, 1 s, 10 s or disabled                         |  |  |  |
| Maximum sensor cable impedance | 20 Ω                                                  |  |  |  |

Table 17: RTD Input Features

Note:

Maximum sensor cable impedance: Maximum total resistance added by the two wires of the sensor.

#### 2.2.12. Analog Outputs

|                         | Analog Outputs                                                |  |  |
|-------------------------|---------------------------------------------------------------|--|--|
| Output type             | Voltage or current output, individually configured            |  |  |
| Data format             | 16 bits in two's complement, justified to the left            |  |  |
| Converter resolution    | 12 bits monotonicity guaranteed, no missing codes             |  |  |
| Update time             | 450 $\mu$ s (all outputs enabled)                             |  |  |
| Output state indication | Yes                                                           |  |  |
| Module protections      | Yes, protection against surge voltages and polarity inversion |  |  |

Table 18: Analog Outputs Features

|                                | Voltage Output Mode              |                   |            |  |
|--------------------------------|----------------------------------|-------------------|------------|--|
| Output ranges                  | Range                            | Engineering Scale | Resolution |  |
|                                | 0 to 10 V                        | 0 to 30,000       | 2.5 mV     |  |
| Precision                      | ±0.3 % of full scale @ 25 °C     |                   |            |  |
|                                | $\pm$ 0.025 % of full scale / °C |                   |            |  |
| Stabilization time             | 4 ms                             |                   |            |  |
| Maximum output value           | + 10.3 Vdc                       |                   |            |  |
| Load impedance                 | $> 1 \text{ k}\Omega$            |                   |            |  |
| <b>Configurable parameters</b> | Signal type per output           |                   |            |  |

#### Table 19: Voltage Output Mode Features

|                         | Current Out                      | tput Mode         |            |  |  |  |  |  |
|-------------------------|----------------------------------|-------------------|------------|--|--|--|--|--|
| Output ranges           | Range                            | Engineering Scale | Resolution |  |  |  |  |  |
|                         | 0 to 20 mA                       | 5.18 µA           |            |  |  |  |  |  |
|                         | 4 to 20 mA 0 to 30,000 5.18 µ    |                   |            |  |  |  |  |  |
| Precision               | ±0.3 % of full scale @ 25 °C     |                   |            |  |  |  |  |  |
|                         | $\pm$ 0.020 % of full scale / °C |                   |            |  |  |  |  |  |
| Stabilization time      | 4 ms                             |                   |            |  |  |  |  |  |
| Maximum output value    | + 20.6 mA                        |                   |            |  |  |  |  |  |
| Load impedance          | $< 600 \Omega$                   |                   |            |  |  |  |  |  |
| Configurable parameters | Signal type p                    | er output         |            |  |  |  |  |  |

Table 20: Current Output Mode Features

#### Note:

**Output ranges:** When configured as 4 to 20 mA, the output can be set to values lower than 4 mA by assigning negative values to the output variable (-7,500 for 0 mA).

16

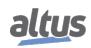

# 2.3. Compatibility with Other Products

To develop an application for Nexto Xpress controllers, it is necessary to check the version of MasterTool IEC XE. The following table shows the minimum version required (where the controllers were introduced) and the respective firmware version at that time:

| Controller model       | MasterTool IEC XE | Firmware version |  |  |
|------------------------|-------------------|------------------|--|--|
| XP300, XP315 and XP325 | 3.10 or above     | 1.7.0.0 or above |  |  |
| XP340                  | 3.18 or above     | 1.8.0.0 or above |  |  |

#### Table 21: Compatibility with other products

Additionally, along the development roadmap of MasterTool IEC XE some features may be included (like special FunctionBlocks, etc...), which can introduce a requirement of minimum firmware version. During the download of the application, MasterTool IEC XE checks the firmware version installed on the controller and, if it does not meets the minimum requirement, will show a message requesting to update. The latest firmware version can be downloaded from Altus website, and it is fully compatible with previous applications.

# 2.4. Performance

The performance of Nexto Xpress controller relies on:

- Application Interval Time
- User Application Time
- Operational System Time
- Number of integrated I/O channels enabled

#### 2.4.1. Interval Time

The application and I/O update are executed on a cyclic (periodic) task called MainTask. The interval time of this task can be configured from 5 to 100 ms. The time spent for these operations is called Cycle Time, and should always be smaller than the interval, because the free time is used for communication and other low priority tasks of the controller.

Additionally, the integrated I/O can be updated asynchronously at any point of user application code using the refresh functions available on *LibIntegratedIo*, which is described in details on Nexto Series CPUs User Manual code MU214605.

#### 2.4.2. Application Times

The execution time of the application (cycle time) depends on the following variables:

- Integrated inputs read time
- Task execution time
- Integrated outputs write time

The time required for reading and writing the integrated I/O is dependent of the number and the type of the I/O channels enabled. For digital I/O, all channels are always enabled and the time added to MainTask is not relevant. For analog I/O, the time added to MainTask is determined by the conversion time (for analog inputs) and by the update time (for analog outputs), both described on General Features table.

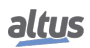

#### 2.4.3. Time for Instructions Execution

The below table presents the necessary execution time for different instructions in Nexto Xpress CPUs.

| Instruction          | Language | Variables | Instruction Times (µs) |  |  |
|----------------------|----------|-----------|------------------------|--|--|
| 1000 Contacts        | LD       | BOOL      | 10                     |  |  |
|                      | ST       | INT       | 180                    |  |  |
| 1000 Divisions       | 51       | REAL      | 40                     |  |  |
| 1000 D101310115      | ID       | INT       | 180                    |  |  |
|                      |          | REAL      | 40                     |  |  |
|                      | SТ       | INT       | 13                     |  |  |
| 1000 Multiplications | 51       | REAL      | 13                     |  |  |
| 1000 Whitepications  | ID       | INT       | 13                     |  |  |
|                      | LD       | REAL      | 13                     |  |  |
|                      | ST       | INT       | 13                     |  |  |
| 1000 Sums            | 51       | REAL      | 13                     |  |  |
| 1000 Sums            | ID       | INT       | 13                     |  |  |
|                      | LD       | REAL      | 13                     |  |  |

Table 22: Instruction Times

#### 2.4.4. Initialization Times

The initialization time of Nexto Xpress controllers is approximately 40 s.

# 2.5. Physical Dimensions

Dimensions in mm.

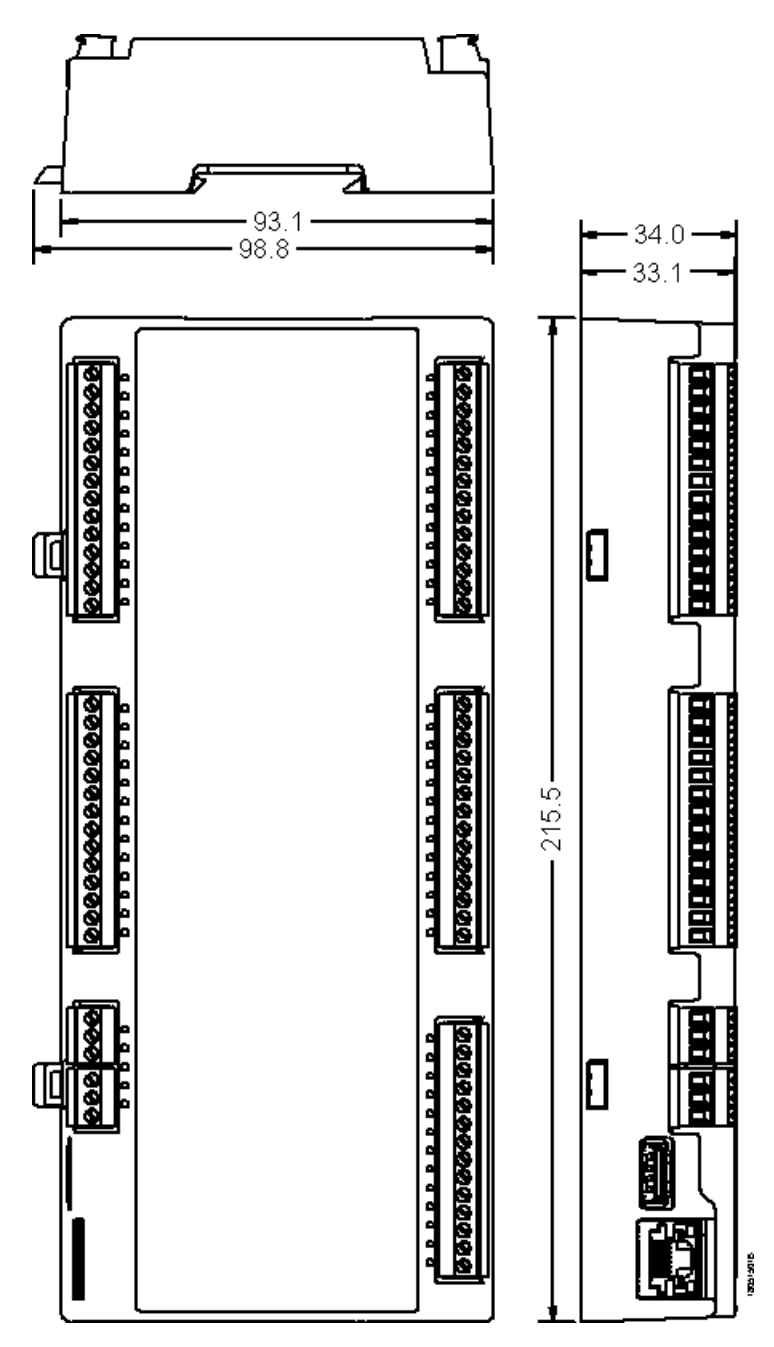

Figure 3: XP3xx Physical Dimensions

# 2.6. Purchase Data

#### 2.6.1. Integrant Items

The product package has the following items:

- Compact PLC module
- Connectors
- Installation guide

#### 2.6.2. Product Code

The following code should be used to purchase the product:

| Code  | Description                                                                                                    |
|-------|----------------------------------------------------------------------------------------------------|
| XP300 | High-Speed Compact PLC with 16 DI, 16 DO Transistor, 1 Ethernet, 1<br>RS-485 Serial and CANopen Master                                                         |
| XP315 | High-Speed Compact PLC with 16 DI, 16 DO Transistor, 5 V/I AI, 2 RTD AI (3 wire), 1 Ethernet, 1 RS-485 Serial and CANopen Master                               |
| XP325 | High-Speed Compact PLC with 16 DI, 16 DO Transistor, 5 V/I AI, 2 RTD AI (3 wire), 4 AO, 1 Ethernet, 1 RS-485 Serial and CANopen Master                         |
| XP340 | High-Speed Compact PLC with 16 DI, 16 DO Transistor, 5 V/I AI, 2 RTD AI (3 wire), 4 AO, 1 Ethernet, 1 RS-485 Serial, CANopen Master and user web pages support |

Table 23: Nexto Xpress Controller Models

# 2.7. Related Products

The following products must be purchased separately when necessary:

| Code          | Description                                                                            |
|---------------|----------------------------------------------------------------------------------------|
| MT8500        | MasterTool IEC XE                                                                      |
| NX9202        | RJ45-RJ45 2 m Cable                                                                    |
| NX9205        | RJ45-RJ45 5 m Cable                                                                    |
| NX9210        | RJ45-RJ45 10 m Cable                                                                   |
| AL-2600       | RS-485 network branch and terminator                                                   |
| AL-2306       | RS-485 cable for MODBUS or CAN network                                                 |
| AL-1766       | CFDB9-Terminal Block Cable                                                             |
| FBS-USB-232M9 | Universal USB-Serial converter cable / 2m                                              |
| XP900         | TP-Link nano Wireless 150 Mbps USB Adapter TL-<br>WN725N (only available in Brazil)    |
| XP910         | Huawei E3276 3G/4G USB Modem with External Antenna<br>Input (only available in Brazil) |
| XP920         | 7dbi GSM antenna with 2 meter cable (only available in Brazil)                         |
| XP930         | 3G/4G modem adapter cable for external GSM antenna (only available in Brazil)          |
| AMJG0808      | Simple cable RJ45-RJ45 2 m                                                             |

Table 24: Related Products

Notes:

**MT8500:** MasterTool IEC XE is available in four different versions: LITE, BASIC, PROFESSIONAL and ADVANCED. For more details, please check MasterTool IEC XE User Manual - MU299609.

**NX92xx:** Cable for programming the CPUs of the Nexto Series and Ethernet point-to-point with another device with Ethernet interface communication.

**AL-2600:** This module is used for branch and termination of RS-485 networks. For each network node, an AL-2600 is required. The AL-2600 that are at the ends of network must be configured with termination, except when there is a device with active internal termination, the rest must be configured without termination.

AL-2306: Two shielded twisted pairs cable without connectors, used for networks based on RS-485 or CAN.

AL-1766: Cable with a female DB9 connector and terminals for communication between HMI P2 and Nexto Xpress/NX3003 controllers.

**FBS-USB-232M9:** Cable for use as a USB-Serial converter on the USB interface of Xpress controllers. **AMJG0808:** Cable for programming the CPUs.

# 3. Installation

This chapter presents the necessary proceedings for the physical installation of Nexto Xpress controllers, as well as the care that should be taken with other installation within the panel where the controller is been installed.

```
CAUTION:
```

If the equipment is used in a manner not specified by in this manual, the protection provided by the equipment may be impaired.

# 3.1. Mechanical Installation

Nexto Xpress controllers were designed to be installed in a standard DIN rail. Additionally, the user shall provide a suitable enclosure that meets the system protection and safety requirements. The next sections shows the procedures for installing and removing the controller.

CAUTION: For achieving the temperature specification of the controller, the installation must provide a free space around the device as described on section Panel Design of Nexto Series User Manual code MU214600.

#### **3.1.1.** Installing the controller

To install the controller on the DIN rail, first move the two locks on open position as indicated on the figure below:

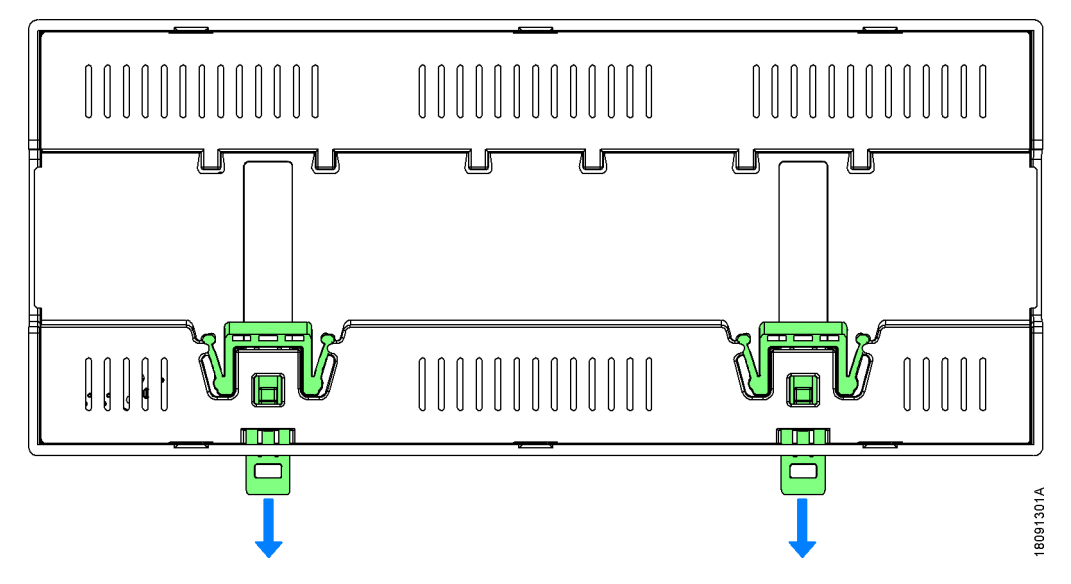

Figure 4: Moving the two locks to open position

Next, place the controller on the DIN rail fitting the top side first and then the bottom side, as indicated on steps 1 and 2 of the figure below:

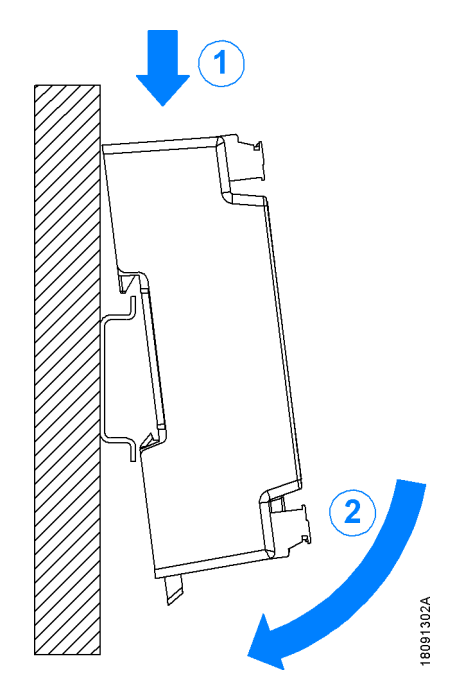

Figure 5: Fixing the controller on the DIN rail

Finally, move the two locks to closed position to lock the controller on the DIN rail, as shown on the figure below:

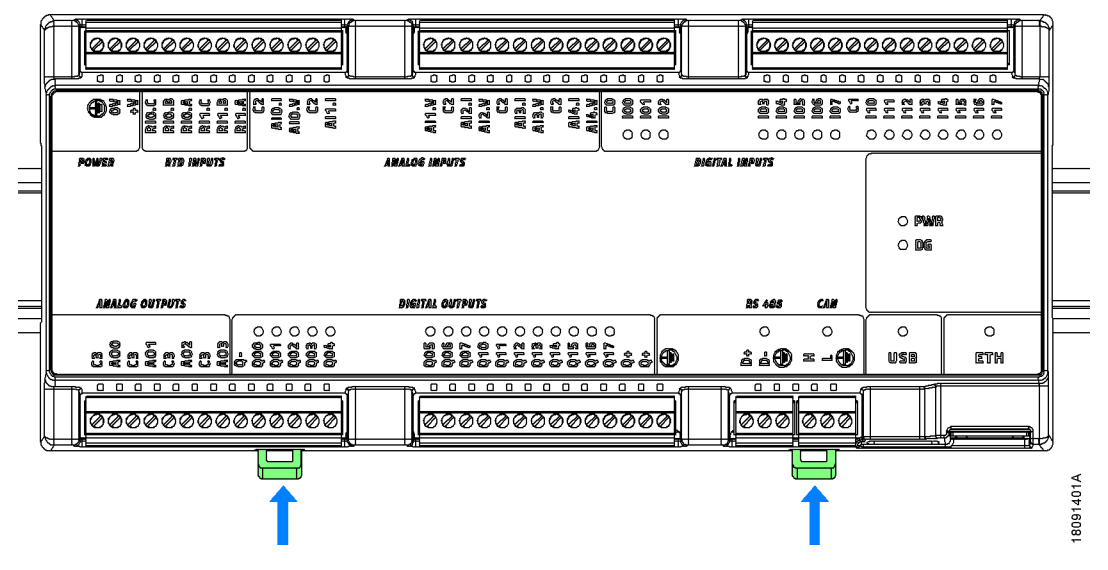

Figure 6: Locking the controller on the DIN rail

#### 3.1.2. Removing the controller

To remove the controller from the DIN rail, just move the two locks to the open position as shown on the figure below:

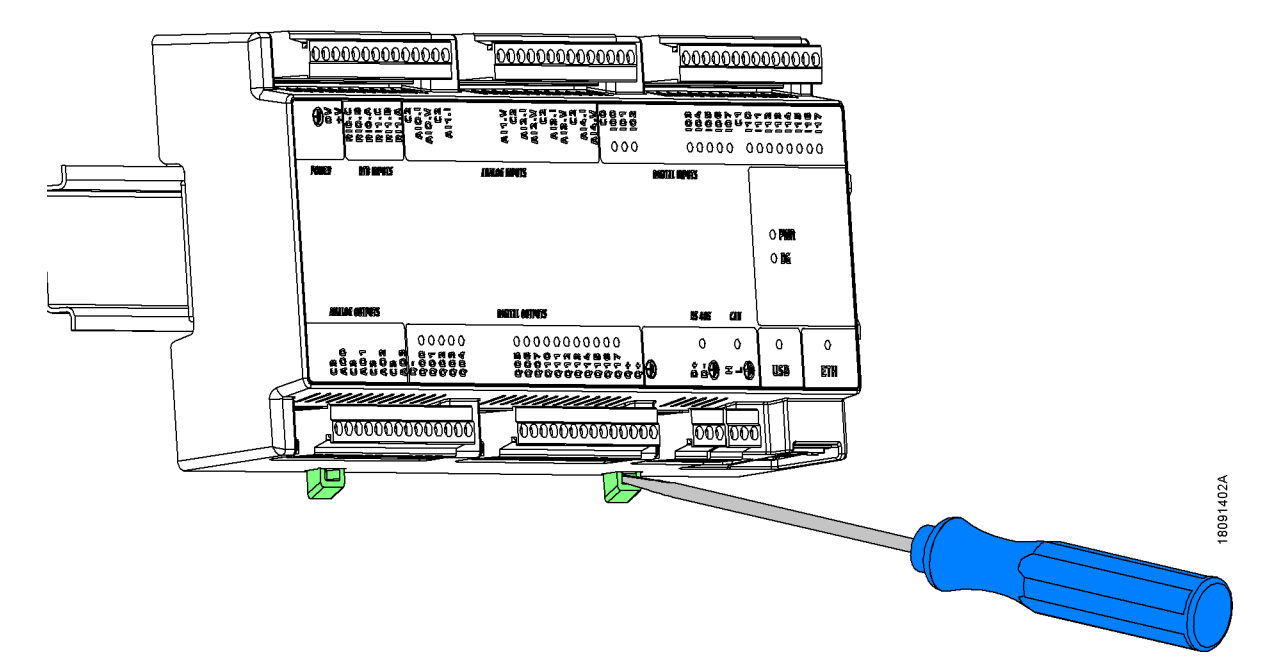

Figure 7: Unlocking the controller from the DIN rail

## **3.2.** Electrical Installation

DANGER: When executing any installation in an electric panel, certify that the main energy supply is OFF.

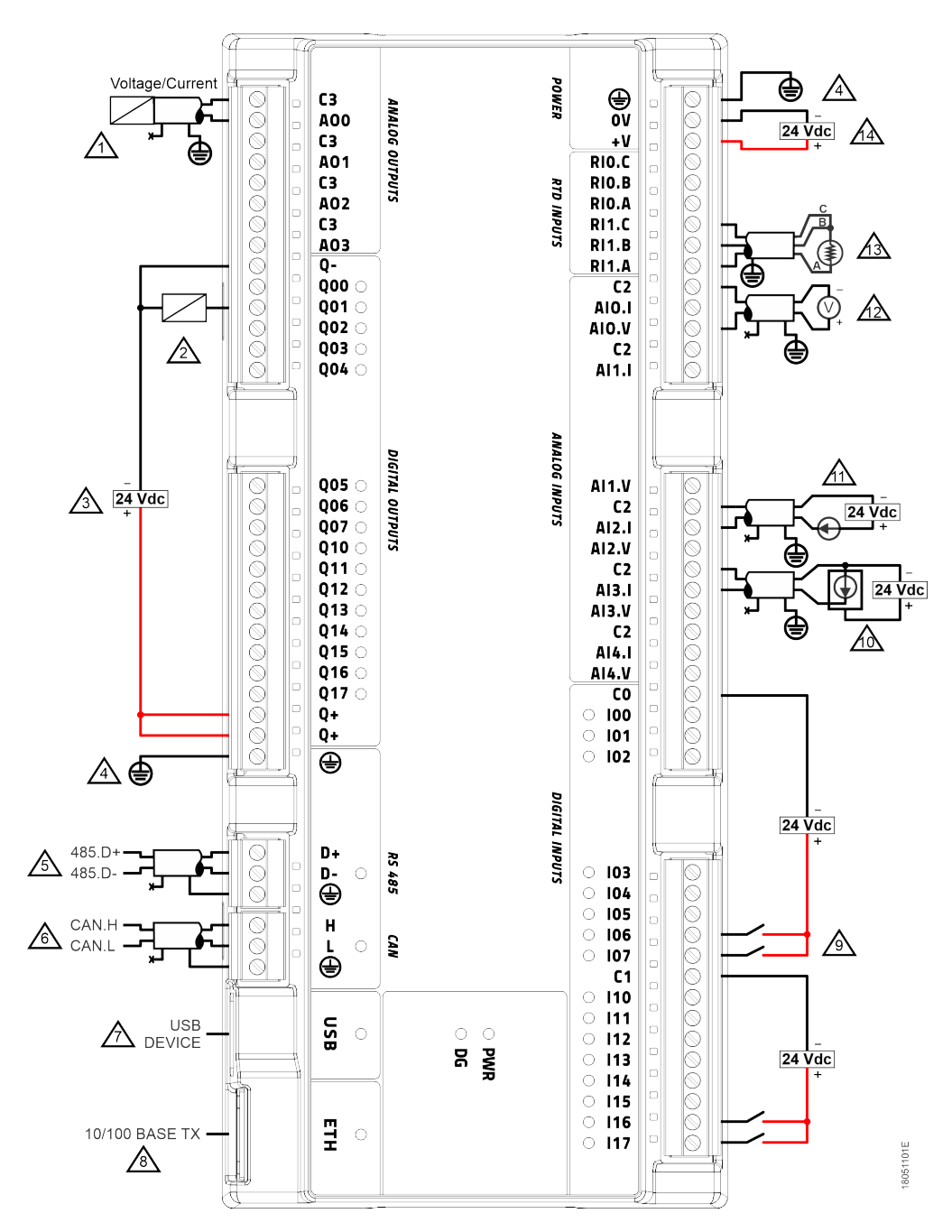

Figure 8: XP3xx Electrical Installation Diagram

#### **Diagram Notes:**

- 1. Typical connection of analog output on voltage/current mode
- 2. Typical connection of digital output (source type)
- 3. External power supply to supply outputs Q00 to Q17, terminals Q + must be connected to +24 Vdc, and terminal Q-must be connected to 0 Vdc
- 4. Protective Earth terminals for power supply and communication ports. Both shall be externally connected to ground
- 5. Typical connection of RS-485 serial interface
- 6. Typical connection of CAN interface
- 7. Please check the technical characteristics table of USB port for the list of supported devices
- 8. Use Ethernet cables informed on Related Products section
- 9. Typical connection of digital input (sink type). C0 and C1 are the common points for the isolated groups I0x and I1x respectively
- 10. Typical connection of current analog input (field device with power supplied separately from analog signal)
- 11. Typical connection of current analog input (field device with power supplied with the analog signal, 2-wire)
- 12. Typical connection of voltage analog input
- 13. Typical connection of RTD analog input (3-wire)
- 14. External power supply connection

## 3.3. Ethernet Network Connection

The ETH communication interface, identified as NET 1 on MasterTool IEC XE, allows the connection with an Ethernet network and programming with this tool.

The Ethernet network connection uses twisted pair cables (10/100Base-TX) and the speed detection is automatically made by the Nexto Xpress controller. This cable must have one of its endings connected to the interface that is likely to be used and another one to the HUB, switch, microcomputer or other Ethernet network point.

#### 3.3.1. IP Address

The Ethernet interface comes with the following default parameters configuration:

|                 | NET 1          |
|-----------------|----------------|
| IP Address      | 192.168.15.1   |
| Subnet Mask     | 255.255.255.0  |
| Gateway Address | 192.168.15.253 |

| Table 25. | Default Daram   | atore Configur | ration for Eth | arnat NET 1 | Interface |
|-----------|-----------------|----------------|----------------|-------------|-----------|
| 1able 25. | Default I afain | cicis configui | anon for Em    |             | munace    |
|           |                 | U              |                |             |           |

First, the NET 1 interface must be connected to a PC network with the same subnet mask to communicate with MasterTool IEC XE, where the network parameters can be modified. For further information regarding configuration and parameters modifications, see Ethernet Interface chapter.

#### 3.3.2. Gratuitous ARP

The NET1 Ethernet interface promptly sends ARP packets type in broadcast informing its IP and MAC address for all devices connected to the network. These packets are sent during a new application download by the MasterTool IEC XE software and in the controller startup when the application goes into Run mode.

Five ARP commands are triggered with a 200 ms initial interval, doubling the interval every new triggered command, totalizing 3 s. Example: first trigger occurs at time 0, the second one at 200 ms and the third one at 600 ms and so on until the fifth trigger at time 3 s.

#### 3.3.3. Network Cable Installation

Nexto Xpress Ethernet port have standard pinout which are the same used in PCs. The connector type, cable type, physical level, among other details, are defined in the General Features table. Below is the description of the RJ-45 female connector, with the identification and description of the valid pinout for 10Base-T and 100Base-TX physical levels.

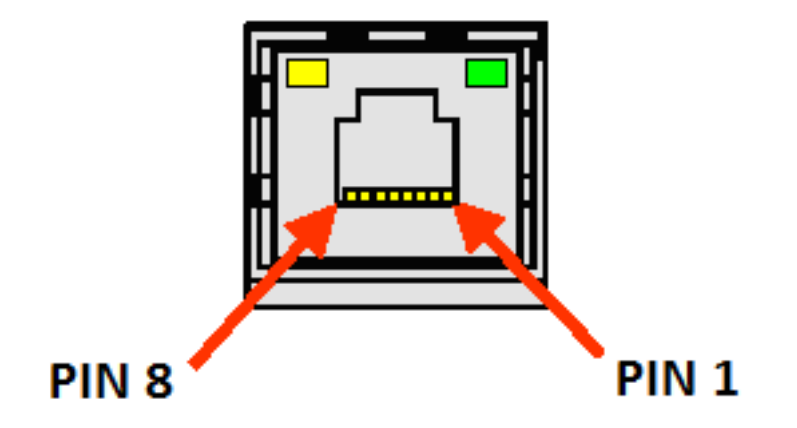

Figure 9: RJ45 Female Connector

| Pin | Signal | Description                 |
|-----|--------|-----------------------------|
| 1   | TXD +  | Data transmission, positive |
| 2   | TXD -  | Data transmission, negative |
| 3   | RXD +  | Data reception, positive    |
| 4   | NU     | Not used                    |
| 5   | NU     | Not used                    |
| 6   | RXD -  | Data reception, negative    |
| 7   | NU     | Not used                    |
| 8   | NU     | Not used                    |

Table 26: RJ45 Female Connector Pin out

The interface can be connected in a communication network through a hub or switch, or straight from the communication equipment. In this last case, due to Auto Crossover feature, there is no need for a cross-over network cable, the one used to connect two PCs point to point via Ethernet port.

It is important to stress that it is understood by network cable a pair of RJ45 male connectors connected by a UTP or ScTP cable, category 5 whether straight connecting or cross-over. It is used to communicate two devices through the Ethernet port.

These cables normally have a connection lock which guarantees a perfect connection between the interface female connector and the cable male connector. At the installation moment, the male connector must be inserted in the module female connector until a click is heard, assuring the lock action. To disconnect the cable from the module, the lock lever must be used to unlock one from the other.

### 3.4. Serial RS-485 and CAN Network Connection

As illustrated on Electrical Installation diagram, both RS-485 and CAN interface uses two communication signals and a ground. The recommended cable is AL-2306, using one of the two pairs and the shield. If the controller is placed at one of the network ends, the internal termination shall be enabled (see Controller's CPU and Serial Interface configuration sections for CAN and RS-485 respectively).

# 4. Initial Programming

The main goal of this chapter is to help the programming and configuration of Nexto Xpress controllers, allowing the user to take the first steps before starting to program the device.

Just like for the other devices of Nexto Series, the programming of Nexto Xpress controllers is made through the MasterTool IEC XE (IDE) development interface, which offers a full IEC 61131-3 programming system with all languages defined by this standard (ST, LD, SFC, FBD, etc...) plus an additional one, the CFC. These languages can be used simultaneously on the same project, allowing the user to use the best features of each language, resulting in more efficient applications development, for easy documentation and future maintenance.

For further information regarding programming, see User Manual MasterTool IEC XE - MU299609, Programming Manual MasterTool IEC XE - MU399609 or IEC 61131-3 standard.

# 4.1. Memory Organization and Access

Different from other devices of Nexto Series (which are based on big-endian CPU), the Nexto Xpress controllers are based on a ARM CPU, which uses the traditional little-endian memory organization (the same found on x86 and Intel processors). On this type of memory organization, the least significant byte is stored first and will always be the smallest address (e.g. %QB0 will always be less significant than %QB1, as shown on the table below, where, for CPUNEXTO string, the letter O is byte 0 and the letter C is the byte 7).

Besides this, the memory access must be done carefully as the variables with higher number of bits (WORD, DWORD, LONG), use as index the most significant byte, in other words, the %QD4 will always have as most significant byte the %QB4. Therefore it will not be necessary to make calculus to discover which DWORD correspond to defined bytes. The Table 27, shows little and big endian organization.

|       | $\mathbf{MSB} \leftarrow \mathbf{Little\text{-endian}} \rightarrow \mathbf{LSB}$ |      |           |           |                   |     |      |      |  |  |  |  |
|-------|----------------------------------------------------------------------------------|------|-----------|-----------|-------------------|-----|------|------|--|--|--|--|
| BYTE  | %QB7 %QB6                                                                        |      | %QB5 %QB4 |           | %QB3 %QB2         |     | %QB1 | %QB0 |  |  |  |  |
|       | C                                                                                | Р    | U         | Ν         | E                 | Х   | Т    | 0    |  |  |  |  |
| WORD  | %Q                                                                               | W3   | %Q        | W2        | %Q                | W1  | %Q   | W0   |  |  |  |  |
|       | C                                                                                | P    | U         | N         | E                 | Х   | Т    | 0    |  |  |  |  |
| DWORD |                                                                                  | %Q   | )D1       |           |                   | %Q  | QD0  |      |  |  |  |  |
|       | CPUN EXTO                                                                        |      |           |           |                   |     |      |      |  |  |  |  |
| LWORD | %QL0                                                                             |      |           |           |                   |     |      |      |  |  |  |  |
|       | CPUNEXTO                                                                         |      |           |           |                   |     |      |      |  |  |  |  |
|       |                                                                                  | Ι    | MSB ← B   | ig-endian | $\rightarrow$ LSB |     |      |      |  |  |  |  |
| BYTE  | %QB0                                                                             | %QB1 | %QB2      | %QB3      | %QB4 %QB5         |     | %QB6 | %QB7 |  |  |  |  |
|       | C                                                                                | Р    | U         | UN        |                   | E X |      | 0    |  |  |  |  |
| WORD  | %Q                                                                               | W0   | %Q        | W2        | %Q                | W4  | %Q   | W6   |  |  |  |  |
|       | C                                                                                | P    | U         | N         | E                 | Х   | Т    | 0    |  |  |  |  |
| DWORD |                                                                                  | %Q   | QD0       |           |                   | %Q  | QD4  |      |  |  |  |  |
|       | CPUN EXTO                                                                        |      |           |           |                   |     |      |      |  |  |  |  |
| LWORD |                                                                                  |      |           | %(        | QL0               |     |      |      |  |  |  |  |
|       |                                                                                  |      |           | CPUN      | EXTO              |     |      |      |  |  |  |  |

Table 27: Example Memory Organization and Access

|      | SIGNIFICANCE     |      |            |       |       | OVERLAPPING |      |  |       |          |   |     |     |       |     |     |
|------|------------------|------|------------|-------|-------|-------------|------|--|-------|----------|---|-----|-----|-------|-----|-----|
|      | Bit              | Byte | Word       | DWord | LWord |             | Byte |  | Wo    | ord      |   |     |     | DWord |     |     |
|      | %QX0.7           |      |            |       |       |             |      |  |       |          | 1 |     |     |       |     |     |
|      | %QX0.6           |      |            |       |       |             |      |  |       |          |   |     |     |       |     |     |
|      | %QX0.5           |      |            |       |       |             |      |  |       |          |   |     |     |       |     |     |
|      | %QX0.4           | %QB  |            |       |       | %           | QB00 |  |       |          |   |     |     |       |     |     |
|      | %QX0.3           | 00   |            |       |       |             |      |  |       |          |   |     |     |       |     |     |
|      | %QX0.2           |      |            |       |       |             |      |  |       |          |   |     |     |       |     |     |
|      | %QX0.1<br>%QX0.0 |      | %OW        |       |       |             |      |  | %OW   |          |   |     |     |       |     |     |
|      | %0X17            |      | ~⊋.n<br>00 |       |       |             |      |  | 00    |          |   |     |     |       |     |     |
|      | %QX1.6           |      | 00         |       |       |             |      |  | 00    |          |   |     |     |       |     |     |
|      | %QX1.5           |      |            |       |       |             |      |  |       |          |   |     |     |       |     |     |
|      | %QX1.4           | %QB  |            |       |       | %           | QB01 |  |       |          |   |     |     |       |     |     |
|      | %QX1.3           | 01   |            |       |       |             |      |  |       |          |   |     |     |       |     |     |
| MSB  | %QX1.2           |      |            |       |       |             |      |  |       |          |   |     |     |       |     |     |
|      | %QX1.1           |      |            |       |       |             |      |  |       |          |   |     |     |       |     |     |
| î    | %QX1.0           |      |            | %QD   |       |             | _    |  |       | %QW      |   | %QD |     |       |     |     |
| I SB | %QX2.7<br>%QX2.6 |      |            | 00    |       |             |      |  |       | 01       |   | 00  |     |       |     |     |
| 200  | %OX2.5           |      |            |       |       |             |      |  |       |          |   |     |     |       |     |     |
|      | %QX2.4           | %QB  |            |       |       | %           | QB02 |  |       |          |   |     |     |       |     |     |
|      | %QX2.3           | 02   |            |       |       |             |      |  |       |          |   |     |     |       |     |     |
|      | %QX2.2           |      |            |       |       |             |      |  |       |          |   |     |     |       |     |     |
|      | %QX2.1           |      |            |       |       |             |      |  |       |          |   |     |     |       |     |     |
|      | %QX2.0           |      | %QW        |       |       | _           |      |  | %QW   |          |   |     | %QD |       |     |     |
|      | %QX3.7           |      | 02         |       |       |             |      |  | 02    |          |   |     | 01  |       |     |     |
|      | %QX3.6<br>%QX3.5 |      |            |       |       |             |      |  |       |          |   |     |     |       |     |     |
|      | %QX3.4           | %QB  |            |       |       | %           | QB03 |  |       |          |   |     |     |       |     |     |
|      | %QX3.3           | 03   |            |       |       |             |      |  |       |          |   |     |     |       |     |     |
|      | %QX3.2           |      |            |       |       |             |      |  |       |          |   |     |     |       |     |     |
|      | %QX3.1           |      |            |       |       |             |      |  |       |          |   |     |     |       |     |     |
|      | %QX3.0           |      |            |       | %QL   |             |      |  |       | %QW      |   |     |     | %QD   |     |     |
|      | %QX4.7           |      |            |       | 00    |             |      |  |       | 03       |   |     |     | 02    |     |     |
|      | %OX4.5           |      |            |       |       |             |      |  |       |          |   |     |     |       |     |     |
|      | %QX4.4           | %QB  |            |       |       | %           | QB04 |  |       |          |   |     |     |       |     |     |
|      | %QX4.3           | 04   |            |       |       |             |      |  |       |          |   |     |     |       |     |     |
|      | %QX4.2           |      |            |       |       |             |      |  |       |          |   |     |     |       |     |     |
|      | %QX4.1           |      |            |       |       |             |      |  |       |          |   |     |     |       |     |     |
|      | %QX4.0           |      | %QW        |       |       |             |      |  | %QW   |          |   |     |     |       | %QD |     |
|      | %QX5./           |      | 04         |       |       |             |      |  | 04    |          |   |     |     |       | 03  |     |
|      | %QX5.5           |      |            |       |       |             |      |  |       |          |   |     |     |       |     | -   |
|      | %QX5.4           | %QB  |            |       |       | %           | QB05 |  |       |          |   |     |     |       |     |     |
|      | %QX5.3           | 05   |            |       |       |             |      |  |       |          |   |     |     |       |     |     |
| MSB  | %QX5.2           |      |            |       |       |             |      |  |       |          |   |     |     |       |     |     |
|      | %QX5.1           |      |            |       |       |             |      |  |       | <i>a</i> |   |     |     |       |     |     |
| ↑    | %QX5.0           |      |            | %QD   |       |             | _    |  |       | %QW      |   |     |     |       |     | %QD |
| LSB  | %QX6.7<br>%QX6.6 |      |            | 04    |       |             |      |  |       | 05       |   |     |     |       |     |     |
| Lob  | %QX6.5           |      |            |       |       |             |      |  |       |          |   |     |     |       |     |     |
|      | %QX6.4           | %QB  |            |       |       | %           | QB06 |  |       |          |   |     |     |       |     |     |
|      | %QX6.3           | 06   |            |       |       |             |      |  |       |          |   |     |     |       |     |     |
|      | %QX6.2           |      |            |       |       |             |      |  |       |          |   |     |     |       |     |     |
|      | %QX6.1           |      | 01.000     |       |       |             |      |  | 0.000 |          |   |     |     |       |     |     |
| i    | %QX6.0           |      | %QW        |       |       |             |      |  | %QW   |          |   |     |     |       |     |     |
|      | %QX7.7<br>%QX7.6 |      | 06         |       |       |             |      |  | 00    |          |   |     |     |       |     |     |
|      | %QX7.5           |      |            |       |       |             |      |  |       |          |   |     |     |       |     |     |
|      | %QX7.4           | %QB  |            |       |       | %           | QB07 |  |       |          |   |     |     |       |     |     |
|      | %QX7.3           | 07   |            |       |       |             |      |  |       |          |   |     |     |       |     |     |
|      | %QX7.2           |      |            |       |       |             |      |  |       |          |   |     |     |       |     |     |
|      | %QX7.1           |      |            |       |       |             |      |  |       |          |   |     |     |       |     |     |
|      | %QX7.0           |      |            |       |       |             |      |  |       |          |   |     |     |       |     |     |

### Table 28: Memory Organization and Access
# 4.2. Project Profiles

A project profile in the MasterTool IEC XE consists in an application template combined with a group of verification rules which guides the development of the application, reducing the programming complexity. For Nexto Xpress controllers, there is only one project profile available: Machine Profile.

The Project Profile is selected on the project creation wizard. Each project profile defines a template of standard names for the tasks and programs, which are pre-created according to the selected Project Profile. Also, during the project compilation (generate code), MasterTool IEC XE verify all the rules defined by the selected profile.

The following sections details the characteristics of each profile. It is important to note that the programming tool allows the profile change from an existent project (see project update section in the MasterTool IEC XE User Manual – MU299609), but it's up to the developer to make any necessary adjustments so that the project becomes compatible with the rules of the new selected profile.

ATTENTION: Through the description of the Project profiles some tasks types are mentioned, which are described in the section 'Task Configuration', of the MasterTool IEC XE User Manual – MU299609.

#### 4.2.1. Machine Profile

In the Machine Profile, by default, the application has a user task of the Cyclic type called MainTask. This task is responsible for implementing a single Program type POU called MainPrg. This program can call other programming units of the Program, Function or Function Block types, but any user code will run exclusively by MainTask task.

This profile is characterized by allowing shorter intervals in the MainTask, allowing faster execution of user code. This profile may further include an interruption task, called TimeInterruptTask00, with a higher priority than the MainTask, and hence, can interrupt its execution at any time.

| Task                | POU                | Priority | Туре   | Interval | Event |
|---------------------|--------------------|----------|--------|----------|-------|
| MainTask            | MainPrg            | 13       | Cyclic | 20 ms    | -     |
| TimeInterruptTask00 | TimeInterruptPrg00 | 01       | Cyclic | 4 ms     | -     |

Table 29: Machine Profile Tasks

Also, this profile supports the inclusion of additional tasks associated to counter and external interruptions, resulting in a maximum of 5 tasks for user application.

ATTENTION: The suggested POU names associated with the tasks are not consisted. They can be changed, as long as they are also changed in the tasks configurations.

# **4.3.** CPU Configuration

The controller's CPU configuration is located in the device tree, as shown on the figure below, and can be accessed by a double-click on the corresponding object. In this tab it's possible to configure watchdog behavior, clock synchronism, among other parameters, as described on section Controller's CPU.

| 🗽 XP3xx.project - MasterTool IEC XE                                                                     |                             |                                                            |
|----------------------------------------------------------------------------------------------------|-----------------------------|------------------------------------------------------------|
| <u>Eile E</u> dit <u>V</u> iew <u>P</u> roject <u>B</u> uild <u>O</u> nline <u>D</u> ebug <u>T</u> ools | <u>W</u> indow <u>H</u> elp |                                                            |
| 🎦 🚅 📕   画   い つ よ �� 🏝 🗙   🗛 🀫   🎕                                                                      | 1 🖞 👒 🥬 🕞 📲 🚮 🕥 💭           | Fi 4i →i \$   Φ                                            |
|                                                                                                    |                             |                                                            |
| Devices – 4 ×                                                                                           | Configuration (XP)          | 340 x                                                      |
| ■ ☐ XP3xx                                                                                               |                             |                                                            |
| Device (XP340)                                                                                          | General Parameters          | CPU Parameters                                             |
| PLC Logic                                                                                               |                             | Start User Application after a Watchdog Reset              |
| 🖹 😳 Application                                                                                         | Synchronism                 | Disabled 🔻                                                 |
| 🗉 🗀 SystemGVLs                                                                                          |                             |                                                            |
| 🗉 🗀 SystemPOUs                                                                                          | Internal Points             | Project Parameters                                         |
| 🗉 🗀 UserGVLs                                                                                            |                             | Enable retain and persistent variables in Function Blocks. |
| 🗉 🗀 UserPOUs                                                                                            |                             |                                                            |
| Library Manager                                                                                         |                             | Memory Card                                                |
| Task Configuration                                                                                      |                             | CAN Port Parameters                                        |
| AninTask                                                                                                |                             |                                                            |
| - B MainPro                                                                                             |                             | Enable internal termination                                |
| Configuration (XP)                                                                                      |                             |                                                            |
|                                                                                                    |                             |                                                            |
|                                                                                                    |                             |                                                            |
|                                                                                                    |                             |                                                            |
|                                                                                                    |                             |                                                            |
|                                                                                                    |                             |                                                            |
| a integrated I/O                                                                                        |                             |                                                            |

Figure 10: CPU Configuration

Besides that, by double-clicking on controller's NET 1 icon, it's possible to configure the Ethernet interface that will be used for communication between the controller and the software MasterTool IEC XE.

#### 4. INITIAL PROGRAMMING

| 🚴 - XP3xx.project - MasterTool IEC XE           |                                          |
|-------------------------------------------------|------------------------------------------|
| File Edit View Project Build Online Debug Tools | Window Help                              |
| 1 <b>1 2                                  </b>  | ₽ 0, 0%,0%) → ■ ₩ 0, f≡ 4≣ c≣ 4≣ \$\$ \$ |
| Devices 🗸 🗸 🗙                                   | Configuration (XP)                       |
| E XP3xx                                         | Obtain an IP address automatically       |
| 🖹 💮 Device (XP340)                              | Ethernet Port Parameters                 |
|                                                 | IP Address 192 . 168 . 15 . 1            |
| Application                                     |                                          |
| SystemGVLs                                      | Subnetwork Mask 255 . 255 . 0            |
| SystemPOUs                                      | Gateway Address 192 . 168 . 15 . 253     |
|                                                 |                                          |
| Library Manager                                 |                                          |
| Task Configuration                              |                                          |
| 🖮 🎲 MainTask                                    |                                          |
| MainPrg                                         |                                          |
| Configuration (XP)                              |                                          |
| 🖹 - 🛐 XP340 (XP340)                             |                                          |
| COM 1                                           |                                          |
| CAN                                             |                                          |
|                                                 |                                          |
| e integrated 1/0                                |                                          |

Figure 11: Configuring the Communication Port

The configuration defined on this tab will be applied to the device only when sending the application to the device (down-load), which is described further on sections Finding the Device and Login.

Additionally, the device tree also offers the configuration of the integrated I/O available on Nexto Xpress controllers, as shown on the figure below. In this tab it is possible to configure digital inputs filters, the mode of each analog input, among other parameters.

| Elle Edit View Project Build Online Debug Tools Window<br>1월 📽 🔲   🕼   ∽ ↔ ஃ 🗈 🗈 🗶 ㅣ 🕼 🎼   ப் ┆ 🔍                                                                                                    | <u>H</u> elp<br>8 0% , _   30, 00   [= ⊊= ≿= →=                                                                                                    |                                                                                                    |                                                                                                    |                                                                                                    |
|----------------------------------------------------------------------------------------------------|----------------------------------------------------------------------------------------------------|----------------------------------------------------------------------------------------------------|----------------------------------------------------------------------------------------------------|----------------------------------------------------------------------------------------------------|
|                                                                                                    |                                                                                                    | \$   ¢                                                                                                    |                                                                                                    |                                                                                                    |
| Devices v 4 X                                                                                                    | onfiguration (XP)                                                                                                    | ×                                                                                                    |                                                                                                    |                                                                                                    |
| Let NES     Image: Configuration       Image: Configuration       Image: Configuration <td< td=""><td>Inputs Inputs Inputs Inputs Inputs Inputs Inputs Inputs Inputs Inputs Input IOO Filt Input IO2 Filt Input IO3 Filt Input IO5 Filt Input IO7 Filt Input IO7 F</td><td>X       Filter Settings       ime Constant (ms)     22       ime     Signature       er     Disabled       er     Disabled       er     Disabled       er     Disabled       er     Disabled       er     Disabled       er     Disabled       er     Disabled       er     Disabled       er     Disabled       er     Disabled</td><td>)<br/>Sampling is performed i<br/>he MainTask (or Refree<br/>is recommended to un<br/>ultiple values of the ta<br/>Input I10 Filter<br/>Input I11 Filter<br/>Input I12 Filter<br/>Input I13 Filter<br/>Input I15 Filter<br/>Input I16 Filter<br/>Input I17 Filter</td><td>by<br/>sh function).<br/>se<br/>ask interval.<br/>Disabled •<br/>Disabled •<br/>Disabled •<br/>Disabled •<br/>Disabled •<br/>Disabled •<br/>Disabled •<br/>Disabled •<br/>Disabled •</td></td<> | Inputs Inputs Inputs Inputs Inputs Inputs Inputs Inputs Inputs Inputs Input IOO Filt Input IO2 Filt Input IO3 Filt Input IO5 Filt Input IO7 Filt Input IO7 F | X       Filter Settings       ime Constant (ms)     22       ime     Signature       er     Disabled       er     Disabled       er     Disabled       er     Disabled       er     Disabled       er     Disabled       er     Disabled       er     Disabled       er     Disabled       er     Disabled       er     Disabled | )<br>Sampling is performed i<br>he MainTask (or Refree<br>is recommended to un<br>ultiple values of the ta<br>Input I10 Filter<br>Input I11 Filter<br>Input I12 Filter<br>Input I13 Filter<br>Input I15 Filter<br>Input I16 Filter<br>Input I17 Filter | by<br>sh function).<br>se<br>ask interval.<br>Disabled •<br>Disabled •<br>Disabled •<br>Disabled •<br>Disabled •<br>Disabled •<br>Disabled •<br>Disabled •<br>Disabled • |

Figure 12: Configuring the Integrated I/O

## 4.4. Libraries

There are several programming tool resources which are available through libraries. Therefore, these libraries must be inserted in the project so its utilization becomes possible. The insertion procedure and more information about available libraries may be found in the MasterTool Programming Manual – MP399609.

# 4.5. Inserting a Protocol Instance

The Nexto Xpress controllers, as described on General Features table, offers several communication protocols. Except for the OPC communication, which have a different configuration procedure, the insertion of a protocol can be done by simply right-clicking on the desired communication interface, selecting to add the device and finally performing the configuration as shown in the Communication Protocols section. Below are presented some examples.

#### 4.5.1. MODBUS Ethernet

The first step to configure the MODBUS Ethernet (Server in this example) is to include the instance in the desired NET (in this case, NET 1, as the XP3xx has only one Ethernet interface). Click on the NET with the mouse right button and select Add Device..., as shown on Figure 13:

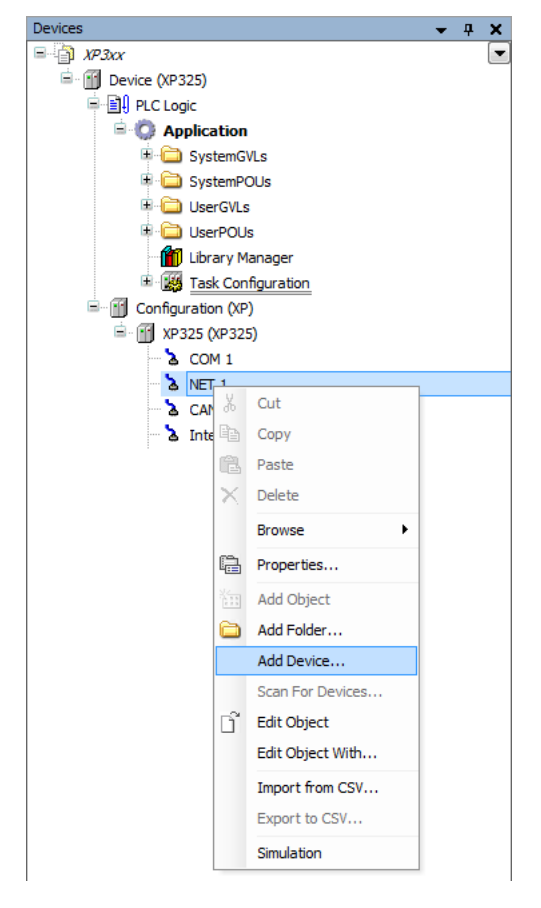

Figure 13: Adding the Instance

After that, the list of protocols will appear on the screen. Simply select MODBUS Symbol Server as described on the figure below:

| 8                                                                                                    | Ado             | l Device                                     |                                                |
|----------------------------------------------------------------------------------------------------|-----------------|----------------------------------------------|------------------------------------------------|
| Name: MODBUS_Symbol_Server Action:      Append device Insert device Du                                                                                                    | g device 🔘 Į    | Jpdate device                                | :                                              |
| String for a fulltext search                                                                                                    | Vendor:         | <all td="" vendor<=""><td>s&gt; ~</td></all> | s> ~                                           |
| Name                                                                                                    | Vendor          | Version                                      | Description                                    |
| (*): ①         ○         ○         ○         ○         ○         ○         ○         ○         ○         ○         ○         ○         ○         ○         ○         ○         ○         ○         ○         ○         ○         ○         ○         ○         ○         ○         ○         ○         ○         ○         ○         ○         ○         ○         ○         ○         ○         ○         ○         ○         ○         ○         ○         ○         ○         ○         ○         ○         ○         ○         ○         ○         ○         ○         ○         ○         ○         ○         ○         ○         ○         ○         ○         ○         ○         ○         ○         ○         ○         ○         ○         ○         ○         ○         ○         ○         ○         ○         ○         ○         ○         ○         ○         ○         ○         ○         ○         ○         ○         ○         ○         ○         ○         ○         ○         ○         ○         ○         ○         ○         ○         ○         ○         ○         ○         ○ </td <th>WAA</th> <td>1.0.0.9</td> <td>MODBUS TCP Server or MODBUS RTU via TCP Server</td> | WAA             | 1.0.0.9                                      | MODBUS TCP Server or MODBUS RTU via TCP Server |
| MODBUS Symbol Server                                                                                                    | Altus S.A.      | 1.0.0.4                                      | MODBUS TCP Server or MODBUS RTU via TCP Server |
| Group by category Display all versions      Mame: MODBLIS Symbol Server                                                                                                    | (for experts or | nly) 🗌 Disp                                  | Nay outdated versions                          |
| Winder Alus S.A.     Categories: MODBUS Server     Version: 1.0.0.4     Order Number: ???     Description: MODBUS TCP Server or M                                                                                                    | 10dbus rtu Vi   | a TCP Server                                 | Ż                                              |
| Append selected device as last child of NET 1                                                                                                    |                 |                                              |                                                |
| (You can select another target node in the                                                                                                    | e navigator whi | le this window                               | v is open.)                                    |
|                                                                                                    |                 |                                              | Add Device Close                               |

Figure 14: Selecting the Protocol

# 4.6. Finding the Device

To establish the communication between the controller and MasterTool IEC XE, first it's necessary to find and select the desired device. The configuration of this communication is located on the object *Device* on device tree, on *Communication Settings* tab. On this tab, after selecting the *Gateway* and clicking on button *Scan network*, the software MasterTool IEC XE performs a search for devices and shows the controllers found on the network of the Ethernet interface of the station where the tool is running.

| Configuration (XP)                          | rice X                                        |                           | •               |
|---------------------------------------------|-----------------------------------------------|---------------------------|-----------------|
| Communication Settings                      | Select the network path to the controller:    |                           |                 |
| Files                                       | Gateway-1                                     | •                         | Set active path |
| Log                                         | - Roger Gateway-1                             | Device Name:<br>Gateway-1 | Add gateway     |
| Users and Groups                            |                                               | TCP/IP                    | Add device      |
| Access Rights                               |                                               | IP-Address:<br>localhost  |                 |
| Information                                 |                                               | Port:<br>1217             | Scan network    |
| Applications                                |                                               |                           | Filter :        |
| PLC Settings                                |                                               |                           | Sorting order : |
| PLC Shell                                   |                                               |                           | Name            |
| Hardware Internal Virtual Bus<br>Parameters |                                               |                           |                 |
| Task Deployment                             |                                               |                           |                 |
| Status                                      |                                               |                           |                 |
|                                             |                                               |                           |                 |
|                                             |                                               |                           |                 |
|                                             |                                               |                           |                 |
|                                             |                                               |                           |                 |
|                                             |                                               |                           |                 |
|                                             |                                               |                           |                 |
|                                             | Don't store communication settings in project | ] ]                       |                 |
|                                             | Confirmed online mode                         |                           |                 |

Figure 15: Finding the Device

If there is no gateway previously configured, it can be included by the button *Add gateway*, using the default IP address *localhost* to use the gateway resident on the station or changing the IP address to use the device internal gateway.

Next, the desired controller must be selected by clocking on *Set active path* clicked. This action selects the controller and informs the configuration software which controller shall be used to communicate and send the project.

| Communication Settings                      | Select the network path to the controller:                       |                                         |                           |
|---------------------------------------------|------------------------------------------------------------------|-----------------------------------------|---------------------------|
| Files                                       | Gateway-1:021F                                                   | •                                       | Set active path           |
| Log                                         | Gateway-1 (scanning)                                             | Device Name:<br>XP325_<br>192.168.18.31 | Add gateway               |
| Jsers and Groups                            | YP325_192.168.18.113 [0271]           XP325_192.168.18.31 [021F] | Device Address:<br>021F                 | Add device                |
| Access Rights                               |                                                                  | Number of channels:                     |                           |
| Information                                 |                                                                  | 4                                       | Scan network              |
| Applications                                |                                                                  | Target ID:<br>160E A325                 | Filter :                  |
| PLC Settings                                |                                                                  | Target Name:<br>XP325                   | Target ID 🔻               |
| PLC Shell                                   |                                                                  | Target Type:<br>4096                    | Sorting order :<br>Name v |
| Hardware Internal Virtual Bus<br>Parameters |                                                                  | Target Vendor:<br>Altus                 |                           |
| Task Deployment                             |                                                                  | Target Version:<br>1.7.20.0             |                           |
| Status                                      |                                                                  |                                         |                           |
|                                             |                                                                  |                                         |                           |
|                                             |                                                                  |                                         |                           |
|                                             |                                                                  |                                         |                           |
|                                             |                                                                  |                                         |                           |
|                                             |                                                                  |                                         |                           |
|                                             |                                                                  |                                         |                           |

Figure 16: Selecting the controller

Additionally, the user can change the default name of the device that is displayed. For that, you must click the right mouse button on the desired device and select *Change Node Name*. After a name change, the device will not return to the default name under any circunstances.

In case the Ethernet configuration of the controller to be connected is in a different network from the Ethernet interface of the station, the software MasterTool IEC XE will not be able to find the device. In this case, it's recommended to use the command *Easy Connection* located on Online menu.

| Devices (21/21):                                                                | Current Device Configuration | n                    |
|---------------------------------------------------------------------------------|------------------------------|----------------------|
| NX3030_192.168.18.132<br>NX3004_192.168.19.156                                  | Device Model                 | XP325                |
| JIGA Leitura de Firmware<br>NX3030_192.168.19.131_PLCA<br>NX3030_192.168.18.116 | Device Version               | 1.7.20.0             |
| VideoWall_192_168_18_57_CP_03_A<br>NX3030_192.168.10.75<br>NX3003 192.168.18.83 | Obtain an IP address au      | tomatically          |
| NX3020_192.168.17.48<br>NX3010_192.168.17.1 Nelson                              | IP Address                   | 192 . 168 . 18 . 31  |
| NX3030_Luis_01                                                                  | Subnetwork Mask              | 255 . 255 . 248 . 0  |
| NX3003_Theves                                                                   | Gateway Address              | 192 . 168 . 16 . 253 |
| XP325_192.168.18.113<br>XP325_192.168.18.31                                     | MAC Address                  | 00:80:A0:05:4F:0A    |
| NX3010_192.168.17.63<br>NX3003_192.168.18.112<br>NX3020_192.168.17.3_Theves     |                              | Identify device      |
| XP325_192.168.17.58                                                             | New Device Configuration     |                      |
| BOG_LUIS                                                                        | Obtain an IP address au      | tomatically          |
|                                                                                 | IP Address                   | 192 . 168 . 18 . 31  |
|                                                                                 | Subnetwork Mask              | 255 . 255 . 248 . 0  |
|                                                                                 | Gateway Address              | 192 . 168 . 16 . 253 |
| C Filter by device m                                                            | odel:                        |                      |

Figure 17: Easy Connection

This command performs a MAC level communication with the device, allowing to permanently change the configuration of the controller's Ethernet interface, independently of the IP configuration of the station and from the one previously configured on the device. So, with this command, it's possible to change the device configuration to put it on the same network of the Ethernet interface of the station where MasterTool IEC XE is running, allowing to find and select the device for the communication. The complete description of Easy Connection command can be found on User Manual of MasterTool IEC XE code MU299609.

### 4.7. Login

After compiling the application and fixing errors that might be found, it's time to send the project to the controller. To do this, simply click on *Login* command located on *Online* menu of MasterTool IEC XE as shown on the following figure. This operation may take a few seconds, depending on the size of the generated file.

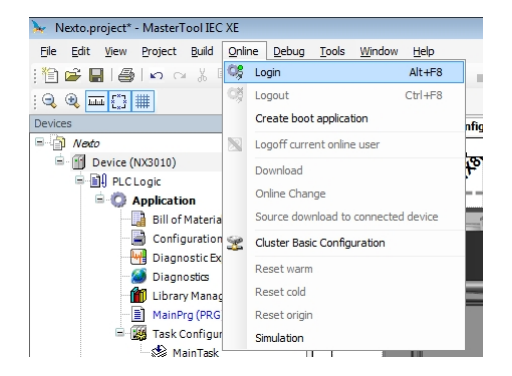

Figure 18: Sending the Project to the controller

After the command execution, some user interface messages may appear, which are presented due to differences between an old project and the new project been sent, or simply because there was a variation in some variable.

If the Ethernet configuration of the project is different from the device, the communication may be interrupted at the end of download process when the new configuration is applied on the device. So, the following warning message will be presented, asking the user to proceed or not with this operation:

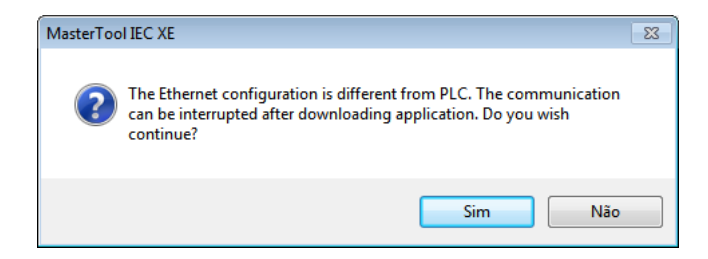

Figure 19: IP Configuration Warning

If there is no application on the controller, the following message will be presented.

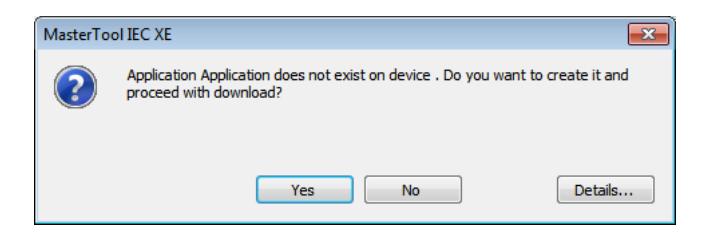

Figure 20: No application on the device

If there is already an application on the controller, depending on the differences between the projects, the following options will be presented:

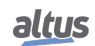

- Login with online change: execute the login and send the new project without stopping the current controller application (see Run Mode item), updating the changes when a new cycle is executed
- Login with download: execute the login and send the new project with the controller stopped (see Stop Mode item). When the application is initiated, the update will have been done already
- Login without any change: executes the login without sending the new project

| MasterTo | Dol IEC XE                                                                                                    | × |
|----------|----------------------------------------------------------------------------------------------------|---|
| 0        | The code has been changed since the last download. What do you want to do?                                                                                                    |   |
| $\smile$ | Operation of the second second sec |   |
|          | Cogin with download.                                                                                                    |   |
|          | Cogin without any change.                                                                                                    |   |
|          |                                                                                                    |   |
|          |                                                                                                    |   |
|          |                                                                                                    |   |
|          | OK Cancel Details                                                                                                    |   |

Figure 21: New application download

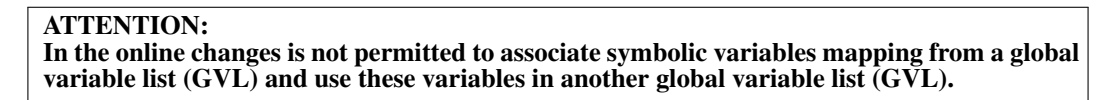

If the new application contains changes on the configuration, the online change will not be possible. In this case, the MasterTool IEC XE requests whether the login must be executed as download (stopping the application) or if the operation must be canceled, as shown on the following figure.

PS.: The button *Details...* shows the changes made in the application.

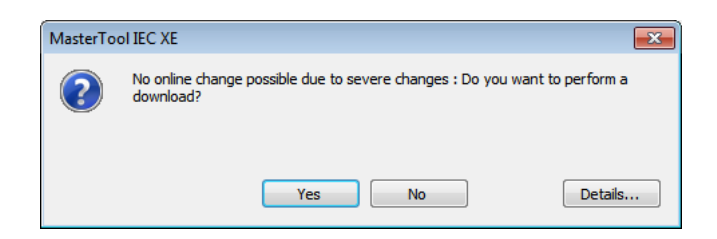

Figure 22: Configuration change

Finally, at the end of this process the MasterTool IEC XE offers the option to transfer (download) the source code to the internal memory of the device, as shown on the following figure:

|   | MasterTool IEC XE                                                                                                    | × |
|---|----------------------------------------------------------------------------------------------------|---|
| ? | Do you want to download the source to the target?<br>You may deactivate this prompt by changing the timing of the 'Source<br>Download' in the 'Project Settings'. |   |
|   | Sim Não                                                                                                    |   |

Figure 23: Source code download

Transfering the source code is fundamental to ensure the future restoration of the project and to perform modifications on the application that is loaded into the device.

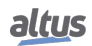

### 4.8. Run Mode

Right after the project has been sent to the controller, the application will not be immediately executed (except for the case of an online change). For that to happen, the command *Start* must be executed. This way, the user can control the execution of the application sent to the controller, allowing to pre-configure initial values which will be used by the controller on the first execution cycle.

To execute this command, simply go to the Debug menu and select the option Start, as shown on Figure 24.

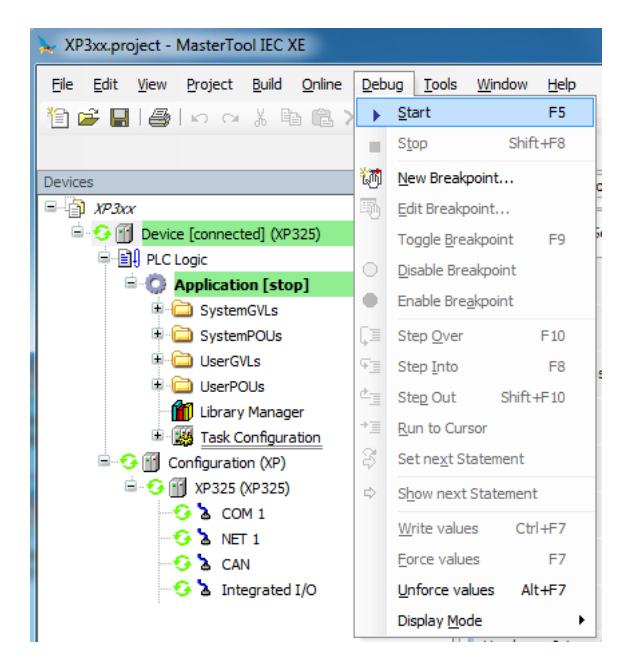

Figure 24: Starting the Application

Figure 25 shows the application in execution. In case the POU tab is selected, the created variables are listed on a monitoring window, in which the values can be visualized and forced by the user.

| Image: Sevice Application.MainPrg           ressão         Tipo         Valor         Valor Preparado         Comentário           # Nar_0         INT         0                                                                                                    | 🏹 Página Inicial 🕅                                      | Configuration (Bus)                            | MainPrg |                 |            |  |
|----------------------------------------------------------------------------------------------------|---------------------------------------------------------|------------------------------------------------|---------|-----------------|------------|--|
| ressão         Tipo         Valor         Valor Preparado         Comentário            Nar_0         NT         0         -         -         -         -         -         -         -         -         -         -         -         -         -         -         -         -         -         -         -         -         -         -         -         -         -         -         -         -         -         -         -         -         -         -         -         -         -         -         -         -         -         -         -         -         -         -         -         -         -         -         -         -         -         -         -         -         -         -         -         -         -         -         -         -         -         -         -         -         -         -         -         -         -         -         -         -         -         -         -         -         -         -         -         -         -         -         -         -         -         -         -         -         -         -         -                                                                                                    | Device.Application.Main                                 | Prg                                            |         |                 |            |  |
| IVar_0        INT       0            IVar_1        INT       0            bVar        BOOL       FALSE            wVar        0       0            III        DVarEAISE       0               III        DVarEAISE            WVar           IVAR_10                                                                                                    | pressão                                                 | Tipo                                           | Valor   | Valor Preparado | Comentário |  |
| Var_1     INT     0     Doc     BOOL     FALSE     WORD     0     Var     WORD     0     Var     Vor     VORD     0     Var     Vor     Vor                                                                                                    | <pre>iVar_0</pre>                                       | INT                                            | 0       |                 |            |  |
| • bVar         BOOL         FALSE           • wVar         WORD         0                                                                                                    | iVar_1                                                  | INT                                            | 0       |                 |            |  |
| <pre> wVar WORD 0  i II DVarFAISE = TRUE THEN  wVar[0] := wVar[0]+1;  iVar_0[0] := iVar_1[0];  EDD_ITRETURN </pre>                                                                                                    | 🕸 bVar                                                  | BOOL                                           | FALSE   |                 |            |  |
| 1 II DVarFAISE = TRUE THEN<br>4 END_IF<br>5 END_IF<br>6 END_IF<br>7 END_IF<br>7 END_IF<br>7 END_IF<br>7 END_IF<br>7 END_IF<br>7 END_IF<br>7 END_IF<br>7 END<br>7 END | < wVar                                                  | WORD                                           | 0       |                 |            |  |
| 1 II DVarFAUSE = TRUE THEN<br>2 WVar 0 := wVar 0 +1;<br>3 iVar_0 0 := iVar_1 0 ::<br>4 END_IR ETURN                                                                                                    |                                                         |                                                |         |                 |            |  |
|                                                                                                    | 1 IF bVarFALSE<br>2 wVar 0<br>3 iVar 0<br>4 END_IRETURN | = TRUE THEN<br>:= wVar[0]+1;<br>0] := iVar_1 0 |         |                 |            |  |
|                                                                                                    |                                                         |                                                |         |                 |            |  |
|                                                                                                    |                                                         |                                                |         |                 |            |  |
|                                                                                                    |                                                         |                                                |         |                 |            |  |

Figure 25: Program running

If the controller already have a boot application internally stored, it goes automatically to *Run Mode* when the device is powered on, with no need for an online command through MasterTool IEC XE.

# 4.9. Stop Mode

To stop the execution of the application, the user must execute the *Stop* command, available at the menu *Debug*, as shown on Figure 26.

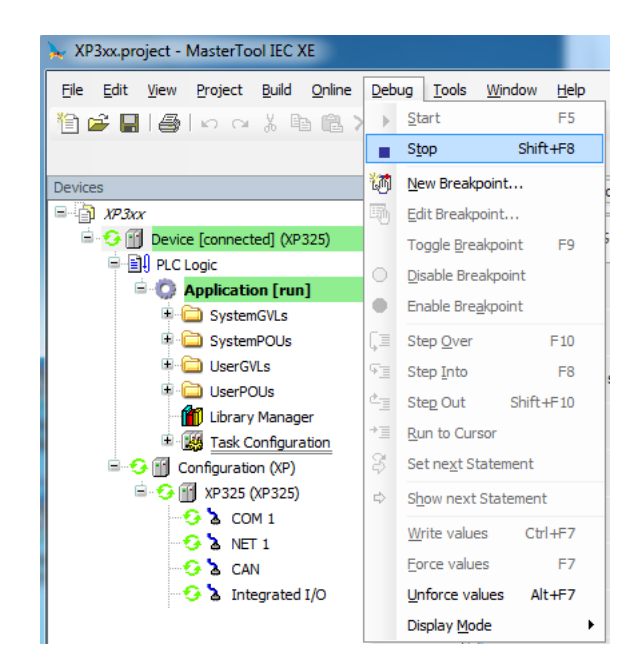

Figure 26: Stopping the Application

In case the controller is initialized without the stored application, it automatically goes to *Stop Mode*, as it happens when a software exception occurs.

## 4.10. Writing and Forcing Variables

After Logging into a PLC, the user can write or force values to a variable of the project.

The writing command (CTRL + F7) writes a value into a variable and this value could be overwritten by instructions executed in the application.

Moreover, the forced writing command (F7) writes a value into a variable without allowing this value to be changed until the forced variables be released.

It is important to highlight that, when using the MODBUS RTU Slave and the MODBUS Ethernet Server, and the *Read-only* option from the configured relations is not selected, the forced writing command (F7) must be done over the available variables in the monitoring window as the writing command (CTRL + F7) leaves the variables to be overwritten when new readings are done.

| ATTENTION:<br>The variables forcing can be done only in Online mode.<br>Diagnostic variables cannot be forced, only written, because diagnostics are provided by the<br>controller and will be overwritten by it. |
|----------------------------------------------------------------------------------------------------|
| ATTENTION:                                                                                                    |
| When a controller is with forced variables and it is de-energized, the variables will lose the forcing in the next initialization.                                                                                |
| The limit of forcing for all models of Nexto controllers is 128 variables.                                                                                                    |

### 4.11. Logout

To finalize the online communication with the controller, the command *Logout* must be executed, located in the *Online* menu, as shown on Figure 27.

| 🗙 XP3xx.project - MasterTool IEC XE                          |              |                                                            |  |
|--------------------------------------------------------------|--------------|------------------------------------------------------------|--|
| <u>File E</u> dit <u>V</u> iew <u>P</u> roject <u>B</u> uild | <u>O</u> nli | ne <u>D</u> ebug <u>T</u> ools <u>W</u> indow <u>H</u> elp |  |
| 🎦 🚰 🔚 l 🚭 l 🗠 🖓 🗎                                            | СŞ.          | Login Alt+F8                                               |  |
|                                                              | 0ģ           | Logout Ctrl+F8                                             |  |
| Devices                                                      |              | Create boot application                                    |  |
| ⊟ <mark>}</mark> ХРЗхх                                       |              | Download                                                   |  |
| 🖹 😏 📆 Device [connected] (XP                                 |              | Online Cha <u>ng</u> e                                     |  |
| PLC Logic                                                    |              | Source download to connected device                        |  |
| = 💭 Application [run                                         | -            | Redundancy Configuration                                   |  |
|                                                              |              | OPC Configuration                                          |  |
| E C UserGVLs                                                 |              |                                                            |  |
| 🗉 🗀 UserPOUs                                                 |              | CPO Informations                                           |  |
| 📲 🎁 Library Manag                                            |              | Reset <u>w</u> arm                                         |  |
| 🗄 🔣 Task Configura                                           |              | Res <u>e</u> t cold                                        |  |
| 🗏 😏 🔟 Configuration (XP)                                     |              | Rese <u>t</u> origin                                       |  |
| □ 5 1 XP325 (XP325)                                          |              | Simulation                                                 |  |
|                                                              |              | Security                                                   |  |
| G & CAN                                                      |              | Oper <u>a</u> ting Mode                                    |  |
| 😏 🏅 Integrated                                               | 3            | Easy Connection                                            |  |
|                                                              | 0            | Clock Settings                                             |  |
|                                                              |              | Export Online <u>V</u> ariables                            |  |
|                                                              |              | Import Online Varia <u>b</u> les                           |  |

Figure 27: Ending the online communication with the controller

### 4.12. Project Upload

Nexto Xpress controllers are capable to store the source code of the application on the internal memory of the device, allowing future retrieval (*upload*) of the complete project and to modify the application.

To recover a project previously stored on the internal memory of the controller, the command located on *File* menu must be executed as shown on the following figure.

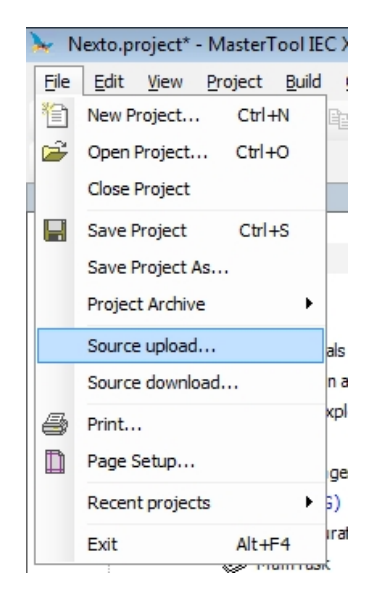

Figure 28: Project Upload Option

Next, just select the desired controller and click OK as shown on Figure 29.

| ect the network path to the controller:                                                                                                    |                                                                                     |
|----------------------------------------------------------------------------------------------------|-------------------------------------------------------------------------------------|
| - 💑 Gateway-1<br>- 📅 BUG_Luis [0139]<br>- 📅 HX3040_192.168.17.25_CPUA [0119]                                                                                                    | Device Name:<br>XP325_192.168.18.31<br>Device Address:<br>Add gateway<br>Add device |
| Image: Image: | Target ID:<br>160E A325<br>Target Name:<br>XP325                                    |
| MX000_192.168.17.1_Nelson[001]         If       NX3010_192.168.17.43 [013F]         If       NX3020_192.168.17.3_Theves [038E]         If       NX3030_192.168.17.48 [0130]         If       NX3030_192.168.18.16 [0274]         If       NX3030_192.168.19.132 [0284]         If       NX3030_192.168.19.132 [0284]         If       NX3030_192.168.19.132 [0284]         If       NX3030_192.168.19.132 [0276]         If       NX5100_192.168.19.157 [039D]         If       NX5110_192.168.18.57 [0257]         If       VideoWall_192_168.18.57 [0237]         If       XP325_192.168.17.58 [013A]         If       XP325_192.168.13.13 [0271]                                                                                                    | Target Type:<br>4096<br>Target Vendor:<br>Altus<br>Target Version:<br>1.7.20.0      |
| د این XP325_192.168.18.31 [021F]                                                                                                    |                                                                                     |

Figure 29: Selecting the controller

To ensure that the project loaded in the controller is identical and can be accessed in other workstations, consult the chapter **Projects Download/Login Method without Project Differences** at the MasterTool IEC XE User Manual MT8500 - MU299609.

#### **ATTENTION:**

The memory size area to store a project in the Nexto Xpress controller is defined on General Features table.

#### ATTENTION:

The Upload recovers the last project stored in the controller as described in the previous paragraphs. In case only the application was downloaded, without transfering its source code, it will not be possible for it to be recovered by the *Upload* procedure.

### 4.13. CPU Operating States

#### 4.13.1. Run

When the controller is in Run mode, all application tasks are executed.

#### 4.13.2. Stop

When a CPU is in Stop mode, all application tasks are stopped. The variable values in the tasks are kept with the current value and output points go to the safe state.

When a CPU goes to the Stop mode due to the download of an application, the variables in the application tasks will be lost except the persistent variables type.

#### 4.13.3. Breakpoint

When a debugging mark is reached in a task, it is interrupted. All the active tasks in the application will not be interrupted, continuing their execution. With this feature, it's possible to go through and investigate the program flow step by step in Online mode according to the positions of the interruptions included through the editor.

For further information about the use of breakpoints, please consult the MasterTool IEC XE Utilization Manual - MU299609.

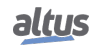

#### 4.13.4. Exception

When a CPU is in *Exception* it indicates that some improper operation occurred in one of the application active tasks. The task which caused the *Exception* will be suspended and the other tasks will pass for the *Stop* mode. It is only possible to take off the tasks from this state and set them in execution again after a new CPU start condition. Therefore, only with a *Reset Warm, Reset Cold, Reset Origin* or a CPU restart puts the application again in *Run* mode.

#### 4.13.5. Reset Warm

This command puts the CPU in Stop mode and initializes all the application tasks variables, except the persistent and retentive type variables. The variables initialized with a specific value will assume exactly this value, the other variables will assume the standard initialization value (zero).

#### 4.13.6. Reset Cold

This command puts the CPU in Stop mode and initializes all the application tasks variables, except the persistent type variables. The variables initialized with a specific value will assume exactly this value, the other variables will assume the standard initialization value (zero).

#### 4.13.7. Reset Origin

This command removes all the application tasks variables, including the persistent type variables and deletes the CPU application.

#### Notes:

**Reset:** When a Reset is executed, the breakpoints defined in the application are disabled.

**Command:** To execute the commands *Reset Warm*, *Reset Cold* or *Reset Origin*, is necessary to have MasterTool IEC XE in *Online* mode with the controller.

#### 4.13.8. Reset Process Command (IEC 60870-5-104)

This process reset command can be solicited by IEC 60870-5-104 clients. After answer the client, the CPU start a rebooting process, as if being done an energizing cycle.

The standard IEC 60870-5-104 foresee a qualification value pass (0..255) with the process reset command, but this *parameter* is not considered by the CPU.

### 4.14. Programs (POUs) and Global Variable Lists (GVLs)

The project created by MasterTool IEC XE contains a set of program modules (POUs) and global variables lists that aims to facilitate the programming and utilization of the controller. The following sections describes the main elements that are part of this standard project structure.

### 4.14.1. MainPrg Program

The MainTask task is associated to one unique POU of program type, named MainPrg. The MainPrg program is created automatically and cannot be edited by user.

The MainPrg program code is the following, in ST language:

```
(*Main POU associated with MainTask that calls StartPrg,
UserPrg/ActivePrg and NonSkippedPrg.
This POU is blocked to edit.*)
PROGRAM MainPrg
VAR
    isFirstCycle : BOOL := TRUE;
END_VAR
IF isFirstCycle THEN
    StartPrg();
    isFirstCycle := FALSE;
ELSE
    UserPrg();
END_IF;
```

MainPrg call other two POUs of program type, named *StartPrg* and *UserPrg*. While the *UserPrg* is always called, the *StartPrg* is only called once in the PLC application start.

Differently from the *MainPrg program*, that must not be modified, the user can change the *StartPrg* and *UserPrg* programs. Initially, when the project is created from the wizard, these two programs are created *empty*, but the user might insert code in them.

#### 4.14.2. StartPrg Program

In this POU the user might create logics, loops, start variables, etc. that will be executed only one time in the first PLC's cycle, before execute *UserPrg* POU by the first time. And not being called again during the project execution.

In case the user load a new application, or if the PLC gets powered off, as well as in *Reset Origin*, *Reset Cold* and *Reset Warm* conditions, this POU is going to be executed again.

#### 4.14.3. UserPrg Program

In this POU the user must create the main application, responsible by its own process control. This POU is called by the main POU (MainPrg).

The user can also create additional POUs (programs, functions or function blocks), and called them or instance them inside UserPrg POU, to ends of its program instruction. Also it is possible to call functions and instance function blocks defined in libraries.

#### 4.14.4. GVL IntegratedIO

The GVL IntegratedIO contains the variables correspondent to the physical input and output channels integrated into the controller.

The following picture shows an example of the presentation of this GVL when in Online mode.

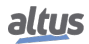

| Device.Application.IntegratedIO |                    |       |                |         |
|---------------------------------|--------------------|-------|----------------|---------|
| Expression                      | Туре               | Value | Prepared value | Address |
| 🖃 🎑 DigitalInputs               | T DIGITAL INPUTS 1 |       |                |         |
| I00                             | BOOL               | FALSE |                |         |
| I01                             | BOOL               | FALSE |                |         |
| I02                             | BOOL               | FALSE |                |         |
| I03                             | BOOL               | FALSE |                |         |
| I04                             | BOOL               | FALSE |                |         |
| I05                             | BOOL               | FALSE |                |         |
| I06                             | BOOL               | FALSE |                |         |
| I07                             | BOOL               | FALSE |                |         |
| I10                             | BOOL               | FALSE |                |         |
| I11                             | BOOL               | FALSE |                |         |
| I12                             | BOOL               | FALSE |                |         |
| I13                             | BOOL               | FALSE |                |         |
| I14                             | BOOL               | FALSE |                |         |
| I15                             | BOOL               | FALSE |                |         |
| I16                             | BOOL               | FALSE |                |         |
| I17                             | BOOL               | FALSE |                |         |
| 😑 🎒 DigitalOutputs              | T_DIGITAL_OUTPUT   |       |                |         |
| Q00                             | BOOL               | FALSE |                |         |
| Q01                             | BOOL               | FALSE |                |         |
| Q02                             | BOOL               | FALSE |                |         |
| Q03                             | BOOL               | FALSE |                |         |
| Q04                             | BOOL               | FALSE |                |         |
| Q05                             | BOOL               | FALSE |                |         |
| Q06                             | BOOL               | FALSE |                |         |
| 🌵 Q07                           | BOOL               | FALSE |                |         |
| Q10                             | BOOL               | FALSE |                |         |
| Q11                             | BOOL               | FALSE |                |         |
| Q12                             | BOOL               | FALSE |                |         |
| Q13                             | BOOL               | FALSE |                |         |
| Q14                             | BOOL               | FALSE |                |         |
| Q15                             | BOOL               | FALSE |                |         |
| Q16                             | BOOL               | FALSE |                |         |
| Q17                             | BOOL               | FALSE |                |         |
| 🗄 🎒 FastInputs                  | T_FAST_INPUTS_1    |       |                |         |
| FastOutputs                     | T_FAST_OUTPUTS_1   |       |                |         |
| 😑 🎒 AnalogInputs                | T_ANALOG_INPUTS_1  |       |                |         |
| AI0                             | INT                | 0     |                |         |
| AI1                             | INT                | 0     |                |         |
| AI2                             | INT                | 0     |                |         |
| AI3                             | INT                | 0     |                |         |
| AI4                             | INT                | 0     |                |         |
| 🖃 🌌 AnalogOutputs               | T_ANALOG_OUTPUT    |       |                |         |
| A00                             | INT                | 0     |                |         |
| A01                             | INT                | 0     |                |         |
| A02                             | INT                | 0     |                |         |
| AU3                             | INT                | U     |                |         |
| RtdInputs                       | T_RTD_INPUTS_1     |       |                |         |
| W KIU                           | INI                | 0     |                |         |
| 🖗 RI1                           | INT                | U     |                |         |

Figure 30: IntegratedIO GVL in Online Mode

#### 4.14.5. GVL System\_Diagnostics

The *System\_Diagnostics* GVL contains the diagnostic variables of the controller's CPU, communication and I/O interfaces. This GVL isn't editable and the variables are declared automatically with type specified by the device to which it belongs when it is added to the project.

ATTENTION: In *System\_Diagnostics* GVL, are also declared the diagnostic variables of the direct representation MODBUS Client/Master requisitions.

The following picture shows an example of the presentation of this GVL when in *Online* mode.

| Device.Application.System_Diagnostics |          |       |                |         |
|---------------------------------------|----------|-------|----------------|---------|
| Expression                            | Туре     | Value | Prepared value | Address |
| 🖃 🙆 DG_XP325                          | T_DIAG   |       |                |         |
| # tSummarized                         | T_DIAG   |       |                |         |
| bHardwareFailure                      | BIT      | FALSE |                |         |
| bSoftwareException                    | BIT      | FALSE |                |         |
| bCOM1ConfigError                      | BIT      | FALSE |                |         |
| bNET1ConfigError                      | BIT      | FALSE |                |         |
| bInvalidDateTime                      | BIT      | FALSE |                |         |
| bRuntimeReset                         | BIT      | FALSE |                |         |
| bRetentivityError                     | BIT      | FALSE |                |         |
| bIntegratedIODiagnostic               | BIT      | FALSE |                |         |
| 🖃 🧄 tDetailed                         | T_DIAG   |       |                |         |
| 🗈 🤣 Target                            | T_DIAG   |       |                |         |
| 🗈 🧔 Hardware                          | T_DIAG   |       |                |         |
| Exception                             | T_DIAG   |       |                |         |
| 🗉 🛷 RetainInfo                        | T_DIAG   |       |                |         |
| 🗉 🤣 Reset                             | T_DIAG   |       |                |         |
| 🗉 🧔 Serial                            | T_DIAG   |       |                |         |
| 🗉 < CAN                               | T_DIAG   |       |                |         |
| 🗉 < USB                               | T_DIAG   |       |                |         |
| 🗉 🤣 Ethernet                          | T_DIAG   |       |                |         |
| 🗉 🚸 UserFiles                         | T_DIAG   |       |                |         |
| 🗉 🚸 UserLogs                          | T_DIAG   |       |                |         |
| Application                           | T_DIAG   |       |                |         |
| 🗉 < ApplicationInfo                   | T_DIAG   |       |                |         |
| 🗄 < SNTP                              | T_DIAG   |       |                |         |
| 😑 < IntegratedIO                      | T_DIAG_I |       |                |         |
| 🗄 🛷 AnalogInputs                      | T_DIAG   |       |                |         |
| 🗄 < AnalogOutputs                     | T_DIAG   |       |                |         |
| 🗉 🚸 RTDInputs                         | T_DIAG   |       |                |         |

Figure 31: System\_Diagnostics GVL in Online Mode

#### 4.14.6. GVL Disables

The *Disables* GVL contains the MODBUS Master/Client by symbolic mapping requisition disabling variables. It is not mandatory, but it is recommended to use the automatic generation of these variables, which is done clicking in the button *Generate Disabling Variables* in device requisition tab. These variables are declared as type BOOL and follow the following structure:

Requisition disabling variables declaration:

```
[Device Name]_DISABLE_[Requisition Number] : BOOL;
```

Where:

Device name: Name that shows on TreeView to the MODBUS device.

**Requisition Number:** Requisition number that was declared on the MODBUS device requisition table following the sequence from up to down, starting on 0001.

Example:

Device.Application.Disables

VAR\_GLOBAL

```
MODBUS_Device_DISABLE_0001 : BOOL;
MODBUS_Device_DISABLE_0002 : BOOL;
MODBUS_Device_DISABLE_0003 : BOOL;
MODBUS_Device_1_DISABLE_0001 : BOOL;
MODBUS_Device_1_DISABLE_0002 : BOOL;
END_VAR
```

The automatic generation through button *Generate Disabling Variables* only create variables, and don't remove automatically. This way, in case any relation is removed, its respective disabling variable must be removed manually.

The *Disables* GVL is editable, therefore the requisition disabling variables can be created manually without need of following the model created by the automatic declaration and can be used both ways at same time, but must always be of BOOL type. And it is need to take care to do not delete or change the automatic declared variables, cause them can being used for some MODBUS device. If the variable be deleted or changed then an error is going to be generated while the project is being compiled. To correct the automatically declared variable name, it must be followed the model exemplified above according to the device and the requisition to which they belong.

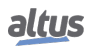

The following picture shows an example of the presentation of this GVL when in *Online* mode. If the variable values are TRUE it means that the requisition to which the variables belongs is disabled and the opposite is valid when the variable value is FALSE.

| Device.Application.Disables  |      |       |          |
|------------------------------|------|-------|----------|
| Expression                   | Туре | Value | Prepareo |
| MODBUS_Slave_1_DISABLE_0001  | BOOL | FALSE |          |
| MODBUS_Slave_1_DISABLE_0002  | BOOL | TRUE  |          |
| MODBUS_Slave_1_DISABLE_0003  | BOOL | FALSE |          |
| MODBUS_Slave_1_DISABLE_0004  | BOOL | FALSE |          |
| MODBUS_Server_1_DISABLE_0001 | BOOL | FALSE |          |
| MODBUS_Server_1_DISABLE_0002 | BOOL | FALSE |          |
| MODBUS_Server_1_DISABLE_0003 | BOOL | FALSE |          |
| MODBUS_Server_1_DISABLE_0004 | BOOL | TRUE  |          |
|                              |      |       |          |

Figure 32: Disable GVL in Online Mode

#### 4.14.7. GVL Qualities

The *Qualities* GVL contains the quality variable of the internal variables MODBUS Master/Client of symbolic mapping. It is not mandatory but is recommended to use these variables' automatic generation, what is done clicking on button *Generate Quality Variables* in the device mapping tab. These variables are declared as *LibDataTypes.QUALITY* type and follow the following structure:

Quality mapping variable declaration:

```
[Device Name]_QUALITY_[Mapping Number]: LibDataTypes.QUALITY;
```

#### Where:

Device Name: Name that appear at the Tree View to the device.

**Mapping Number:** Number of the mapping that was declared on the device mapping table, following the up to down sequence, starting with 0001.

#### **ATTENTION:**

It is not possible to associate quality variables to the direct representation MODBUS Master/Client drivers' mappings. Therefor it is recommended the use of symbolic mapping MODBUS drivers.

Examples: Device.Application.Qualities

```
VAR_GLOBAL
```

```
MODBUS_Device_QUALITY_0001: LibDataTypes.QUALITY;
MODBUS_Device_QUALITY_0002: LibDataTypes.QUALITY;
MODBUS_Device_QUALITY_0003: LibDataTypes.QUALITY;
END_VAR
```

The *Quality* GVL, is editable, therefore the mapping quality variables can be created manually without need to follow the automatic declaration model, and can be used both ways at same time. But must always be of *LibDataTypes.QUALITY* type and take care to don't delete or change a variable automatically declared, because they might being used by some device. If the variable be deleted or changed an error is going to be generated while the project is being compiled. To correct the automatically declared variable name, it must be followed the model exemplified above according to the device and the requisition to which they belong.

To the MODBUS communication devices the quality variables behave on the way showed at Table 37.

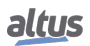

```
ATTENTION:
```

If a symbolic mapping MODBUS Client/Master driver's variable be mapped in Server IEC 60870-5-104 driver, it is necessary that the MODBUS mapping quality variables had been created to generate valid quality events to such Server IEC 60870-5-104 points. Case opposite, aren't going to be generated "bad" quality events to Server IEC60870-5-104 clients in the situations that MODBUS Master/Client can't communicate with its slaves/servers, by example.

The following picture shows an example of the presentation of this GVL when in Online mode.

| Device.Application.Qualities   |                      |                       |         |                  |
|--------------------------------|----------------------|-----------------------|---------|------------------|
| Expression                     | Туре                 | Value                 | Address | Comment          |
| MODBUS_Slave_1_QUALITY_0001    | LibDataTypes.QUALITY |                       |         |                  |
| VALIDITY                       | QUALITY_VALIDITY     | VALIDITY_GOOD         |         | Quality validity |
| 🖃 🍦 FLAGS                      | QUALITY_FLAGS        |                       |         | Quality flags    |
| FLAG_OUT_OF_RANGE              | BIT                  | FALSE                 |         | Bit 8            |
| FLAG_INACCURATE                | BIT                  | FALSE                 |         | Bit 9            |
| FLAG_OLD_DATA                  | BIT                  | FALSE                 |         | Bit 10           |
| FLAG_FAILURE                   | BIT                  | FALSE                 |         | Bit 11           |
| FLAG_OPERATOR_BLOCKED          | BIT                  | FALSE                 |         | Bit 12           |
| FLAG_TEST                      | BIT                  | FALSE                 |         | Bit 13           |
| FLAG_RESERVED_0                | BIT                  | FALSE                 |         | Bit 14           |
| FLAG_RESERVED_1                | BIT                  | FALSE                 |         | Bit 15           |
| FLAG_RESTART                   | BIT                  | FALSE                 |         | Bit 0            |
| FLAG_COMM_FAIL                 | BIT                  | FALSE                 |         | Bit 1            |
| FLAG_REMOTE_SUBSTITU           | BIT                  | FALSE                 |         | Bit 2            |
| FLAG_LOCAL_SUBSTITUTED         | BIT                  | FALSE                 |         | Bit 3            |
| FLAG_FILTER                    | BIT                  | FALSE                 |         | Bit 4            |
| FLAG_OVERFLOW                  | BIT                  | FALSE                 |         | Bit 5            |
| FLAG_REFERENCE_ERROR           | BIT                  | FALSE                 |         | Bit 6            |
| FLAG_INCONSISTENT              | BIT                  | FALSE                 |         | Bit 7            |
| MODBUS_Slave_1_QUALITY_0002    | LibDataTypes.QUALITY |                       |         |                  |
| MODBUS_Slave_1_QUALITY_0003    | LibDataTypes.QUALITY |                       |         |                  |
| MODBUS_Slave_1_QUALITY_0004    | LibDataTypes.QUALITY |                       |         |                  |
| MODBUS_Server_1_QUALITY_0001   | LibDataTypes.QUALITY |                       |         |                  |
| MODBUS_Server_1_QUALITY_0002   | LibDataTypes.QUALITY |                       |         |                  |
| MODBUS_Server_1_QUALITY_0003   | LibDataTypes.QUALITY |                       |         |                  |
| VALIDITY                       | QUALITY_VALIDITY     | VALIDITY_QUESTIONABLE |         | Quality validity |
| 🗏 < FLAGS                      | QUALITY_FLAGS        |                       |         | Quality flags    |
| <pre> FLAG_OUT_OF_RANGE </pre> | BIT                  | FALSE                 |         | Bit 8            |
| FLAG_INACCURATE                | BIT                  | FALSE                 |         | Bit 9            |
| FLAG_OLD_DATA                  | BIT                  | TRUE                  |         | Bit 10           |
| FLAG_FAILURE                   | BIT                  | FALSE                 |         | Bit 11           |
| FLAG_OPERATOR_BLOCKED          | BIT                  | FALSE                 |         | Bit 12           |
| FLAG_TEST                      | BIT                  | FALSE                 |         | Bit 13           |
| FLAG_RESERVED_0                | BIT                  | FALSE                 |         | Bit 14           |
| FLAG_RESERVED_1                | BIT                  | FALSE                 |         | Bit 15           |
| FLAG_RESTART                   | BIT                  | FALSE                 |         | Bit 0            |
| FLAG_COMM_FAIL                 | BIT                  | TRUE                  |         | Bit 1            |
| FLAG_REMOTE_SUBSTITU           | BIT                  | FALSE                 |         | Bit 2            |
| FLAG_LOCAL_SUBSTITUTED         | BIT                  | FALSE                 |         | Bit 3            |
| FLAG_FILTER                    | BIT                  | FALSE                 |         | Bit 4            |
| FLAG_OVERFLOW                  | BIT                  | FALSE                 |         | Bit 5            |
| FLAG_REFERENCE_ERROR           | BIT                  | FALSE                 |         | Bit 6            |
| FLAG_INCONSISTENT              | BIT                  | FALSE                 |         | Bit 7            |
| MODBUS Server 1 QUALITY 0004   | LibDataTypes.OUALITY |                       |         |                  |

Figure 33: GVL Qualities in Online Mode

#### 4.14.8. GVL ReqDiagnostics

In *ReqDiagnostics GVL*, are declared the requisition diagnostics variables of symbolic mapping MODBUS Master/Client. It is nor mandatory, but recommended the use of these variables' automatic generation, what is done by clicking in the button *Generate Diagnostic Variables* in device requisitions tab. These variables declaration follow the following structure:

Requisition diagnostic variable declaration:

[Device Name]\_REQDG\_[Requisition Number]: [Variable Type];

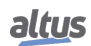

#### Where:

Device Name: Name that appear at the TreeView to the device.

**Mapping Number:** Number of the mapping that was declared on the device mapping table, following the up to down sequence, starting with 0001.

Variable Type: NXMODBUS\_DIAGNOSTIC\_STRUCTS. T\_DIAG\_MODBUS\_RTU\_MAPPING\_1 to MODBUS Master and NXMODBUS\_DIAGNOSTIC\_STRUCTS. T\_DIAG\_MODBUS\_ETH\_MAPPING\_1 to MODBUS Client.

> ATTENTION: The requisition diagnostics variables of direct mapping MODBUS Master/Client are declared at *System\_Diagnostics* GVL.

#### Example:

Device.Application.ReqDiagnostics

| VAR_GLOBAL                 |                                         |
|----------------------------|-----------------------------------------|
| MODBUS_Device_REQDG_0001 : | NXMODBUS_DIAGNOSTIC_STRUCTS.            |
|                            | T_DIAG_MODBUS_RTU_MAPPING_1;            |
| MODBUS_Device_REQDG_0002 : | NXMODBUS_DIAGNOSTIC_STRUCTS.            |
|                            | T_DIAG_MODBUS_RTU_MAPPING_1;            |
| MODBUS_Device_REQDG_0003 : | NXMODBUS_DIAGNOSTIC_STRUCTS.            |
|                            | <pre>T_DIAG_MODBUS_RTU_MAPPING_1;</pre> |
| MODBUS_Device_1_REQDG_0001 | : NXMODBUS_DIAGNOSTIC_STRUCTS.          |
|                            | T_DIAG_MODBUS_ETH_MAPPING_1;            |
| MODBUS_Device_1_REQDG_0002 | : NXMODBUS_DIAGNOSTIC_STRUCTS.          |
|                            | T_DIAG_MODBUS_ETH_MAPPING_1;            |
| END_VAR                    |                                         |

The *ReqDiagnostics* GVL is editable, therefore the requisitions diagnostic variables can be manually created without need to follow the model created by the automatic declaration. Both ways can be used at same time, but the variables must always be of type reffering to the device. And take care to don't delete or change a variable automatically declared, because they might being used by some device. If the variable be deleted or changed an error is going to be generated while the project is being compiled. To correct the automatically declared variable name, it must be followed the model exemplified above according to the device and the requisition to which they belong.

The following picture shows an example of the presentation of this GVL when in Online mode.

### 4. INITIAL PROGRAMMING

| Exp | pression                   | Туре                                      | Value                  |
|-----|----------------------------|-------------------------------------------|------------------------|
| 8   | MODBUS_Slave_1_REQDG_0001  | NXMODBUS_DIAGNOSTIC_STRUCTS.T_DIAG_MODBUS |                        |
|     | 🗉 < byStatus               | T_DIAG_MODBUS_RTU_MAPPING_STATUS          |                        |
|     | eLastErrorCode             | MASTER_ERROR_CODE                         | NO_ERROR               |
|     | eLastExceptionCode         | MODBUS_EXCEPTION                          | NO_EXCEPTION           |
|     | byDiag_3_reserved          | BYTE                                      | 0                      |
|     | wCommCounter               | WORD                                      | 969                    |
|     | WCommErrorCounter          | WORD                                      | 0                      |
| ±   | MODBUS_Slave_1_REQDG_0002  | NXMODBUS_DIAGNOSTIC_STRUCTS.T_DIAG_MODBUS |                        |
| ±   | MODBUS_Slave_1_REQDG_0003  | NXMODBUS_DIAGNOSTIC_STRUCTS.T_DIAG_MODBUS |                        |
| ±   | MODBUS_Slave_1_REQDG_0004  | NXMODBUS_DIAGNOSTIC_STRUCTS.T_DIAG_MODBUS |                        |
| Ŧ   | MODBUS_Server_1_REQDG_0001 | NXMODBUS_DIAGNOSTIC_STRUCTS.T_DIAG_MODBUS |                        |
| ±   | MODBUS_Server_1_REQDG_0002 | NXMODBUS_DIAGNOSTIC_STRUCTS.T_DIAG_MODBUS |                        |
|     | MODBUS_Server_1_REQDG_0003 | NXMODBUS_DIAGNOSTIC_STRUCTS.T_DIAG_MODBUS |                        |
|     | 🗄<br><br>byStatus          | T_DIAG_MODBUS_ETH_MAPPING_STATUS          |                        |
|     | eLastErrorCode             | MASTER_ERROR_CODE                         | ERR_CONNECTION_TIMEOUT |
|     | eLastExceptionCode         | MODBUS_EXCEPTION                          | NO_EXCEPTION           |
|     | byDiag_3_reserved          | BYTE                                      | 0                      |
|     | wCommCounter               | WORD                                      | 116                    |
|     | wCommErrorCounter          | WORD                                      | 49                     |
| ±   | MODBUS_Server_1_REQDG_0004 | NXMODBUS_DIAGNOSTIC_STRUCTS.T_DIAG_MODBUS |                        |

Figure 34: ReqDiagnostics GVL in Online Mode

# 5. Configuration

The Nexto Xpress controllers are configured and programmed through the MasterTool IEC XE software. The configuration defines the behavior and utilization modes for peripherals use and special features of the controller. The programming represents the application developed by the user, also known as *Application*.

# 5.1. Controller's CPU

#### 5.1.1. General Parameters

The parameters related to the controller's CPU are located at project treeview on item XP3xx just below *Configuration*. Each item must be properly verified for the correct project execution. These parameters are described below:

| General Parameters | CPU Parameters                                             |
|--------------------|------------------------------------------------------------|
| Sunchronism        | Start User Application after a Watchdog Reset              |
| Synchronish        |                                                            |
|                    | Project Parameters                                         |
|                    | Enable retain and persistent variables in Function Blocks. |
|                    | Memory Card                                                |
|                    | CAN Port Parameters                                        |
|                    | Enable internal termination                                |

Figure 35: CPU configuration

| Configuration                                                     | Description                                                                                                    | Default               | Options                                                                                                    |
|-------------------------------------------------------------------|----------------------------------------------------------------------------------------------------|-----------------------|----------------------------------------------------------------------------------------------------|
|                                                                   |                                                                                                    | <b>CPU Parameters</b> | 6                                                                                                    |
| Start User Application Af-<br>ter a Watchdog Reset                | When enabled starts the<br>user application after the<br>hardware watchdog reset or<br>through the Runtime restart,<br>but keeps the diagnostics in-<br>dication via LED DG and<br>via variables | Disabled              | Enabled<br>Disabled                                                                                                    |
| Enable retain and persis-<br>tent variables in Function<br>Blocks | Configuration to allow the<br>use of retain and persis-<br>tent variables on Function<br>Blocks                                                                                                  | Unmarked              | Marked: allows the use of<br>retain and persistent vari-<br>ables on Function Blocks.<br>Unmarked: If this is done<br>with this option unmarked, it<br>may occur an exception er- |
|                                                                   |                                                                                                    |                       | ror on startup.                                                                                                    |
| Enable internal termna-<br>tion                                   | When enabled use internal termination on CAN inter-<br>face.                                                                                                    | Unmarked              | Marked: enabled internal<br>termination on CAN inter-<br>face.<br>Unmarked: disabled internal<br>termination on CAN inter-<br>face.                                               |

| Table 30: | CPU | Configuration |
|-----------|-----|---------------|
|-----------|-----|---------------|

#### 5.1.2. Time Synchronization

For the time synchronization, Nexto Xpress controllers use the SNTP (Simple Network Time Protocol) protocol or the synchronism through IEC 60870-5-104.

To use the time sync protocols, the user must set the following parameters at *Synchronism* tab located at *CPU configuration* on project treeview.

| General Parameters | General Configuration                     |                     |
|--------------------|-------------------------------------------|---------------------|
| Sunchroniam        | Time Zone                                 | : 00                |
| Synchronism        | SNTP Configuration                        |                     |
|                    | SNTP Service                              |                     |
|                    | Period for SNTP Synchronization (x1 s)    | 60                  |
|                    | Minimum Error Before Clock Update (x1 ms) | 100                 |
|                    | IP Address of First SNTP Server           | 192 . 168 . 15 . 10 |
|                    | IP Address of Second SNTP Server          | 192 . 168 . 15 . 11 |

Figure 36: SNTP Configuration

| Configuration                                 | Description                                                                   | Default       | Options                     |
|-----------------------------------------------|-------------------------------------------------------------------------------|---------------|-----------------------------|
| Time zone (hh:mm)                             | Time zone of the user loca-<br>tion. Hours and minutes can<br>be inserted.    | -3:00         | -12:59 to +13:59            |
| SNTP Service                                  | Enables the SNTP service.                                                     | Disabled      | Disabled or Enabled         |
| Period for SNTP Synchro-<br>nization (x1 sec) | Time interval of the syn-<br>chronization requests (sec-<br>onds).            | 60            | 1 to 255                    |
| Minimum Error Before<br>Clock Update (x1 ms)  | Offset value acceptable be-<br>tween the server and client<br>(milliseconds). | 100           | 1 to 65519                  |
| IP Address of the First<br>SNTP Server        | IP Address of the primary SNTP server.                                        | 192.168.15.10 | 1.0.0.1 to 223.255.255.254. |
| IP Address of the Second<br>SNTP Server       | IP Address of the secondary SNTP server.                                      | 192.168.15.11 | 1.0.0.1 to 223.255.255.254. |

Table 31: SNTP Configurations

#### Notes:

**SNTP Server:** It is possible to define a preferential address and another secondary one in order to access a SNTP server and, therefore, to obtain a synchronism of time. If both fields are empty, the SNTP service will remain disabled.

**Time zone:** The time zone configuration is used to convert the local time into UTC and vice versa. While some sync sources use the local time (IEC 60870-5-104 protocol, *SetDateAndTime* Function), others use the UTC time (SNTP). The UTC time is usually used to stamp events (IEC 60870-5-104 protocol and MasterTool Device LOG), while the local time is used by anothers CPU's features (*GetDateAndTime* function).

It is allowed to enable more than one sync source on the project, however the device doesn't supports the synchronism from more than one sync source during operation. Therefore there is implicitly defined a priority mechanism. The synchronism through SNTP is more prioritary than through IEC 60870-5-104 protocol. So, when both sources are enabled and SNTP server is present, it is going to be responsible for the CPU's clock sync, and any sync command from IEC 60870-5-104 is going to be denied.

#### 5.1.2.1. IEC 60870-5-104

In case the synchronism is through IEC 60870-5-104 protocol, the user must enable the time sync at the protocol configuration screen to receive the clock synchronization. To set this option on the device, check the parameter *Enable Time Synchronization* available at the Application Layer section of Nexto Series CPUs User Manual code MU214605.

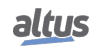

#### **ATTENTION:**

If the PLC receives a time sync command from the control center, and this option is disabled, an error answer will be returned to that command. But if this option is enabled then a success message will be returned to the control center, even that the sync command be discarded for there is another synchronism method active with higher priority.

This synchronism method should be used only as an auxiliary synchronism method, once the precision of the clock sync process depends a lot on delays and traffic on the network, as well as the processor load on the CPU, as this mechanism is treated by a low priority task.

#### 5.1.2.2. SNTP

When enabled, the controller will behave as a SNTP client, which is, it will send requests of time synchronization to a SNTP/NTP server which can be in the local net or in the internet. The SNTP client works with a 1 ms resolution. The precision of the time sync through SNTP depends on the protocol configurations (*minimum error to clock update*) and the features of the Ethernet network where it is, if both client and server are in the same network (local) or in different networks (remote). Typically the precision is in tens of milliseconds order.

The controller sends the cyclic synchronization requests according to the time set in the SNTP Synchronization Period field. In the first synchronization attempt, just after the service start up, the request is for the first server set in the first server IP address. In case it does not respond, the requests are directed to the second server set in the second server IP address providing a redundancy of SNTP servers. In case the second server does not respond either, the same process of synchronization attempt is performed again but only after the Period of Synchronization having been passed. In other words, at every synchronization period the controller tries to connect once in each server, it tries the second server in case the first one does not respond. The waiting time for a response from the SNTP server is defined by default in 5 s and it cannot be modified.

If, after a synchronization, the difference between the current time of the controller and the one received by the server is higher than the value set in the *Minimum Error Before Clock Update* parameter, the controller time is updated.

SNTP uses the time in the UTC (Universal Time Coordinated) format, so the *Time zone* parameter needs to be set correctly so the time read by the SNTP will be properly converted to a local time.

The execution process of the SNTP client can be exemplified with the following steps:

- 1. Attempt of synchronization through the first server. In case the synchronization occurs successfully, the controller waits the time for a new synchronization (*Synchronization Period*) and will synchronize again with this server, using it as a primary server. In case of failure (the server does not respond in less than 5 s) step 2 is performed.
- 2. Attempt of synchronization through the second server. In case the synchronization occurs successfully, the controller waits the time for a new synchronization (*Synchronization Period*) and will try to synchronize with this server using the primary server. In case of failure (the server does not respond in less than 5 s) the time relative to the Synchronization Period is waited and step 1 is performed again.

As the waiting time for the response of the SNTP server is 5 s, the user must pay attention to lower than 10 s values for the *Synchronization Period*. In case the primary server does not respond, the time for the synchronization will be the minimum of 5 s (waiting for the primary server response and the synchronization attempt with secondary server). In case neither the primary server nor the secondary one responds, the synchronization time will be 10 s minimum (waiting for the two servers response and the new connection with first server attempt).

ATTENTION: The SNTP Service depends on the user application only for its configuration. Therefore, this service will be performed even when the controller is in *STOP* or *BREAKPOINT* modes since there is an application in the controller with the SNTP client enabled and properly set.

#### 5.1.2.3. Daylight Saving Time (DST)

The DST configuration must be done indirectly through the function *SetTimeZone*, which changes the time zone applied to the RTC. In the beginning of the DST, it has to be used a function to increase the time zone in one hour. At the end of the DST, it is used to decrease it in one hour.

For further information, see the section RTC Clock of this manual.

#### 5.1.3. Internal Points

A communication point is storage on the CPU memory under form of two distinct variables. One represents the point's value (type BOOL, BYTE, WORD, etc...), while another, represents its quality (type QUALITY). Internal Points are those which the value and the quality are calculated internally by the user application, that is, they don't have an external origin like occur with points linked to IEDs (Communication drivers of type Master/Client).

This *Internal Points* configuration tab's function is to relate the variable which represents a point's value with the one which represents its quality. It must be used to relate value and quality variables internally created on the PLC program ( as in a GVL), which ones typically will be afterly mapped to a communication driver, of type *Server*, for communication with the control center.

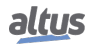

ATTENTION: If a value variable doesn't own a related quality variable, it will be reported as default a constant good quality (no significant indication) when the value variable is reported to a client or control center.

In this way, this tab purpose isn't to create or declare internal points. To do that, just declare value and/or quality variables in a GVL and map it on the communication driver.

The internal points configuration, shown in the figure below, follow the parameters described in the table below. It's possible to configure up to 5120 entries on Internal Points table.

| General Parameters | Variable Name | Quality |
|--------------------|---------------|---------|
| Synchronism        |               |         |
| Internal Points    |               |         |
|                    |               |         |

Figure 37: Internal Points Configuration Screen

| Configuration | Description                                                         | Default | Options                                                                                                    |
|---------------|---------------------------------------------------------------------|---------|----------------------------------------------------------------------------------------------------|
| Variable Name | Symbol variable which stor-<br>age the internal point value.        | -       | Accept variables of type<br>BOOL, WORD, DWORD,<br>LWORD, INT, DINT, LINT,<br>UINT, UDINT, ULINT,<br>REAL, LREAL or DBP.<br>The variable can be simple,<br>array or array's element and<br>can be part of a struct. |
| Quality       | Symbol variable which stor-<br>age the internal point qual-<br>ity. | -       | QUALITY type variables<br>(LibRtuStandard), which<br>can be simple, array or<br>array's element and can be<br>part of a struct.                                                                                    |

Table 32: Internal Points Configuration

The figure below show an example of two internal points configuration.

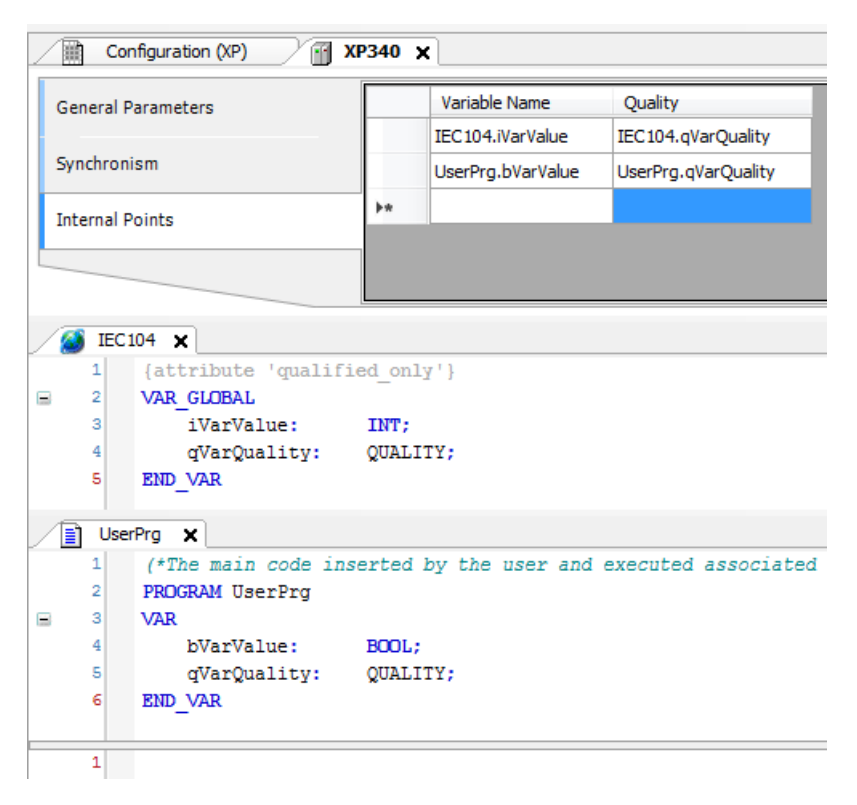

Figure 38: Internal Points Configuration Example

#### 5.1.3.1. Quality Conversions

The internal point's quality is a trust level information about the value stored on that point. The quality may inform, for example, that the value stored is out of range, or yet that it is valid, but low trusted.

The Standards like IEC 104 have their own formats to representation of point's quality information. The Nexto Series, by its turn, have its own quality format (but quite similar to IEC 61850) called *Internal Quality*. This format is defined by type QUALITY (library *LibRtuStandard*) and it is used internally to quality storage, allowing to be done conversion between protocols without information loss.

The following tables define the protocols own formats conversion to internal format. Case it is necessary to consult the conversion between protocols, it is needed to analyze in two steps, looking each of the tables to internal format and after correlating them.

#### 5.1.3.1.1. Internal Quality

This is the QUALITY structure. The table below shows detailed each of its components.

| Bit | Name                    | Туре | Description                                                                                                    |
|-----|-------------------------|------|----------------------------------------------------------------------------------------------------|
| 0   | FLAG_RESTART            | BOOL | The RESTART flag indicates that the data<br>haven't been updated by the field since the<br>device's reset.                                                                                    |
| 1   | FLAG_COMM_FAIL          | BOOL | Indicates there is a communication failure<br>on the way between the data origin device<br>and the reports device.                                                                            |
| 2   | FLAG_REMOTE_SUBSTITUTED | BOOL | If TRUE the data values are overwritten in the remote communication devices.                                                                                                    |
| 3   | FLAG_LOCAL_SUBSTITUTED  | BOOL | If TRUE the data value is overwritten by<br>the device which generated this flag. This<br>behavior might occur due to a working in<br>diagnostic or temporary due to human in-<br>tervention. |

| Bit   | Name                  | Туре             | Description                                                                                                    |
|-------|-----------------------|------------------|----------------------------------------------------------------------------------------------------|
| 4     | FLAG_FILTER           | BOOL             | Flag used to signalize and prevent the event<br>communication channel overload. As os-<br>cillations (rapid changes) on the digital in-<br>puts.                                       |
| 5     | FLAG_OVERFLOW         | BOOL             | This flag should indicates a quality prob-<br>lem, that the value, of the attribute to which<br>the quality has been associated, is beyond<br>representation.                          |
| 6     | FLAG_REFERENCE_ERROR  | BOOL             | This flag should identify that the value can-<br>not be correct due to out of calibration ref-<br>erence.                                                                              |
| 7     | FLAG_INCONSISTENT     | BOOL             | This flag should identify that an evaluation function has found an inconsistency.                                                                                                    |
| 8     | FLAG_OUT_OF_RANGE     | BOOL             | This flag should indicates a quality prob-<br>lem that the attribute to which the quality<br>has been associated is beyond the prede-<br>fined values capacity.                        |
| 9     | FLAG_INACCURATE       | BOOL             | This flag should indicates that the value doesn't attend the declared precision of the source.                                                                                         |
| 10    | FLAG_OLD_DATA         | BOOL             | A value seems to be outdated. In case an update doesn't occur during a specific time period.                                                                                           |
| 11    | FLAG_FAILURE          | BOOL             | This flag should indicates that a watch<br>function detected an internal or external<br>failure.                                                                                       |
| 12    | FLAG_OPERATOR_BLOCKED | BOOL             | Update blocked by operator.                                                                                                    |
| 13    | FLAG_TEST             | BOOL             | This must be an additional identifier which<br>can be used to classify a value being that<br>a test value which won't be used to opera-<br>tional ends.                                |
| 14-15 | RESERVED              | -                | Reserved                                                                                                    |
| 16-17 | VALIDITY              | QUALITY_VALIDITY | <ul> <li>0 - Good (Trustfull value, means that there is no abnormal conditions)</li> <li>1 - Invalid (Value doesn't match the IED's value)</li> <li>2 - Reserved (Reserved)</li> </ul> |
|       |                       |                  | 3 – Questionable (Present value might be not the same from the IED)                                                                                                    |

Table 33: QUALITY Structure

#### 5.1.3.1.2. IEC 60870-5-104 Conversion

The tables below show respectively the digital, analog and counters internal point's conversion to IEC 60870-5-104 of Nexto Series available to MT8500.

| Internal -> IEC 60870-5-104 Digital |                  |                         |  |
|-------------------------------------|------------------|-------------------------|--|
| Internal Quality                    |                  |                         |  |
| Flags                               | VALIDITY         | IEC 60870-5-104 Quality |  |
| FLAG_RESTART                        | ANY              | NOT TOPICAL             |  |
| FLAG_COMM_FAIL                      | ANY              | NOT TOPICAL             |  |
| FLAG_REMOTE_SUBSTITUTED             | ANY              | SUBSTITUTED             |  |
| FLAG_LOCAL_SUBSTITUTED              | ANY              | SUBSTITUTED             |  |
| FLAG_FILTER                         | ANY              | -                       |  |
| FLAG_OVERFLOW                       | ANY              | -                       |  |
| FLAG_REFERENCE_ERROR                | ANY              | -                       |  |
| FLAG_INCONSISTENT                   | ANY              | -                       |  |
| FLAG_OUT_OF_RANGE                   | ANY              | -                       |  |
| FLAG_INACCURATE                     | ANY              | -                       |  |
| FLAG_OLD_DATA                       | ANY              | NOT TOPICAL             |  |
| FLAG_FAILURE                        | ANY              | INVALID                 |  |
| FLAG_OPERATOR_BLOCKED               | ANY              | BLOCKED                 |  |
| FLAG_TEST                           | ANY              | -                       |  |
| ANY                                 | VALIDITY_INVALID | INVALID                 |  |

Table 34: Digital Points Conversion Internal to IEC 60870-5-104

| Internal -> IEC 60870-5-104 Analog |                  |                         |  |
|------------------------------------|------------------|-------------------------|--|
| Internal Quality                   |                  |                         |  |
| Flags                              | VALIDITY         | IEC 60870-5-104 Quality |  |
| FLAG_RESTART                       | ANY              | NOT TOPICAL             |  |
| FLAG_COMM_FAIL                     | ANY              | NOT TOPICAL             |  |
| FLAG_REMOTE_SUBSTITUTED            | ANY              | SUBSTITUTED             |  |
| FLAG_LOCAL_SUBSTITUTED             | ANY              | SUBSTITUTED             |  |
| FLAG_FILTER                        | ANY              | -                       |  |
| FLAG_OVERFLOW                      | ANY              | OVERFLOW                |  |
| FLAG_REFERENCE_ERROR               | ANY              | INVALID                 |  |
| FLAG_INCONSISTENT                  | ANY              | INVALID                 |  |
| FLAG_OUT_OF_RANGE                  | ANY              | OVERFLOW                |  |
| FLAG_INACCURATE                    | ANY              | INVALID                 |  |
| FLAG_OLD_DATA                      | ANY              | NOT TOPICAL             |  |
| FLAG_FAILURE                       | ANY              | INVALID                 |  |
| FLAG_OPERATOR_BLOCKED              | ANY              | BLOCKED                 |  |
| FLAG_TEST                          | ANY              | -                       |  |
| ANY                                | VALIDITY_INVALID | INVALID                 |  |

Table 35: Analog Points Conversion Internal to IEC 60870-5-104

| Internal -> IEC 60870-5-104 Counters |                  |                         |  |
|--------------------------------------|------------------|-------------------------|--|
| Internal Quality                     |                  |                         |  |
| Flags                                | VALIDITY         | IEC 60870-5-104 Quality |  |
| FLAG_RESTART                         | ANY              | -                       |  |
| FLAG_COMM_FAIL                       | ANY              | -                       |  |
| FLAG_REMOTE_SUBSTITUTED              | ANY              | -                       |  |
| FLAG_LOCAL_SUBSTITUTED               | ANY              | -                       |  |
| FLAG_FILTER                          | ANY              | -                       |  |
| FLAG_OVERFLOW                        | ANY              | OVERFLOW                |  |
| FLAG_REFERENCE_ERROR                 | ANY              | -                       |  |
| FLAG_INCONSISTENT                    | ANY              | -                       |  |
| FLAG_OUT_OF_RANGE                    | ANY              | -                       |  |
| FLAG_INACCURATE                      | ANY              | -                       |  |
| FLAG_OLD_DATA                        | ANY              | -                       |  |
| FLAG_FAILURE                         | ANY              | INVALID                 |  |
| FLAG_OPERATOR_BLOCKED                | ANY              | -                       |  |
| FLAG_TEST                            | ANY              | -                       |  |
| ANY                                  | VALIDITY_INVALID | INVALID                 |  |

| Table 36: Cou | inters Conversion | Internal to IE | C 60870-5-104 |
|---------------|-------------------|----------------|---------------|
|---------------|-------------------|----------------|---------------|

### 5.1.3.1.3. MODBUS Internal Quality

As the MODBUS standard don't specify quality types to each point, but for help on use of each point's communication diagnostic, MasterTool allows the quality variables mapping, through an internal own structure, to each MODBUS point. The table below describes the quality types that each MODBUS point can assume.

| Resulting Quality                   | Resulting VALIDITY    | Description                                                                       |
|-------------------------------------|-----------------------|-----------------------------------------------------------------------------------|
| FLAG_RESTART                        | VALIDITY_INVALID      | Initial value. The point was never updated.                                       |
| -                                   | VALIDITY_GOOD         | Communication OK. The point is updated.                                           |
| FLAG_COMM_FAIL AND<br>FLAG_RESTART  | VALIDITY_INVALID      | Communication error. The point never was updated.                                 |
| FLAG_COMM_FAIL AND<br>FLAG_OLD_DATA | VALIDITY_QUESTIONABLE | An error has occurred but<br>the point was updated and<br>now has an old value.   |
| FLAG_FAILURE AND<br>FLAG_RESTART    | VALIDITY_INVALID      | It has received an exception<br>response and the point kept<br>its initial value. |
| FLAG_FAILURE AND<br>FLAG_OLD_DATA   | VALIDITY_QUESTIONABLE | It has received an exception<br>response, but the point has a<br>valid old value. |
| FLAG_RESTART AND<br>FLAG_OLD_DATA   | VALIDITY_QUESTIONABLE | Device stopped. The point has an old value.                                       |

Table 37: MODBUS Quality

# 5.2. Serial Interface

#### 5.2.1. COM 1

The COM 1 interface is a RS-485 standard serial interface. It allows the point to point or network communication in the open protocols MODBUS RTU slave or MODBUS RTU master.

When using the MODBUS master / slave protocol, some of these parameters (such as Serial Mode, Data Bits, RX Threshold and Events Serial) are automatically adjusted by MasterTool tool for the correct operation of this protocol.

The parameters which must be configured for the proper functioning of the application are described below:

| Configuration | Description                                                                | Default     | Options                                                                                                    |
|---------------|----------------------------------------------------------------------------|-------------|----------------------------------------------------------------------------------------------------|
| Serial Type   | Serial channel configuration                                               | RS-485      | RS-485                                                                                                    |
| Baud Rate     | Serial communication port speed configuration                              | 115200      | 2400, 4800, 9600, 19200, 38400, 57600, 115200 bps                                                                                                    |
| Parity        | Serial port parity configuration                                           | None        | Odd<br>Even<br>No parity                                                                                                    |
| Data Bits     | Sets the data bits quantity<br>in each serial communica-<br>tion character | 8           | 6, 7 and 8                                                                                                    |
| Stop Bits     | Sets the serial port stop bits                                             | 1           | 1 and 2                                                                                                    |
| Serial Mode   | Sets the serial port operation mode                                        | Normal Mode | <ul> <li>Extended Mode: Extended<br/>operation mode which de-<br/>livers information regarding<br/>the received data frame (see<br/>note on COM 1 section)</li> <li>Normal Mode: Serial com-<br/>munication normal opera-<br/>tion mode</li> </ul> |

| Table 38: RS-485 | Standard | Serial | Configurations |
|------------------|----------|--------|----------------|
|------------------|----------|--------|----------------|

#### 5.2.2. Advanced Configurations

The advanced configurations section allows to configure additional parameters of the serial port as described below:

| Configuration      | Description                                                                                                    | Default | Options             |
|--------------------|----------------------------------------------------------------------------------------------------|---------|---------------------|
| UART RX Threshold  | Bytes quantity which must<br>be received for a new UART<br>interruption to be gener-<br>ated. Low values make<br>the TIMESTAMP more pre-<br>cise when the EXTENDED<br>MODE is used and min-<br>imizes the overrun errors.<br>However, values too low<br>may cause several interrup-<br>tions delaying the CPU. | 8       | 1, 4, 8 and 14      |
| RS-485 Termination | Enables the internal stan-<br>dard RS-485 termination.<br>Must be enabled only if the<br>controller is physically posi-<br>tioned at one of the extremi-<br>ties of the RS-485 network.                                                                                                    | Enabled | Disabled or Enabled |

Table 39: RS-485 Standard Serial Advanced Configurations

# **5.3.** Ethernet Interface

#### 5.3.1. NET 1

The NET 1 interface is composed by a RJ45 communication connector 10/100Base-TX standard. It allows the point to point or network communication with several protocols, for example: MODBUS, OPC UA, etc...

The parameters which must be configured for the proper functioning of the application are described below:

| Configuration                                                   | Configuration Description                                                              |                | Options                      |  |
|-----------------------------------------------------------------|----------------------------------------------------------------------------------------|----------------|------------------------------|--|
| Obtain an IP address auto-<br>matically                         | Enables the DHCP Client<br>functionality on the device<br>for automatic IP assignment. | Unmarked       | Marked or Unmarked           |  |
| IP Address                                                      | IP address of the controller in the Ethernet bus.                                      | 192.168.15.1   | 1.0.0.1 to 223.255.255.254   |  |
| Sub network Mask                                                | Subnet mask of the con-<br>troller in the Ethernet bus.                                | 255.255.255.0  | 128.0.0.0 to 255.255.255.252 |  |
| Gateway Address Controller Gateway address in the Ethernet bus. |                                                                                        | 192.168.15.253 | 1.0.0.1 to 223.255.255.254   |  |

Table 40: NET 1 Configuration

#### 5.3.2. Reserved TCP Ports

The following TCP ports of the Ethernet interfaces, both local and remote, are used by CPUs services, so they are reserved and cannot be used by the user: 80, 161, 8080, 1217, 1740, 1741, 1742,1743 and 11740.

# 5.4. Controller Area Network Interface

### 5.4.1. CAN

The CAN interface allows point to point or network communication with other devices that have this interface using CANopen application protocol.

The parameters of CAN interface which must be configured for the proper functioning of the application are described below:

| Configuration | Description                                                                       | Default | Options                                   |
|---------------|-----------------------------------------------------------------------------------|---------|-------------------------------------------|
| Network       | CAN interface ID number                                                           | 0       | 0 (fixed)                                 |
| Baudrate      | CAN Bus baudrate (kbit/s).<br>The other devices must to<br>use the same baudrate. | 250     | 10, 20, 50, 100, 125, 250, 500, 800, 1000 |

#### Table 41: CAN Configuration

The parameters related to CANopen protocol are described on Communication Protocols section.

# 5.5. Integrated I/O

Nexto Xpress controllers have integrated I/O points, which allows it to interface with external devices like sensors, actuators, step motors, encoders, etc...

There are two objects on project treeview related to Integrated I/O, as shown on the figure below:

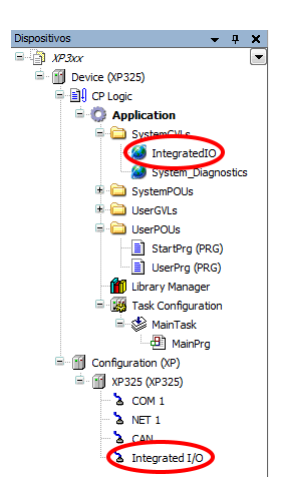

Figure 39: Integrated I/O objects on project treeview

One of these objects is the GVL *IntegratedIO*, which is created automatically by MasterTool IEC XE and contains a list of global symbolic variables that are directly mapped to the onboard inputs and outputs.

The other object is the connector *Integrated I/O*, which contains the configuration for each type of I/O point. These configurations will be detailed on next sections.

#### 5.5.1. Digital Inputs

The parameters related to the *Digital Inputs* are located on the screen below (example from XP325), for both standard and fast inputs (when configured as normal digital inputs):

| Digital Inputs  | -Digital Inputs Fil             | ter Settings |                                                                                                    |                   |            |  |
|-----------------|---------------------------------|--------------|----------------------------------------------------------------------------------------------------|-------------------|------------|--|
| Fast Inputs     | Input Filter Time Constant (ms) |              | 20<br>Sampling is performed by<br>the MainTask (or Refresh function).<br>It is recommended to use<br>multiple values of the task interval |                   |            |  |
| Fast Outputs    |                                 |              |                                                                                                    |                   |            |  |
| Analog Inputs   |                                 |              |                                                                                                    |                   |            |  |
| RTD Inputs      | Input I00 Filter                | Disabled     | •                                                                                                    | Input I 10 Filter | Disabled 🔹 |  |
| Analog Quitouts | Input I01 Filter                | Disabled     | •                                                                                                    | Input I 11 Filter | Disabled 🔻 |  |
| Analog outputs  | Input I02 Filter                | Disabled     | •                                                                                                    | Input I 12 Filter | Disabled - |  |
|                 | Input I03 Filter                | Disabled     | •                                                                                                    | Input I 13 Filter | Disabled - |  |
|                 | Input I04 Filter                | Disabled     | •                                                                                                    | Input I 14 Filter | Disabled - |  |
|                 | Input I05 Filter                | Disabled     | •                                                                                                    | Input I 15 Filter | Disabled - |  |
|                 | Input I06 Filter                | Disabled     | •                                                                                                    | Input I 16 Filter | Disabled - |  |
|                 | Input I07 Filter                | Disabled     | •                                                                                                    | Input I 17 Filter | Disabled 🔹 |  |
|                 |                                 |              |                                                                                                    |                   |            |  |

Figure 40: Digital Inputs Parameters

The table below shows the possible configuration values:

| Configuration | Description                                                                               | Default  | Options             |  |
|---------------|-------------------------------------------------------------------------------------------|----------|---------------------|--|
| Filter time   | Minimum time that an input<br>must remain in a given state<br>to confirm the state change | 20 ms    | 2 to 255 ms         |  |
| Filter        | Enable/Disable filter for each input                                                      | Disabled | Enabled or Disabled |  |

Table 42: Digital Inputs Parameters

Note:

**Input Filter Time Constant:** The filter sampling is performed on MainTask (or Refresh function), then it's recommended to use multiple values of the task interval.

#### 5.5.2. Fast Inputs

The fast inputs are special input signals that can be used for special high-speed functions. These special physical inputs can be assigned to two types of logical elements: high-speed counters and external interruption. Each of these logical elements consumes a certain amount of fast inputs signals. For the high-speed counters unit, it depends on the selected mode (Up/Down, Quadrature, etc...), while each external interruption uses one fast input signal. The number of physical fast inputs, as well as the maximum number of high-speed counter and external interruption logical elements assignable for these inputs is described on Technical Description section.

The following table shows how each high-speed counter unit is assigned to the fast inputs signals:

| <b>High-Speed Counter</b> | Counter Mode Fast Ir                     |     | nputs |     |     |
|---------------------------|------------------------------------------|-----|-------|-----|-----|
|                           |                                          | I00 | I01   | I02 | I03 |
|                           | Up/Down (A count, B direction) with zero |     | Ζ     | А   | -   |
|                           | Quadrature 2X                            |     | В     | -   | -   |
| Counter 0                 | Quadrature 2X with zero                  |     | В     | Z   | -   |
|                           | Quadrature 4X                            |     | В     | -   | -   |
|                           | Quadrature 4X with zero                  | А   | В     | Z   | -   |

| Table 43: | High-Speed | Counters and | <b>Fast Inputs</b> | allocation |
|-----------|------------|--------------|--------------------|------------|
|           |            |              |                    |            |

For each configuration described above, the remaining fast input signals (not used by the high-speed counter units) can be used as external interruption, respecting the maximum number of this kind of logical element specified on Technical Description section.

The configuration of high-speed counters and interruptions is located on the following screen:

| Digital Inputs | -Fast Inputs Se | ttings                               |   |  |
|----------------|-----------------|--------------------------------------|---|--|
| Cost Inc. to   | Fast Input I00  | O Counter 0 (Input A): Quadrature 2x | ~ |  |
| Fast Inputs    | Fast Input I01  | 1 Counter 0 (Input B): Quadrature 2x | ~ |  |
| Fast Outputs   | Fast Input I02  | 2 Digital Input                      | ~ |  |
| Analog Inputs  | Fast Input I03  | 3 Digital Input                      | ~ |  |
| RTD Inputs     | Counter Inter   | rupts Settings                       |   |  |
| Analog Outputs | Counter 0       | Disabled V                           |   |  |
|                |                 |                                      |   |  |
|                |                 |                                      |   |  |

Figure 41: Fast Inputs settings

When selecting the function of a fast input, the following inputs are automatically assigned (locked for edition) according to the mode of the high-speed counter unit.

The table below shows the possible configuration values for each fast input:

| Configuration | Description    | Default       | Options                                                   |
|---------------|----------------|---------------|-----------------------------------------------------------|
|               |                |               | Digital Input                                             |
|               |                |               | Counter 0 (Input B): Up/Down (A count, B direction)       |
|               |                |               | with zero                                                 |
| Fast          | Fast Input I00 | Digital Input | Counter 0 (Input A): Quadrature 2X                        |
| Input I00     | configuration  |               | Counter 0 (Input A): Quadrature 2X with zero              |
|               |                |               | Counter 0 (Input A): Quadrature 4X                        |
|               |                |               | Counter 0 (Input A): Quadrature 4X with zero              |
| Fast          | Fast Input I01 | Digital Input | Digital Input                                             |
| Input I01     | configuration  |               | Obs: This field will be set automatically when Fast Input |
| Input Ioi     | configuration  |               | 100 is configured as Up/Down or Quadrature Counter.       |
|               |                |               | Digital Input                                             |
| Fast          | Fast Input I02 | Digital Input | Interruption (Rising Edge)                                |
| Input I02     | configuration  |               |                                                           |
|               |                |               | Obs: This field will be set automatically when Fast In-   |
|               |                |               | put I00 is configured as Up/Down or Quadrature Counter    |
|               |                |               | with zero.                                                |
| Fast          | Fast Input I03 | Digital Input | Digital Input                                             |
| Input I03     | configuration  |               | Interruption (Rising Edge)                                |

### Table 44: Fast Inputs Parameters

Even if a fast input is configured as a counter or interruption, it's digital value can still be read through *IntegratedIo.DigitalInputs* variable. The next subsections give more details about the *Fast Inputs* configuration and programming.

#### 5.5.2.1. High-Speed Counters

The high-speed counter units have multiple operating modes. The following table describes the details of each of these modes:

| Counter Mode                                  | Counting waveforms                                 |
|-----------------------------------------------|----------------------------------------------------|
|                                               | input A                                            |
|                                               | Input B                                            |
|                                               | Input Z                                            |
| Up/Down (A count, B di-<br>rection) with zero | Counter<br>Value 31 32 0 1 0 -1                    |
|                                               | Input A                                            |
|                                               |                                                    |
| Quadrature 2X                                 | Counter<br>Value 29 30 31 32 33 32 31 30 29        |
|                                               | +1 +1 +1 +1 -1 -1 -1 -1<br>Input A                 |
|                                               |                                                    |
|                                               |                                                    |
|                                               |                                                    |
| Quadrature 2X with zero                       | Value 5 6 7 8 1 1 0 -1 -2 -3                       |
|                                               | +1 +1 +1 +1 -1 -1 -1 -1                            |
|                                               | Input A+1 +1 +1 +1 -1 -1 -1 -1 -1                  |
|                                               |                                                    |
| Quadrature 4X                                 | Counter<br>Value 1 2 3 4 5 6 7 8 9 8 7 6 5 4 3 2 1 |
|                                               |                                                    |
|                                               | Input A                                            |
|                                               |                                                    |
|                                               | Input Z                                            |
|                                               | Counter<br>Value 1 23 45 60 1 2 1 0-1-2-34-5-6     |
| Quadrature 4X with zero                       |                                                    |

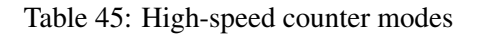

The overall behavior is the same for all counters: when counting UP and the maximum positive value is reached, the next value will be the minimum negative value. The same thing happens for the oposite direction, so when counting DOWN and

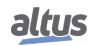
the minimum negative value is reached, the next value will be the maximum positive value.

The user program can access the high-speed counters through the *FastInputs* symbolic structure, which is automatically created on *IntegratedIo* GVL. For each high-speed counter unit, there are 3 main areas as shown on the following figure:

| Dev    | ice.Application.Integra | tedIO |
|--------|-------------------------|-------|
| Expres | sion                    |       |
| ± 🧭    | DigitalInputs           |       |
| ± 🥔    | DigitalOutputs          |       |
| = 🎒    | FastInputs              |       |
| -      | Counter0                |       |
|        | Ø Mode                  |       |
|        | Ø Counter               |       |
|        | Preset                  |       |
|        | Hold                    |       |
|        | Comparer0               |       |
|        | Comparer1               |       |
|        | 🗉 🧳 Command             |       |
|        | 🗄 🧳 Status              |       |
| ۵ 🗉    | FastOutputs             |       |
| ۵ 🗉    | AnalogInputs            |       |
| ۵ 🗉    | AnalogOutputs           |       |
| ۵ 🗉    | RtdInputs               |       |

Figure 42: Counter structure

The table below describes the counter variables structure:

| Variable  | Description                         | Туре                    | Allowed Values            |
|-----------|-------------------------------------|-------------------------|---------------------------|
| Mode      | Configured counter mode (read only) | ENUM_COUNTER<br>_MODE   | DISABLED                  |
|           |                                     |                         | UP_DOWN_A_COUNT_B         |
|           |                                     |                         | _DIR_WITH_ZERO            |
|           |                                     |                         | QUADRATURE_2X             |
|           |                                     |                         | QUADRATURE_2X_WITH_ZERO   |
|           |                                     |                         | QUADRATURE_4X             |
|           |                                     |                         | QUADRATURE_4X _WITH_ZERO  |
| Counter   | Counter value                       | DINT                    | -2147483648 to 2147483647 |
| Preset    | Preset value                        | DINT                    | -2147483648 to 2147483647 |
| Hold      | Hold value                          | DINT                    | -2147483648 to 2147483647 |
| Comparer0 | Lower value of counter comparison   | DINT                    | -2147483648 to 2147483647 |
| Comparer1 | Higher value of counter comparison  | DINT                    | -2147483648 to 2147483647 |
| Command   | Counter commands structure          | T_COUNTER _COM-<br>MAND | -                         |
| Status    | Counter status struc-<br>ture       | T_COUNTER _STATUS       | -                         |

Table 46: Counter structure variables

The command and status are structures of bits that allow the user program to control the counter operation. The following table describes the counter command structure.

| Variable | Description                                                                                              | Туре | Allowed Values |
|----------|----------------------------------------------------------------------------------------------------|------|----------------|
| Stop     | Stop the counter. The counter re-<br>mains stopped while this bit is set                                 | BIT  | FALSE or TRUE  |
| Reset    | Reset the counter. The counter re-<br>mains zeroed while this bit is set                                 | BIT  | FALSE or TRUE  |
| Load     | Load the preset value to the counter<br>value. This operation is performed<br>on rising edge of this bit | BIT  | FALSE or TRUE  |

| Variable | Description                                                                                                  | Туре | Allowed Values |
|----------|----------------------------------------------------------------------------------------------------|------|----------------|
| Sample   | Sample the counter storing its value<br>in hold. This operation is per-<br>formed on rising edge of this bit | BIT  | FALSE or TRUE  |

Table 47: Counter command structure

The following table describes the counter status structure.

| Variable    | Description                                    | Туре | Allowed Values |
|-------------|------------------------------------------------|------|----------------|
| Enabled     | Counter is enabled                             | BIT  | FALSE or TRUE  |
| Direction   | Counter direction (TRUE = Up,<br>FALSE = Down) | BIT  | FALSE or TRUE  |
| EQComparer0 | Counter value is equal to Com-<br>parer0       | BIT  | FALSE or TRUE  |
| LTComparer0 | Counter value is less than Com-<br>parer0      | BIT  | FALSE or TRUE  |
| GTComparer0 | Counter value is greater than Com-<br>parer0   | BIT  | FALSE or TRUE  |
| EQComparer1 | Counter value is equal to Com-<br>parer1       | BIT  | FALSE or TRUE  |
| LTComparer1 | Counter value is less than Com-<br>parer1      | BIT  | FALSE or TRUE  |
| GTComparer1 | Counter value is greater than Com-<br>parer1   | BIT  | FALSE or TRUE  |

| Table 48: | Counter | status | structure |
|-----------|---------|--------|-----------|
|-----------|---------|--------|-----------|

Additionally to the *IntegratedIo* global variables, there is a function block from *LibIntegratedIo* library which allows to instantiate high-speed counter in POUs written in graphical languages (e.g. Ladder Logic Diagram). This function block is, actually, a wrapper to the structured variables described before. The figure below shows the function block instantiated in a Ladder program.

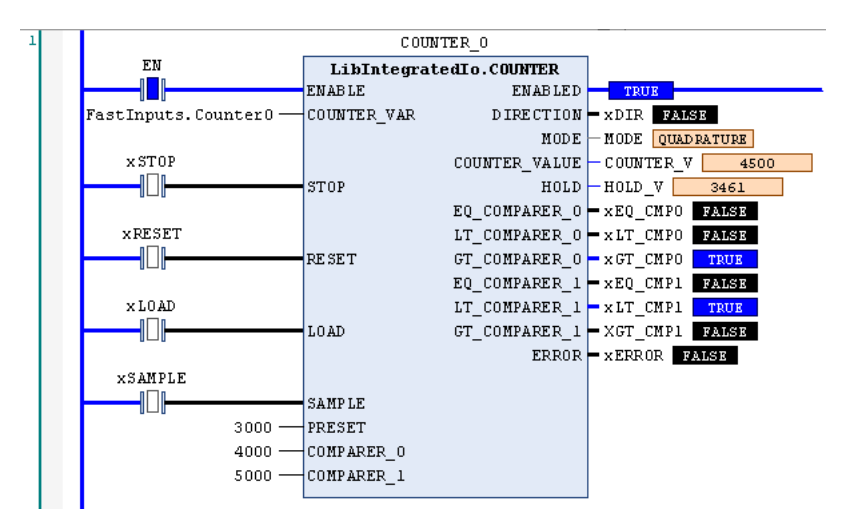

Figure 43: LibIntegratedIo.COUNTER function block

The table below describes the inputs and outputs variables of the function block.

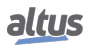

| Variable      | Description                                                                                                    | Туре                      | Allowed Values                                                                                                    |
|---------------|----------------------------------------------------------------------------------------------------|---------------------------|----------------------------------------------------------------------------------------------------|
| ENABLE        | Enable the function block execution                                                                                   | BOOL                      | FALSE or TRUE                                                                                                    |
| COUNTER_VAR   | Counter variable                                                                                                    | REFERENCE TO<br>T_COUNTER | FastInputs.Counter0                                                                                                    |
| STOP          | Stop the counter                                                                                                    | BOOL                      | FALSE or TRUE                                                                                                    |
| RESET         | Reset the counter                                                                                                    | BOOL                      | FALSE or TRUE                                                                                                    |
| LOAD          | Load the preset value to the counter value                                                                            | BOOL                      | FALSE or TRUE                                                                                                    |
| SAMPLE        | Sample counter storing its value in hold                                                                              | BOOL                      | FALSE or TRUE                                                                                                    |
| PRESET        | Preset value                                                                                                    | DINT                      | -2147483648 to 2147483647                                                                                                    |
| COMPARER_0    | Lower value of counter com-<br>parison                                                                                | DINT                      | -2147483648 to 2147483647                                                                                                    |
| COMPARER_1    | Higher value of counter comparison                                                                                    | DINT                      | -2147483648 to 2147483647                                                                                                    |
| ENABLED       | Counter is enabled                                                                                                    | BOOL                      | FALSE or TRUE                                                                                                    |
| DIRECTION     | Counter direction (TRUE =<br>Up, FALSE = Down)                                                                        | BOOL                      | FALSE or TRUE                                                                                                    |
| Mode          | Counter mode                                                                                                    | ENUM_<br>COUNTER_MODE     | DISABLED<br>UP_DOWN_A COUNT_<br>B_DIR WITH_ZERO<br>QUADRATURE_2X<br>QUADRATURE_2X<br>WITH_ZERO<br>QUADRATURE_4X<br>QUADRATURE_4X<br>WITH_ZERO |
| COUNTER_VALUE | Counter value                                                                                                    | DINT                      | -2147483648 to 2147483647                                                                                                    |
| HOLD          | Hold value                                                                                                    | DINT                      | -2147483648 to 2147483647                                                                                                    |
| EQ_COMPARER_0 | Counter value is equal to Comparer0                                                                                   | BOOL                      | FALSE or TRUE                                                                                                    |
| LT_COMPARER_0 | Counter value is less than Comparer0                                                                                  | BOOL                      | FALSE or TRUE                                                                                                    |
| GT_COMPARER_0 | Counter value is greater than<br>Comparer0                                                                            | BOOL                      | FALSE or TRUE                                                                                                    |
| EQ_COMPARER_1 | Counter value is equal to Comparer1                                                                                   | BOOL                      | FALSE or TRUE                                                                                                    |
| LT_COMPARER_1 | Counter value is less than<br>Comparer1                                                                               | BOOL                      | FALSE or TRUE                                                                                                    |
| GT_COMPARER_1 | Counter value is greater than<br>Comparer1                                                                            | BOOL                      | FALSE or TRUE                                                                                                    |
| ERROR         | Error occurred in func-<br>tion block execution.<br>Can be caused by in-<br>valid COUNTER_VAR or<br>counter disabled. | BOOL                      | FALSE or TRUE                                                                                                    |

Table 49: LibIntegratedIo.COUNTER function block description

#### 5.5.2.1.1. Counter Interrupts

The high-speed counter units have the ability to generate interrupts by comparison, i.e., when the counter reach a certain comparison value, an specific task will run and interrupt the main program execution. Each high-speed counter unit have two comparison values, called *Comparer0* and *Comparer1*, which are present on the corresponding global symbolic data structure or FunctionBlock as described on previous sections. The configuration of counter interrupt for each high-speed counter unit is located on the following screen:

| Digital Inputs | -Fast Inputs Set  | - Fast Inputs Settings                                        |   |  |  |  |
|----------------|-------------------|---------------------------------------------------------------|---|--|--|--|
|                | Fast Input I00    | Counter 0 (Input B): Up/Down (A count, B direction) with zero | ~ |  |  |  |
| Fast Inputs    | Fast Input I01    | Counter 0 (Input Z): Up/Down (A count, B direction) with zero | V |  |  |  |
| Fast Outputs   | Fast Input I02    | Counter 0 (Input A): Up/Down (A count, B direction) with zero | V |  |  |  |
| Analog Inputs  | Fast Input I03    | Digital Input                                                 | Y |  |  |  |
| RTD Inputs     | - Counter Interru | pts Settings                                                  | _ |  |  |  |
| Analog Outputs | Counter 0 Dis     | abled 🗸                                                       |   |  |  |  |
|                |                   |                                                               |   |  |  |  |
|                |                   |                                                               |   |  |  |  |

Figure 44: Counter interrupt settings

The table below shows the possible configuration values for the counter interrupt:

| Configuration | Description                                      | Default  | Options                                                                                           |
|---------------|--------------------------------------------------|----------|---------------------------------------------------------------------------------------------------|
| Counter 0     | Counter0 comparator inter-<br>rupt configuration | Disabled | Disabled<br>Counter0InterruptTask:<br>Counter equal to Comparer0                                  |
|               |                                                  |          | Obs: This configuration is<br>available when the Counter0<br>is associated to some Fast<br>Input. |

Table 50: Counter interrupt parameters

The counter interrupt will generate an specific event. This event must trigger the execution of external event task, which must call an specific POU. For example, the comparison event generated for Counter 0 is called *COUNTER0\_EVT*. So, an external event task called *Counter0InterruptTask* must be configured to be triggered by this event, and must call a POU called *Counter0InterruptPrg* which will contain the user program to be executed.

The figure below shows this configuration scenario in MasterTool IEC XE.

### 5. CONFIGURATION

| Devices - 4 X                                                                                                    |                                                                                                |                                                                                                    | Integrated I/O                                                                                                    |                                                                              | ×       |
|----------------------------------------------------------------------------------------------------|------------------------------------------------------------------------------------------------|----------------------------------------------------------------------------------------------------|----------------------------------------------------------------------------------------------------|------------------------------------------------------------------------------|---------|
| Organization     Organization     Organization | Digital Inputs<br>Fast Inputs<br>Fast Outputs<br>Analog Inputs<br>RTD Inputs<br>Analog Outputs | Fast Inputs Sett<br>Fast Input 30<br>Fast Input 101<br>Fast Input 101<br>Fast Input 103<br>Counter 0 Cou | ngs<br>Counter 0 (Input B): LibyDown (A count, B c<br>Counter 0 (Input 2): LibyDown (A count, B c<br>Counter 0 (Input A): LibyDown (A count, B c<br>Digital Input<br>yts Settings<br>interOInterruptTask: Counter equal to Comp | Irection) with zero v<br>Irection) with zero v<br>irection) with zero v<br>v |         |
| iiii ∯e kan1aak           iiiiiiiiiiiiiiiiiiiiiiiiiiiiiiiiiiii                                                                                                    | Configuration<br>Priority ( 031 ): 1<br>Type<br>External v                                     | External event: COUNTE                                                                                   | Counter0InterruptTask<br>R0_EVT                                                                                                    |                                                                              | · · · · |

Figure 45: Counter Interrupt Settings

#### 5.5.2.2. External Interruption

The fast inputs can be set as *Interruption (Rising Edge)* mode, which means that when a rising edge (0V to 24V transition) is performed on the input, an specific task will run and interrupt the main program execution.

Each external interruption will generate an specific event. This event must trigger the execution of external event task, which must call an specific POU. For example, the external interruption event generated for fast input IO2 is called *FIN2\_EVT*. So, an external event task called *FastInputIO2InterruptTask* must be configured to be triggered by this event, and must call a POU called *FastInputIO2InterruptPrg* which will contain the user program to be executed.

The figure below shows this configuration scenario in MasterTool IEC XE.

| Devices – 🗜 🗙                                                                                                    |                           | Integrated I/O                                                                                          | × |  |
|----------------------------------------------------------------------------------------------------|---------------------------|----------------------------------------------------------------------------------------------------|---|--|
| Project  Content of the second second secon | Digital Inputs            | Fast Inputs Settings                                                                                    |   |  |
|                                                                                                    | Fast Inputs               | Past Input 100         Digital Input         V           Past Input 101         Digital Input         V |   |  |
| - 🧭 IntegratedIO                                                                                                    | Fast Outputs              | Fast Input I02 Interruption (Rising Edge)                                                               |   |  |
| System_Diagnostics                                                                                                    | Analog Inputs             | Fast Input I03 Digital Input v                                                                          |   |  |
| UserGVLs     UserPOUs                                                                                                    | RTD Inputs                | Counter Interrupts Settings                                                                             |   |  |
| FastInputI02InterruptPrg (PRG)     StartPrg (PRG)                                                                                                    | Analog Outputs            | Counter 0 Disabled V                                                                                    |   |  |
| UserPrg (PRG)                                                                                                    |                           |                                                                                                    |   |  |
| Task Configuration                                                                                                    |                           |                                                                                                    |   |  |
| FastInputI02InterruptPrg                                                                                                    |                           |                                                                                                    |   |  |
| MainPrg                                                                                                    | FastInputI02InterruptTask |                                                                                                    |   |  |
| Configuration (XP)                                                                                                    | Configuration             |                                                                                                    |   |  |
| - 2 COM 1                                                                                                    | Priority ( 031 ): 1       |                                                                                                    |   |  |
| CAN                                                                                                    | Туре                      |                                                                                                    |   |  |
| a incyrated 1/0                                                                                                    | External Y Externa        | al event:  FIN2_EVT                                                                                     | ~ |  |

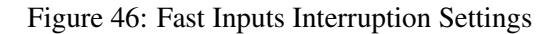

#### **ATTENTION:**

The external interruption input have a 10ms time window filter to protect the controller against spurious transitions on the input signal. This window starts right after the occurance of the interruption and, during this time, any other external interruption event will be discarded.

ATTENTION:

The external interruption does not supports reentrancy. If another interruption occurs (after the filter time) and its program execution is still not finished, this interruption will be discarded.

# 5.5.3. Fast Outputs

The fast outputs are special output signals that can be used for pulse generator outputs. These special physical outputs can be assigned to two types of logical elements: VFO/PWM (variable frequency/pulse width) and PTO (pulse train output). Each of these logical elements consumes one fast output signal each one. The number of physical fast outputs, as well as the maximum number of the VFO/PWM and PTO logical elements assignable to these outputs is described on Technical Description section.

The configuration of fast outputs is located on the following screen:

| Digital Inputs | Fast Outputs Settings |                |   |  |
|----------------|-----------------------|----------------|---|--|
|                | Fast Output Q14       | Digital Output | • |  |
| Fast Inputs    | Fast Output Q15       | VFO/PWM        | • |  |
| Fast Outputs   | Fast Output Q16       | РТО            | • |  |
| Analog Inputs  | Fast Output Q17       | Digital Output | - |  |
| RTD Inputs     |                       |                |   |  |
| Analog Outputs |                       |                |   |  |
|                |                       |                |   |  |

Figure 47: Fast Outputs Parameters

The table below shows the possible configuration values:

|                    | Description                         | Delault        | Options                   |
|--------------------|-------------------------------------|----------------|---------------------------|
| F                  | Fast Output Q14 configura-<br>tion. | Digital Output | Digital Output            |
| Fast Output Q14    |                                     |                | VFO/PWM<br>PTO            |
| Fast Output Q15Fti | Fast Output Q15 configura-<br>tion. | Digital Output | Digital Output<br>VFO/PWM |
| F                  | Fast Output Q16 configura-<br>tion. | Digital Output | Digital Output            |
| Fast Output Q16    |                                     |                | VFO/PWM<br>PTO            |
| Fast Output Q17Fti | Fast Output Q17 configura-<br>tion. | Digital Output | Digital Output            |

#### Table 51: Fast Outputs Parameters

The PTO function can be assigned only for Q14 and Q16. When the output is configured on this mode, the adjacent output (Q15 or Q17) will be forced to normal digital output mode.

As shown on the previous table, the fast outputs can be configured as normal digital output. In this case, its digital value can be set using the standard global variable *IntegratedIo.DigitalOutputs*.

When configured as VFO/PWM or PTO, the user program can control the fast ouputs through the *FastOutputs* symbolic structure, which is automatically created on IntegratedIo GVL as shown on the following figure:

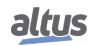

# 5. CONFIGURATION

|    | Dev  | ice.    | Арр     | lication.Ir | tegr | ratedI0 |
|----|------|---------|---------|-------------|------|---------|
| Ex | pres | sion    | 1       |             |      |         |
| Ŧ  | 0    | Dig     | ital    | Inputs      |      |         |
| Ŧ  | ۵    | Dig     | jital   | Outputs     |      |         |
| Ŧ  | 1    | Fas     | stIng   | outs        |      |         |
|    | 2    | Fas     | stOu    | itputs      |      |         |
|    |      | Ŷ       | Q1      | 4           |      |         |
|    |      |         | <b></b> | Mode        |      |         |
|    |      | Ŧ       | \$      | VFO_PWM     |      |         |
|    |      | Ŧ       | <b></b> | PTO         |      |         |
|    | Ŧ    | \$      | Q1      | 5           |      |         |
|    | Ŧ    | 0       | Q1      | 6           |      |         |
|    | Ŧ    | <b></b> | Q1      | 7           |      |         |
| Ŧ  | 2    | Ana     | alog    | Inputs      |      |         |
| Ŧ  | ۵    | Ana     | alog    | Outputs     |      |         |
| Ŧ  | 1    | Rto     | lInp    | uts         |      |         |

Figure 48: Fast Output structure

The table below describes the fast output variables structure:

| Variable | Description                                                                                                    | Туре                        | Allowed Values               |
|----------|----------------------------------------------------------------------------------------------------|-----------------------------|------------------------------|
| Mode     | Fast output configured mode<br>(read only)                                                                        | ENUM_FAST_ OUT-<br>PUT_MODE | DIGITAL_OUTPUT<br>PWM<br>PTO |
| VFO_PWM  | VFO/PWM structure. It<br>contains a structure to con-<br>trol the fast output when it's<br>configured as VFO/PWM. | T_VFO_PWM                   | -                            |
| РТО      | PTO structure. It contains a structure to control the fast output when it's configured as PTO.                    | T_PTO                       | -                            |

 Table 52: Fast Output structure variables

The next subsections give more details about how to use these pulse generator functions, describing these structures for each mode.

### 5.5.3.1. VFO/PWM

The VFO/PWM (Variable Frequency Output / Pulse Width Modulator) is a pulse generator output mode where the frequency and duty cycle can be controlled by the user program. It's appliable, for example, to control the power transfered to an electric load or to control the angle of a servo motor. The principle of operation of VFO/PWM output is very simple, see the pulsed waveform that is shown in the figure below:

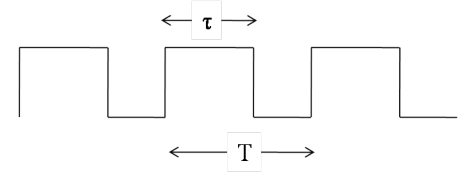

Figure 49: VFO/PWM waveform

The figure shows a pulsed waveform, where T is the period of the pulses and  $\tau$  is the pulse width. Those are the pulse parameters which can be changed on VFO/PWM mode. The frequency is defined as the inverse of period, then:

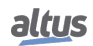

$$f = \frac{1}{T}$$

The duty cycle is the reason between the pulse width and the period, then:

$$D = \frac{\tau}{T} 100\%$$

To control the VFO/PWM output, the user program must access the VFO\_PWM variable of the fast output structure. The structure of VFO\_PWM is shown on the table below:

| Variable  | Description                   | Туре              | Allowed Values |
|-----------|-------------------------------|-------------------|----------------|
| Frequency | Frequency in Hertz            | UDINT             | 1 to 200000    |
| DutyCycle | Duty Cycle in percent         | USINT             | 0 to 100       |
| Command   | VFO/PWM commands<br>structure | T_VFO_PWM_COMMAND | -              |
| Status    | VFO/PWM status structure      | T_VFO_PWM_STATUS  | -              |

# Table 53: VFO\_PWM variable structure

The table below shows the VFO\_PWM commands structure.

| Variable | Description           | Туре | Allowed Values |
|----------|-----------------------|------|----------------|
| Enable   | Enable VFO/PWM output | BIT  | FALSE or TRUE  |

# Table 54: VFO/PWM Command structure

The table below shows the VFO\_PWM status structure.

| Variable         | Description                                   | Туре | Allowed Values |
|------------------|-----------------------------------------------|------|----------------|
| InvalidFrequency | Frequency value is invalid (out of range)     | BIT  | FALSE or TRUE  |
| InvalidDutyCycle | Duty Cycle value is invalid<br>(out of range) | BIT  | FALSE or TRUE  |

# Table 55: VFO/PWM Status structure

Once the Enable command is TRUE, the input parameters will be continuously checked and the status variables will be updated accordingly.

Additionally to the *IntegratedIo* global variables, there is a function block from *LibIntegratedIo* library which allows to instantiate VFO/PWM in POUs written in graphical languages (e.g. Ladder Logic Diagram). This function block is, actually, a wrapper to the structured variables described before. The figure below shows the function block instantiated in a Ladder program.

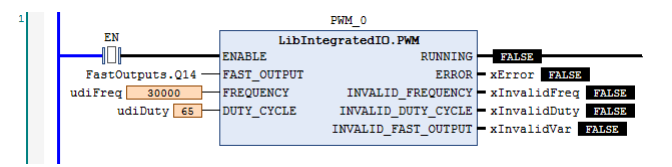

Figure 50: LibIntegratedIo.PWM function block

The table below describes the inputs and outputs variables of the function block.

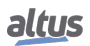

| Variable                                                                                                    | Description                                                                                                  | Туре      | Allowed Values                     |
|----------------------------------------------------------------------------------------------------|----------------------------------------------------------------------------------------------------|-----------|------------------------------------|
| ENABLE                                                                                                    | Enable the function block execution.                                                                         | BOOL      | FALSE or TRUE                      |
| FAST_OUTPUT                                                                                                    | Fast Output Variable.                                                                                        | REFERENCE | FastOutputs.Q14<br>FastOutputs Q15 |
|                                                                                                    |                                                                                                    | T_FAST    | FastOutputs.Q16                    |
| FDEOLIENCY                                                                                                    | Fraguency in Hartz                                                                                           | _OUTPUT   | FastOutputs.Q17                    |
| DUTY_CYCLE                                                                                                    | Duty Cycle in per-<br>cent.                                                                                  | USINT     | 0 to 100                           |
| RUNNING                                                                                                    | VFO/PWM is being performed.                                                                                  | BOOL      | FALSE or TRUE                      |
| ERROR                                                                                                    | Error occurred in<br>function block exe-<br>cution. The follow<br>variables provide<br>detailed information. | BOOL      | FALSE or TRUE                      |
| INVALID_FREQUENCY Frequency values invalid (out of rational strength invalid (out of rational strength invalid strength invalid strength inval |                                                                                                    | BOOL      | FALSE or TRUE                      |
| INVALID_DUTY_CYCLE                                                                                                    | <b>LID_DUTY_CYCLE</b> Duty Cycle value is invalid (out of range).                                            |           | FALSE or TRUE                      |
| INVALID_FAST_OUTPUT                                                                                                    | FAST_OUTPUT<br>was not assigned<br>to the block or<br>isn't configured as<br>VFO/PWM.                        | BOOL      | FALSE or TRUE                      |

Table 56: LibIntegratedIo.PWM function block description

#### 5.5.3.2. PTO

The PTO (Pulse Train Output) is a pulse generator mode. It's used, for example, to control step motors responsible for positioning of mechanisms with considerable inertia. For these cases, the rotation speed must increase slowly (acceleration) when the movement is starting and decrease slowly (deceleration) when the movement is stopping. These acceleration and deceleration are made on pulse train by increasing and decreasing the frequency of the pulses, maintaining the 50% of duty cycle.

There are a set of parameter that must be defined for a pulse train: Start frequency, operation frequency, stop frequency, acceleration profile, total number of pulses, number of pulses in acceleration step, number of pulses in deceleration step. The figure below shows, on Cartesian plane, the relation between the frequency of the pulses and time. The pulse train shown is called trapezoidal profile, because the acceleration and deceleration ramps produce a trapezium shape.

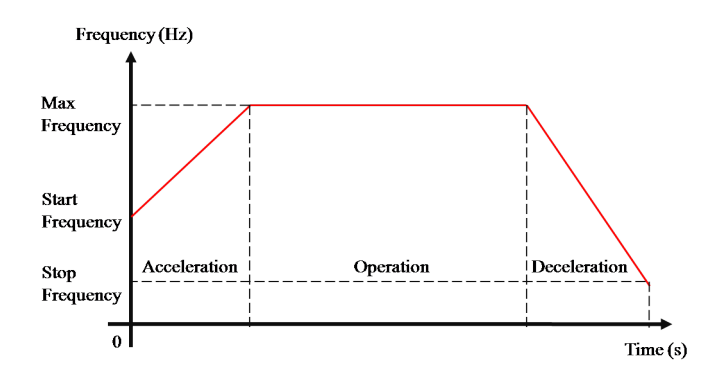

Figure 51: PTO with trapezoidal profile

For some applications it is more recommended to use the "S" profile, which acceleration and deceleration curves are similar

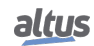

to "S" shape. The figure below shows this profile.

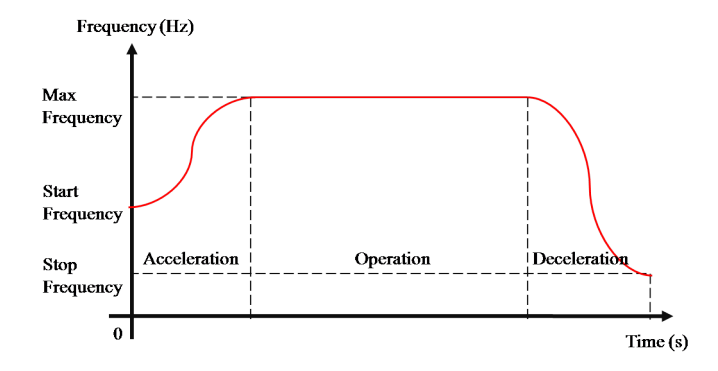

Figure 52: PTO with "S" profile

Besides the PTO parameters, there are status information and commands that the user program can use to control the output. Some important status information are the pulse counter (proportional to a position), the pulse train step (acceleration, operation, deceleration) and, even, if the output is working fine. The commands required to control PTO are to start the pulse train, to stop the pulse train and to stop the pulse train softly (soft stop). The soft stop command is very important, once can be used for emergency situations where the system can't stop abruptly. The figures below shows how the soft stop command change the pulse train when it is performed. The dashed blue lines represents the PTO if the soft stop command is performed on acceleration and operation steps. The soft stop command on deceleration step has no effect, once the system is already stopping.

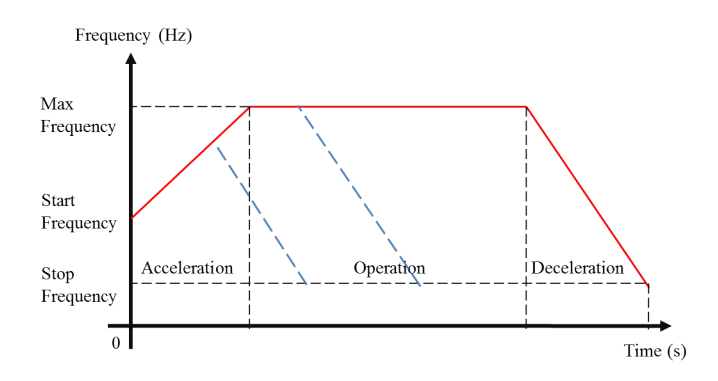

Figure 53: PTO Softstop on trapezoidal profile

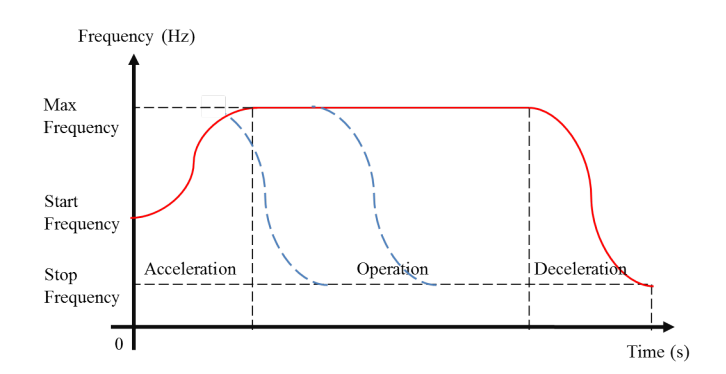

Figure 54: PTO Softstop on "S" profile

To control the PTO, the user program must access the PTO variable of the fast output structure. The structure of PTO is shown on the table below:

| Variable            | Description                                                       | Туре          | Allowed Values                              |  |
|---------------------|-------------------------------------------------------------------|---------------|---------------------------------------------|--|
| StartFrequency      | Start frequency in Hertz                                          | UDINT         | 0 to 200000                                 |  |
| StopFrequency       | Stop frequency in Hertz                                           | UDINT         | 0 to 200000                                 |  |
| MaxFrequency        | Maximum frequency in<br>Hertz                                     | UDINT         | 1 to 200000                                 |  |
| AccelerationProfile | Accelerationprofile(FALSE = Trapezoidalprofile, TRUE = S profile) | BOOL          | FALSE or TRUE                               |  |
| AccelerationPulses  | Pulses in acceleration                                            | UDINT         | 0 to (TotalPulses-<br>DecelerationPulses-1) |  |
| DecelerationPulses  | Pulses in deceleration                                            | UDINT         | 0 to (TotalPulses-<br>AccelerationPulses-1) |  |
| TotalPulses         | Total number of pulses                                            | UDINT         | 1 to 4294967295                             |  |
| PulsesCounter       | Number of pulses generated for the current pulse train            | UDINT         | 0 to 4294967295                             |  |
| Command             | PTO commands structure                                            | T_PTO_COMMAND | -                                           |  |
| Status              | PTO status structure                                              | T_PTO_STATUS  | -                                           |  |

# Table 57: PTO variable structure

The table below shows the PTO commands structure.

| Variable | Description                                                          | Туре | Allowed Values |
|----------|----------------------------------------------------------------------|------|----------------|
| Start    | Start the pulse train when<br>this bit is set (rising edge)          | BIT  | FALSE or TRUE  |
| Stop     | Stop the pulse train when<br>this bit is set (rising edge)           | BIT  | FALSE or TRUE  |
| Softstop | Stop softly the pulse train<br>when this bit is set (rising<br>edge) | BIT  | FALSE or TRUE  |

Table 58: PTO Command structure

| Variable                                                             | Description                                                                     | Туре | Allowed Values |
|----------------------------------------------------------------------|---------------------------------------------------------------------------------|------|----------------|
| Running                                                              | Pulse train is being per-<br>formed                                             | BIT  | FALSE or TRUE  |
| Acceleration Acceleration step (<br>StartFrequency to Mar<br>quency) |                                                                                 | BIT  | FALSE or TRUE  |
| Deceleration                                                         | Deceleration step (from<br>MaxFrequency to StopFre-<br>quency)                  | BIT  | FALSE or TRUE  |
| Operation Operation Step (MaxFre-<br>quency)                         |                                                                                 | BIT  | FALSE or TRUE  |
| Done Pulse train has already bee performed                           |                                                                                 | BIT  | FALSE or TRUE  |
| InvalidFrequency                                                     | Frequency (start, stop or maximum) is invalid                                   | BIT  | FALSE or TRUE  |
| InvalidPulses                                                        | Number of pulses (To-<br>talPulses, Acceleration or<br>Deceleration) is invalid | BIT  | FALSE or TRUE  |

The table below shows the PTO status structure.

# Table 59: PTO Status structure

Once the Start command is TRUE, the input parameters will be continuously checked and the status variables will be updated accordingly.

Additionally to the IntegratedIo global variables, there is a function block from *LibIntegratedIo* library which allows to instantiate PTO in POUs written in graphical languages (e.g Ladder Logic Diagram). This function block is, actually, a wrapper to the structured variables described before. The figure below shows the function block instantiated in a Ladder program.

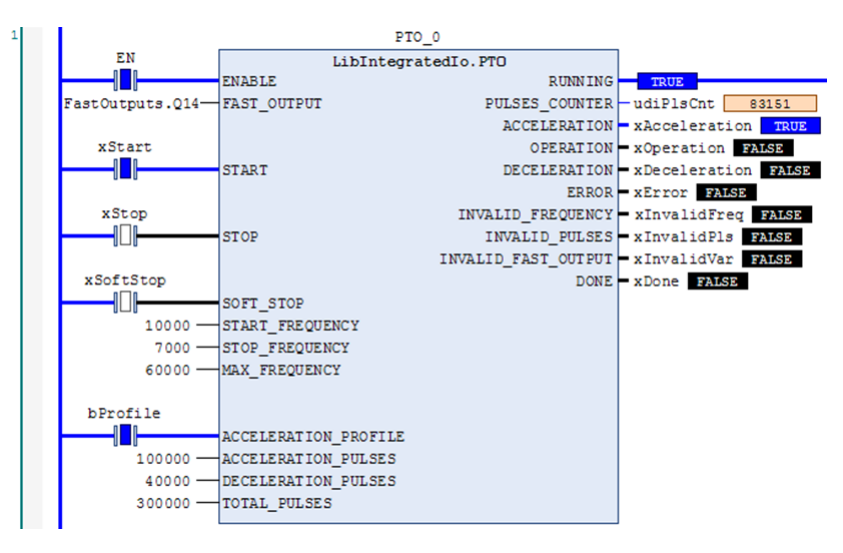

Figure 55: LibIntegratedIo.PTO function block

The table below describes the inputs and outputs variables of the function block.

| Variable             | Description                                                                              | Type   Allowed Values                |                                                                          |  |
|----------------------|------------------------------------------------------------------------------------------|--------------------------------------|--------------------------------------------------------------------------|--|
| ENABLE               | Enable the function block execution                                                      | BOOL                                 | FALSE or TRUE                                                            |  |
| FAST_OUTPUT          | Fast Output Variable                                                                     | REFERENCE<br>TO<br>T_FAST<br>_OUTPUT | FastOutputs.Q14<br>FastOutputs.Q15<br>FastOutputs.Q16<br>FastOutputs.Q17 |  |
| START                | Start the pulse train when this bit is set (rising edge)                                 | BOOL                                 | FALSE or TRUE                                                            |  |
| STOP                 | Stop the pulse train when<br>this bit is set (rising edge)                               | BOOL                                 | FALSE or TRUE                                                            |  |
| SOFT_STOP            | Stop softly the pulse train<br>when this bit is set (rising<br>edge)                     | BOOL                                 | FALSE or TRUE                                                            |  |
| START_FREQUENCY      | Start frequency in Hertz                                                                 | UDINT                                | 1 to 200000                                                              |  |
| STOP_FREQUENCY       | Stop frequency in Hertz                                                                  | UDINT                                | 1 to 200000                                                              |  |
| MAX_FREQUENCY        | Maximum frequency in<br>Hertz                                                            | UDINT                                | 1 to 200000                                                              |  |
| ACCELERATION_PROFILE | Accelerationprofile(FALSE = Trapezoidalprofile, TRUE = S profile)                        | BOOL                                 | FALSE or TRUE                                                            |  |
| ACCELERATION_PULSES  | Pulses in acceleration UDINT 0<br>Definition                                             |                                      | 0 to (TotalPulses-<br>DecelerationPulses-1)                              |  |
| DECELERATION_PULSES  | Pulses in deceleration                                                                   | UDINT                                | 0 to (TotalPulses-<br>AccelerationPulses-1)                              |  |
| TOTAL_PULSES         | Total number of pulses                                                                   | UDINT                                | 1 to 4294967295                                                          |  |
| RUNNING              | Pulse train is being per-<br>formed                                                      | BOOL                                 | FALSE or TRUE                                                            |  |
| PULSES_COUNTER       | Number of pulses generated for the current pulse train                                   | UDINT                                | 0 to 4294967295                                                          |  |
| ACCELERATION         | Acceleration step (from<br>StartFrequency to MaxFre-<br>quency)                          | BOOL                                 | FALSE or TRUE                                                            |  |
| OPERATION            | Operation Step (MaxFre-<br>quency)                                                       | BOOL                                 | FALSE or TRUE                                                            |  |
| DECELERATION         | DecelerationStep (from<br>MaxFrequency to StopFre-<br>quency)                            | BOOL                                 | FALSE or TRUE                                                            |  |
| ERROR                | Error occurred in function<br>block execution. The follow<br>variables detail the error. | BOOL                                 | FALSE or TRUE                                                            |  |
| INVALID_FREQUENCY    | Frequency (start, stop or maximum) is invalid                                            | BOOL                                 | FALSE or TRUE                                                            |  |
| INVALID_PULSES       | Number of pulses (acceler-<br>ation or deceleration) is in-<br>valid                     | celer-<br>is in- BOOL FALSE or TRUE  |                                                                          |  |
| INVALID_FAST_OUTPUT  | FAST_OUTPUT was not assigned to the block or isn't configured as PTO.BOOLFALSE or TRUE   |                                      |                                                                          |  |
| DONE                 | Pulse train has already been performed                                                   | BOOL                                 | FALSE or TRUE                                                            |  |

Table 60: LibIntegratedIo.PTO function block description

# 5.5.4. Analog Inputs

The parameters related to the Analog Inputs are shown below:

| Digital Inputs | Analog Inputs Settings |                  |                |                 |  |  |
|----------------|------------------------|------------------|----------------|-----------------|--|--|
|                |                        | Input Type       | Digital Filter | Open Loop Value |  |  |
| Fast Inputs    | Input AI0              | Not Configured 🔹 | Disabled 🔹     | Disabled 💌      |  |  |
| Fast Outputs   | Input AI1              | Not Configured 🔹 | Disabled 🔹     | Disabled 👻      |  |  |
| Analog Inputs  | Input AI2              | Not Configured 👻 | Disabled 👻     | Disabled 👻      |  |  |
| Analog Inputs  | Input AI3              | Not Configured 🔹 | Disabled 🔹     | Disabled 👻      |  |  |
| RTD Inputs     | Input AI4              | Not Configured 👻 | Disabled       | Disabled 💌      |  |  |

Figure 56: Analog Inputs Parameters

The table below shows the possible configuration values:

| Configuration   | Description                                                                     | Default        | Options            |
|-----------------|---------------------------------------------------------------------------------|----------------|--------------------|
| Input Type      | Selects the input type                                                          | Not configured | Not configured     |
|                 |                                                                                 |                | Voltage 0 - 10 Vdc |
|                 |                                                                                 |                | Currrent 0 - 20 mA |
|                 |                                                                                 |                | Current 4 - 20 mA  |
| Digital Filter  | Enable/Disable a 1st<br>order low pass digital<br>filter for each input         | Disabled       | Disabled           |
|                 |                                                                                 |                | 100 ms             |
|                 |                                                                                 |                | 1 s                |
|                 |                                                                                 |                | 10 s               |
| Open Loop Value | Set value when in<br>open loop condition<br>(Only valid for 4 - 20<br>mA scale) | Disabled       | Disabled           |
|                 |                                                                                 |                | 0                  |
|                 |                                                                                 |                | 30000              |

Table 61: Analog Inputs Parameters

Notes:

**Input Type:** Be sure to use the proper pin on the terminal block correspondent to the selected type (voltage or current). **Open Loop Value: :** Determines the behavior of the input variable when set to 4 - 20 mA scale and current less than 3 mA.

# 5.5.5. RTD Inputs

The parameters related to the RTD Inputs are shown below:

| Digital Inputs | RTD Inputs Settings                                                                |
|----------------|------------------------------------------------------------------------------------|
| Fast Inputs    | Temperature Unit Degree Celsius 🔻                                                  |
| Fast Outputs   | Input Type Digital Filter                                                          |
| Analog Inputs  | Input RI1 Not Configured   Disabled  Input RI1 Not Configured  Disabled  Input RI1 |
| RTD Inputs     |                                                                                    |
| Analog Outputs |                                                                                    |
|                |                                                                                    |

Figure 57: RTD Inputs Parameters

The table below shows the possible configuration values:

| Configuration    | Description                                                             | Default        | Options           |
|------------------|-------------------------------------------------------------------------|----------------|-------------------|
| Temperature Unit | Selects the tempera-<br>ture unit                                       | Degree Celsius | Degree Celsius    |
|                  |                                                                         |                | Degree Fahrenheit |
| Input Type       | Selects the input type                                                  | Not configured | Not configured    |
|                  |                                                                         |                | $400 \ \Omega$    |
|                  |                                                                         |                | $4000 \Omega$     |
|                  |                                                                         |                | Pt100A            |
|                  |                                                                         |                | Pt100E            |
|                  |                                                                         |                | Pt1000A           |
|                  |                                                                         |                | Pt1000E           |
| Digital Filter   | Enable/Disable a 1st<br>order low pass digital<br>filter for each input | Disabled       | Disabled          |
|                  |                                                                         |                | 100 ms            |
|                  |                                                                         |                | 1 s               |
|                  |                                                                         |                | 10 s              |

Table 62: RTD Inputs Parameters

# 5. CONFIGURATION

| Input type    | <b>Temperature Coef</b> -<br>ficient ( $\alpha$ ) | Measurement Band   | Count          | Resolution |
|---------------|---------------------------------------------------|--------------------|----------------|------------|
| <b>400</b> Ω  | -                                                 | 0 to 400 $\Omega$  | 0 to 4000      | 0.1 Ω      |
| <b>4000</b> Ω | -                                                 | 0 to 4000 $\Omega$ | 0 to 4000      | 1 Ω        |
| Pt100E,       | 0,00385                                           | -200 to 850 °C     | -2000 to 8500  | 0.3 °C     |
| Pt1000E       |                                                   | -328 to 1562 °F    | -3280 to 15620 | 0.6 °F     |
| Pt100A,       | 0,003916                                          | -200 to 630 °C     | -2000 to 6300  | 0.3 °C     |
| Pt1000A       |                                                   | -328 to 1166 °F    | -3280 to 11660 | 0.6 °F     |

The next table describes additional details about each input type:

Table 63: RTD Input Types

# 5.5.6. Analog Outputs

The parameters related to the Analog Outputs are shown below:

| Digital Inputs | -Analog Outpu | uts Settings               |
|----------------|---------------|----------------------------|
| Fast Inputs    | Output AO0    | Output Type Not Configured |
| Fast Outputs   | Output AO1    | Not Configured 👻           |
| Analog Inputs  | Output AO2    | Not Configured 👻           |
|                | Output AO3    | Not Configured 🔹           |
| RTD Inputs     |               |                            |
| Analog Outputs |               |                            |
|                |               |                            |
|                |               |                            |

Figure 58: Analog Outputs Parameters

The table below shows the possible configuration values:

| Configuration | Description        | Default        | Options            |
|---------------|--------------------|----------------|--------------------|
| Output Type   | Selects the output | Not configured | Not configured     |
|               | type               |                | Voltage 0 - 10 Vdc |
|               |                    |                | Current 0 - 20 mA  |
|               |                    |                | Current 4 - 20 mA  |

Table 64: Analog Outputs Parameters

# 5.5.7. I/O Mapping

In the I/O Mapping tab, it is possible to configure the name and description for each input and output variable.

| 🖕 XP3xx.project - MasterTool IEC XE                      |                             |                                                                                                    |                                                      |                                                                                              |                                                                                                    |   |
|----------------------------------------------------------|-----------------------------|----------------------------------------------------------------------------------------------------|------------------------------------------------------|----------------------------------------------------------------------------------------------|----------------------------------------------------------------------------------------------------|---|
| <u>File Edit View Project Build Online Debug Tools !</u> | <u>W</u> indow <u>H</u> elp |                                                                                                    |                                                      |                                                                                              |                                                                                                    | 7 |
| 旨 ➡ ■ ● い ○ よ 時 島 ×   ▲ 場   島                            | In° I 📽 ଔ → 📲 🖓 O 🗔         | 9≣ 4 <u>⊒ +</u> ≣ 8   ¢                                                                                                    |                                                      |                                                                                              |                                                                                                    |   |
|                                                          |                             |                                                                                                    |                                                      |                                                                                              |                                                                                                    |   |
| Devices 🗸 🕂 🗙                                            | Configuration (XP)          | egrated I/O 🗙                                                                                                    |                                                      |                                                                                              |                                                                                                    | • |
| =- <sup>™</sup> XP3xx                                    |                             | -9,- A                                                                                                    |                                                      |                                                                                              |                                                                                                    |   |
| Device (XP340)                                           | Digital Inputs              | Digital Inputs                                                                                                    |                                                      |                                                                                              |                                                                                                    |   |
| PLC Logic                                                |                             | Variable                                                                                                    | Data Type                                            | Channel                                                                                      | Description                                                                                                    |   |
| 🖹 🔘 Application                                          | Fast Inputs                 | ► 100                                                                                                    | BOOL                                                 | Input 00                                                                                     | Digital Input 00                                                                                                    |   |
| SystemGVLs                                               | Fast Outouts                | 101                                                                                                    | BOOL                                                 | Input 01                                                                                     | Digital Input 01                                                                                                    |   |
| SystemPOUs                                               | last outputs                | 102                                                                                                    | BOOL                                                 | Input 02                                                                                     | Digital Input 02                                                                                                    |   |
| UserGVLs                                                 | Analog Inputs               | 103                                                                                                    | BOOL                                                 | Input 03                                                                                     | Digital Input 03                                                                                                    |   |
| UserPOUs                                                 |                             | 104                                                                                                    | BOOL                                                 | Input 04                                                                                     | Digital Input 04                                                                                                    |   |
| Task Configuration                                       | RTD Inputs                  | 105                                                                                                    | BOOL                                                 | Input 05                                                                                     | Digital Input 05                                                                                                    |   |
| 🖃 🍲 MainTask                                             | Analog Outputs              | 106                                                                                                    | BOOL                                                 | Input 06                                                                                     | Digital Input 06                                                                                                    |   |
| MainPrg                                                  | , and g outputs             | 107                                                                                                    | BOOL                                                 | Input 07                                                                                     | Digital Input 07                                                                                                    |   |
| Configuration (XP)                                       | I/O Mapping                 | 110                                                                                                    | BOOL                                                 | Input 10                                                                                     | Digital Input 10                                                                                                    |   |
| 🖻 🔟 XP340 (XP340)                                        |                             | 111                                                                                                    | BOOL                                                 | Input 11                                                                                     | Digital Input 11                                                                                                    |   |
| 3 COM 1                                                  |                             | 112                                                                                                    | BOOL                                                 | Input 12                                                                                     | Digital Input 12                                                                                                    |   |
| a NET 1                                                  |                             | 113                                                                                                    | BOOL                                                 | Input 13                                                                                     | Digital Input 13                                                                                                    |   |
| Totegrated I/O                                           |                             | 114                                                                                                    | BOOL                                                 | Input 14                                                                                     | Digital Input 14                                                                                                    |   |
|                                                          |                             | 115                                                                                                    | BOOL                                                 | Input 15                                                                                     | Digital Input 15                                                                                                    |   |
|                                                          |                             | 116                                                                                                    | BOOL                                                 | Input 16                                                                                     | Digital Input 16                                                                                                    |   |
|                                                          |                             | 117                                                                                                    | BOOL                                                 | Input 17                                                                                     | Digital Input 17                                                                                                    |   |
|                                                          |                             |                                                                                                    | 2002                                                 | inpos 17                                                                                     | Digital siput 17                                                                                                    |   |
|                                                          |                             | Digital Outputs                                                                                                    |                                                      |                                                                                              |                                                                                                    |   |
|                                                          |                             | Analog inputs                                                                                                    |                                                      |                                                                                              |                                                                                                    |   |
|                                                          |                             | Analog Outputs                                                                                                    |                                                      |                                                                                              |                                                                                                    |   |
|                                                          |                             | P TYTE inputs                                                                                                    |                                                      |                                                                                              |                                                                                                    |   |
| a COM 1<br>b NET 1<br>b CAN<br>b Integrated I/O          |                             | I11     I12     I13     I14     I15     I16     I17     Digital Outputs →     Analog Outputs →     Analog Outputs →     RTD Inputs | BOOL<br>BOOL<br>BOOL<br>BOOL<br>BOOL<br>BOOL<br>BOOL | Input 11<br>Input 12<br>Input 13<br>Input 13<br>Input 14<br>Input 15<br>Input 16<br>Input 17 | Digital Input 11<br>Digital Input 12<br>Digital Input 13<br>Digital Input 14<br>Digital Input 15<br>Digital Input 16<br>Digital Input 17 |   |

Figure 59: I/O tag mapping

# 5.6. USB Port

The USB Host port present on Nexto Xpress controllers allows to extend the controller's functionalities by using several types of USB dongles. Due to the wide range of USB devices available on the market (flash drives, Ethernet/Wifi adapters, 3G/4G modem, etc...), the support for each specific device is provided by a firmware update.

The management of USB devices is done through a dedicated section located on the *PLC Management* tab of the controller's system webpage as shown below:

|                                                                                                    | English   Español   Português | PLC Overview PLC Management                                                                              |
|----------------------------------------------------------------------------------------------------|-------------------------------|----------------------------------------------------------------------------------------------------|
| Firmware Update       USB Devices         SNMP       Device: Not Found         USB Devices       Device: Not Found | e: Not Found                  | Firmware Update     USB Devices       SNMP     Device: Not Found       USB Devices     Device: Not Found |

Figure 60: USB Devices Section

The content of this page changes dynamically according to the type of USB device that is connected. In the example above, there is no device connected. This page requires login, similar to the firmware update section. The default user and password are "admin", without quotation marks, for both fields.

The following sections describe all the types of USB devices currently supported. If an unsupported device is connected, the page will inform that device is unknown:

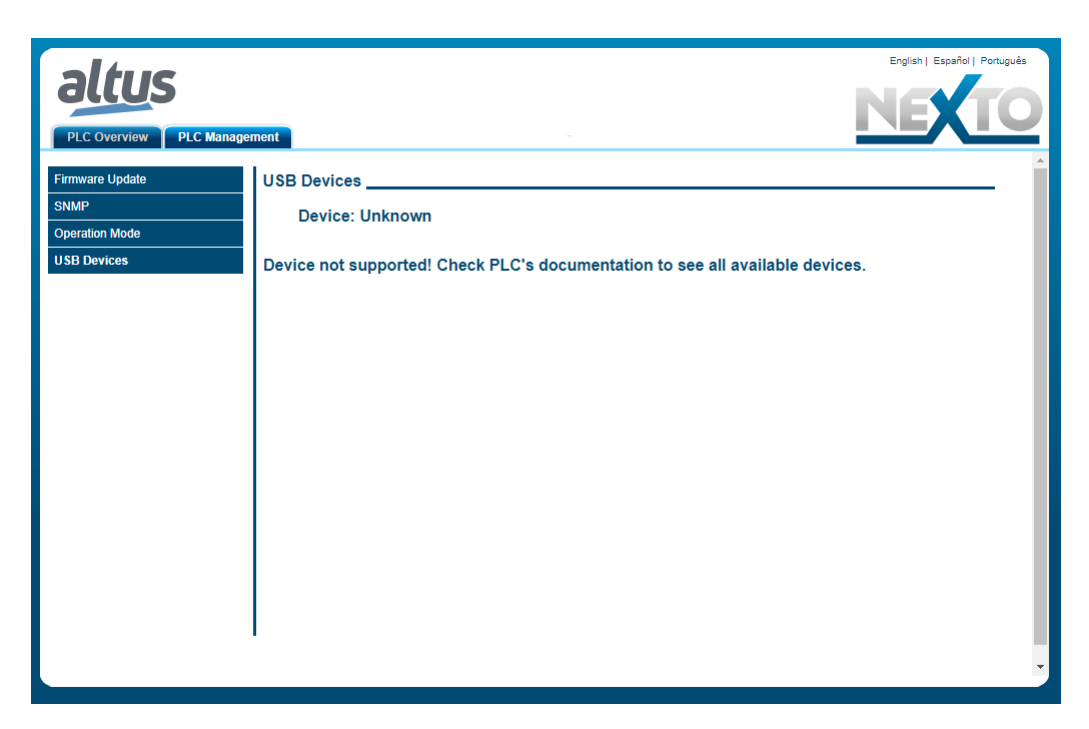

Figure 61: USB Devices - Unknown

#### 5.6.1. Mass Storage Devices

#### 5.6.1.1. General Storage

Mass storage devices can be used to expand the controller's flash memory to store big amount of data, like on datalogger applications, for instance. To use a USB mass storage device, simply connect it to the USB port. After a few seconds, when the device is properly detected and mounted, the USB LED will turn on and the device information will appear on section USB Devices located at the tab PLC Management of the controller's diagnostics webpage as shown below:

| Firmware Update USB Devices                                  | - |
|--------------------------------------------------------------|---|
| SNMP         Device: Mass Storage           Operation Mode   | 1 |
| State     Mounted       Free Space [KB]     7546864          |   |
| Total Space [kB]     7546880       Special Files     7546880 |   |
| Commands                                                     |   |

Figure 62: Mass Storage Device Information

The information shown on the status section of this page is also available in the symbolic variables diagnostics structure (see Section Diagnostics via Variables).

#### ATTENTION: The USB mass storage device must be formatted as a FAT32 volume. Other filesystem formats are not supported.

The device can be ejected using the command provided on the *Commands* area of this page as indicated on the picture above.

After the device is properly detected and mounted, a new folder called *Mass\_Storage* will appear on the controller's memory as shown on the picture below:

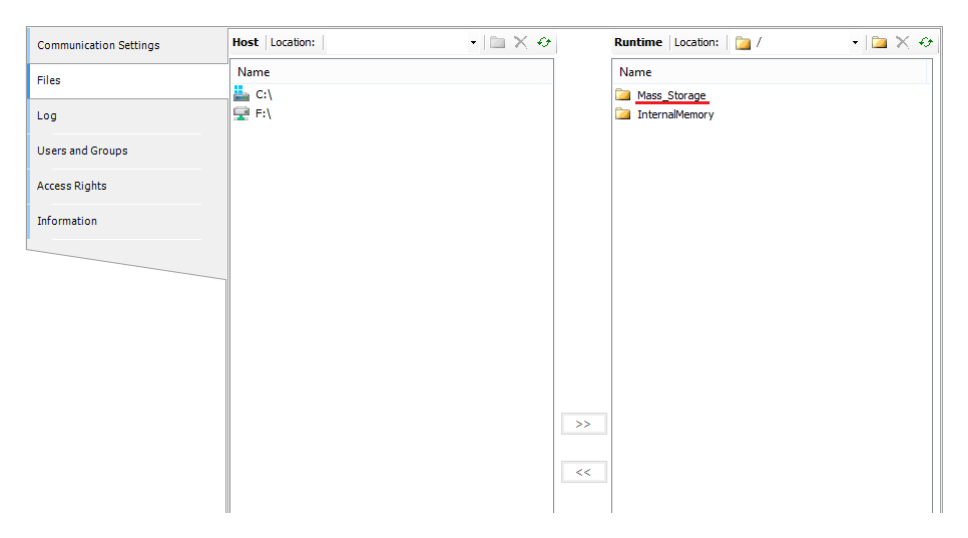

Figure 63: USB Mass Storage Folder

#### 5.6.1.2. Not Loading the Application at Startup

The USB mass storage device can be used to prevent the controller from automatically loading the application after the power on. To do that, simply place an empty text file called "*dontbootapp.txt*" on the root folder of mass storage device. The presence of this file is informed in the *Special Files* field on controller's system webpage as shown below.

| PLC Overview PLC Manager                        | ment                                                          |                                              |
|-------------------------------------------------|---------------------------------------------------------------|----------------------------------------------|
| Firmware Update SNMP Operation Mode USB Devices | USB Devices<br>Device: Mass Storage                           |                                              |
|                                                 | State<br>Free Space [kB]<br>Total Space [kB]<br>Special Files | Mounted<br>7546860<br>7546880<br>DontBootApp |
|                                                 | Commands<br>Eject                                             |                                              |
|                                                 |                                                               |                                              |
|                                                 | 1                                                             |                                              |

Figure 64: DontBootApp in the Mass Storage Device

## 5.6.1.3. Transfering an Application from the USB device

The USB mass storage device can also be used to transfer an application to the controller. To do that, place the two files *Application.app* and *Application.crc* on the root folder of mass storage device (these files are created using MasterTool IEC XE executing the command *Online -> Create boot application* when offline). After the power on, if the controller detects the presence of these files on the USB mass storage device, the following sequence of actions will occur:

- The controller will start copy of the application from USB device to internal memory
- After finishing the copy process, the USB device will be ejected (USB LED will turn off)
- The new application will start (RUN) automatically (if *"dontbootapp.txt"* is not present)

The presence of the application is informed in the Special Files field on controller's system webpage as shown below:

| PLC Overview PLC Manager                        | nent                                                          |                                                             | English   Español   Português |
|-------------------------------------------------|---------------------------------------------------------------|-------------------------------------------------------------|-------------------------------|
| Firmware Update SNMP Operation Mode USB Devices | USB Devices<br>Device: Mass Storage<br>Status                 |                                                             |                               |
|                                                 | State<br>Free Space [kB]<br>Total Space [kB]<br>Special Files | Mounted<br>7546856<br>7546880<br>DontBootApp<br>Application |                               |
|                                                 | Commands<br>Eject                                             |                                                             |                               |

Figure 65: Application in the Mass Storage Device

Note that it is possible to have multiple *Special Files* in the same Mass Storage. In the example above, the PLC will transfer the new application to the internal memory but not load it on startup (hence, will not go to RUN).

#### 5.6.2. USB to RS-232 Converters

Nexto Xpress allows to implement a RS-232 port using a USB to Serial converter. These converters are based on an internal controller chip. The following table shows the list of supported controllers:

| Controller | Manufacturer |
|------------|--------------|
| FT232      | FTDI         |
| PL2303     | Prolific     |

Table 65: Supported USB to RS-232 converters

This port is intended to be used exclusively with the Serial communication function blocks provided by the *NextoSerial* library, allowing to implement a point-to-point communication with equipments that use simple protocols (non time critical) like *Radio modems*, *Barcode readers*, *RFID readers*, etc... Additionally, this kind of solution has the following limitations:

- **Baud Rate:** values lower than 4800 bps are not supported
- **Data Bits:** value "5" is not supported (only 6, 7 or 8)
- **Parity:** values "mark" and "space" are not supported (only Odd, Even and None)
- Stop Bits: value "1.5" is not supported (only 1 or 2)

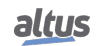

After plugging the converter into the USB port, the USB LED may turn on indicating that the device was properly detected and mounted and the device information will appear on section *USB Devices* located at the tab *PLC Management* of the controller's diagnostics webpage as shown below:

| PLC Overview PLC Manage                         | ment                                                                                                    |                                                                                                    |
|-------------------------------------------------|----------------------------------------------------------------------------------------------------|----------------------------------------------------------------------------------------------------|
| Firmware Update SNMP Operation Mode USB Devices | USB Devices<br>Device: Serial Converter<br>Status                                                                                                    |                                                                                                    |
|                                                 | Bytes Received<br>Bytes Transmitted<br>Bytes Remaining in RX Buffer<br>Bytes Remaining in TX Buffer<br>Number of Break Errors<br>Number of Parity Errors<br>Number of Frame Errors | 0         0         0         0         0         0         0         0         0         0         0         0         0         0 |
|                                                 | Number of RX Overrun Errors                                                                                                    | 0                                                                                                    |

Figure 66: USB Devices - Serial Converter

The information shown on this page is also available in the symbolic variables diagnostics structure (see Section Diagnostics via Variables).

This additional serial port will be identified internally as *COM10*, and will not have a representation on the project treeview. From this point, this port can be used for communication using the *NextoSerial* functions similar to the native ports. For this kind of port, the handshake configuration is limited to *RS232\_MANUAL* only (must be considered when configuring the port with *SERIAL\_CFG* function).

#### 5.6.3. Modem Devices

An USB Modem with a SIM chip can be used to connect the PLC to the internet using the cellular data network (telephone services, like sending SMS, are not implemented). This feature allows to use Nexto Xpress controllers to implement telemetry and IoT applications. There are basically two types modems: bridge and router. The following table shows the list of supported devices.

| Model | Manufacturer | Туре   | Remarks                                                                                                    |
|-------|--------------|--------|----------------------------------------------------------------------------------------------------|
| E303  | Huawei       | Bridge | -                                                                                                    |
| E3276 | Huawei       | Bridge | -                                                                                                    |
| E8372 | Huawei       | Router | Redirection of the configuration web page<br>(button <i>Open Modem Configuration</i> ) is not<br>supported for this model. In this case, the<br>modem configuration must be done exter-<br>nally by plugging it directly on a PC. |

| Table 66: | Supported | USB | modems |
|-----------|-----------|-----|--------|
|-----------|-----------|-----|--------|

The bridge modem is a non-managed device that implements a direct connection (pass through) to the mobile data network, so all the connection requests coming from the internet will reach the controller's operating system. For this kind of device, the configuration is performed through the controller's system web page as described further on this section.

On the other hand, the router modem is a managed device that implements a firewall with configurable network policies. For this kind of device, all the configuration is performed through a proprietary web page that is embedded into the device.

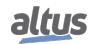

By default, the Modem blocks any kind of inbound connections (i.e, will not allow the remote access). To allow this, the user must configure the modem through the device embedded web page to open the TCP port related to the desired service (some manufacturers calls this feature as *Virtual Server* or *Port Forwarding*). The following table describes the number of the TCP port associated to the main services of the PLC.

| Port | Service                   |
|------|---------------------------|
| 80   | Embedded system web page  |
| 8080 | Embedded Webvisu web page |
| 1217 | MasterTool programming    |

|  | Table 67: | TCP | ports | of n | nain | PLC | services |
|--|-----------|-----|-------|------|------|-----|----------|
|--|-----------|-----|-------|------|------|-----|----------|

The management of the USB Modem functionality is done through the USB Devices page in the PLC Management tab of the controller's system webpage. Once the Modem device is properly detected and mounted, the USB LED will turn on and the device information will appear as shown below:

| PLC Overview PLC Manager                        | ment                          | English                        | Español   Português |
|-------------------------------------------------|-------------------------------|--------------------------------|---------------------|
| Firmware Update SNMP Operation Mode USB Devices | USB Devices<br>Device: Modem  |                                |                     |
|                                                 | Configuration<br>Connection   | Not Configured<br>Disconnected |                     |
|                                                 | Configuration<br>Provider APN | [Import] Exp                   | ort                 |
|                                                 | PIN Code                      | Reset App                      | ly                  |
|                                                 |                               |                                |                     |
|                                                 | I                             |                                | -                   |

Figure 67: USB Modem Page Configuration

This area contains basically two sections: Status and Configuration.

The *Status* section is where all diagnostics related to the USB modem are displayed: configuration state (which does not depends on the device state), internet connection state and the modem IP address. These fields are updated automatically every time that a value is updated (does not require to reload the page manually). The same information is also provided on the symbolic variables diagnostics structure (see Section Diagnostics via Variables), which also contains the detailed description of the possible values for each field.

The *Configuration* section is where the user performs the modem configuration. For bridge modems, this section is used to enter the SIM chip information. For router modems, this section will show only a button called *Open Modem Configuration* that will redirect to the internal modem web page (check on the list of compatible devices if the redirection is supported, otherwise the modem must be configured externally on a PC). This section contains the following buttons:

- Import: loads the configuration from an external file
- Export: saves the current configuration on an external file
- **Reset:** erases the modem configuration from controller's memory
- Apply: write the configuration on the controller's memory

#### **ATTENTION:**

The provider APN and PIN code fields are mandatory for every SIM chip. If the provider informs these parameters, they shall be used. In other hand, it's known that several SIM chips simply doesn't care for the content of these fields, using internal predefined values. In this case, these fields of the web page can be left with the default values and the connection will proceed successfully. Values like "zero" for PIN Code and "empty" for the Provider APN are not allowed.

The operation principle of USB Modem functionality is rather simple. For bridge devices, once the device is properly detected and the SIM parameters configured, the controller starts a background process, which continuously controls the modem to keep it connected to the internet. This eliminates the need of any kind of manual intervention, so if the connection is dropped for some reason (bad reception, carrier outage, etc.), the controller will try to reconnect automatically. The status of this process can be observed by the Connection *Status* field. For router modems, the device contains a similar process that runs internally (independent from the controller) that is called *Auto Connect*. It generally comes enabled by default, but can be disabled through the modem web page.

One important aspect to consider is that, if the USB Modem is configured, the controller system will set it as the default gateway for all Ethernet communication. It means that, if the controller is simultaneously connected to a local network (NET1), which has also access to the internet, all the Ethernet messages addressed to external IPs will route through the USB Modem (and not through NET1). NET1 returns as the default gateway when the USB Modem was removed.

The configuration and operation sequence can be summarized into the following steps:

- Plug the device into the USB port. After some seconds, the USB Devices page will show the Device as "Modem". If not, the device might be unsupported or defective.
- (For bridge devices) Set the SIM parameters (*Provider APN* Access Point Name and the chip *PIN code*) as informed by the SIM chip provider. After clicking on *Apply* button, the connection process will start. Once configured, it is not necessary to set this information anymore. It will be saved on the controller's memory.
- Watch the connection status on the corresponding field. If everything goes fine, after some seconds it will inform that the modem is connected to the internet, and an IP address will appear in its field.

Once connected to the internet, this communication channel can be used for several purposes. One typical use case is to implement telemetry solution using MQTT Client Function Block to publish data. Another use case is to access the controller remotely. In this case, it is necessary to know the modem IP address on the internet. However, this address is dynamic and changes on every connection process. One way to workaround this problem is to publish the IP address (available on the modem diagnostic variables) through MQTT.

With the Modem IP address, it is possible to perform remote access to the controller's system web page to view status and diagnostics (firmware update is not supported). Also, it allows to program the controller remotely using MasterTool IEC XE. For this, the gateway must be configured with the Modem IP address like shown on the following picture:

| Configuration (XP)                                                                      | UserPrg 🔐 Device 🗙                                                                                                    |                                                                                              |                                                                                                  | •                                                                        |
|-----------------------------------------------------------------------------------------|----------------------------------------------------------------------------------------------------|----------------------------------------------------------------------------------------------|--------------------------------------------------------------------------------------------------|--------------------------------------------------------------------------|
| Log<br>Users and Groups<br>Access Rights<br>Information<br>Applications<br>PLC Settings | Gateway-1     XP340_192.168.     Gateway-2     M XP340_192.168.     M XP340_192.168.     M XP340_192.168.     M XP340_192.168.     M XP340_192.168. | 17.134 [0186]<br>19.107 [0368]<br>17.134 [0186]<br>58.18.13 [020D] (active)<br>19.107 [036B] | Nome do Hó:<br>Gateway-2<br>Driver:<br>TCP/IP<br>IP-Address:<br>199.224.199.243<br>Port:<br>1217 | Add gateway Add device Scan network Filter : Target ID Sorting order : V |
| ng(s), 0 message(s)                                                                     | Lasthui                                                                                                    | d: 🙆 0 🕐 0 Precompile: . 🖌                                                                   | Project up                                                                                       | er: (nobody)                                                             |
|                                                                                         | Device: Modem<br>Status                                                                                                    |                                                                                              |                                                                                                  |                                                                          |
|                                                                                         | Configuration                                                                                                    | Configured                                                                                   |                                                                                                  |                                                                          |
|                                                                                         | Connection                                                                                                    | Connected                                                                                    |                                                                                                  |                                                                          |
|                                                                                         | IP Address                                                                                                    | 179.224.199.243                                                                              |                                                                                                  |                                                                          |
|                                                                                         | Configuration                                                                                                    | provider.com                                                                                 | [                                                                                                | Import Export                                                            |
|                                                                                         | PIN Code                                                                                                    | 1234                                                                                         |                                                                                                  |                                                                          |
|                                                                                         |                                                                                                    |                                                                                              | [                                                                                                | Reset Apply                                                              |

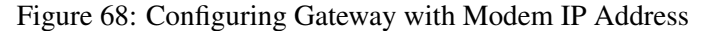

ATTENTION:

For bridge devices, or router devices with external access enabled (port forwarding), once connected to the internet, anyone who knows the modem IP address will be able to access the controller remotely. So, for security reasons, it is EXTREMELY important and recommended to configure the User Rights on the controller to restrict the online operations of MasterTool IEC XE with login and password.

# 5.6.4. WiFi Adapters

An USB WiFi adapter can be used to connect the PLC to an existing WiFi network, creating a second network adapter that can be used for programming and communication. The following table shows the list of supported chipsets.

| Chipset   | Manufacturer     | Example of comercial products |
|-----------|------------------|-------------------------------|
| RTL8188EU | Realtek          | TP-LINK model TL-WN725N       |
|           |                  | LM Technologies model LM007   |
| RT28xx    | Ralink/Mediatek  | D-Link model DWA-125          |
| AR9271    | Atheros/Qualcomm | TP-LINK model TL-WN721N       |

Table 68: Supported chipsets for USB WiFi adapters

The management of the WiFi Adapter functionality is done through the USB Devices page in the PLC Management tab of the controller's system webpage. Once the WiFi adapter device is properly detected and mounted, the USB LED will turn on and the device information will appear as shown below:

| PLC OVERVIEW PLC Manage             | ment                                | English   Español   Portugués |
|-------------------------------------|-------------------------------------|-------------------------------|
| Firmware Update SNMP Operation Mode | USB Devices<br>Device: WiFi Adapter | A                             |
| USB Devices                         | Status<br>Configuration             | Not Configured                |
|                                     | Connection<br>IP Address            | Disconnected                  |
|                                     | Network Mask<br>Gateway             | •                             |
|                                     | MAC Address                         | E8:94:F6:26:CA:EA             |
|                                     | Configuration<br>Operation Mode     | Import Export Client Device   |
|                                     | Discovery Mode<br>Network SSID      | Auto V<br>Scan                |
|                                     | Password<br>IP Definition           |                               |
|                                     |                                     | •                             |

Figure 69: USB WiFi Adapter Page

This page contains basically two sections: Status and Configuration.

The *Status* section shows all diagnostics related to the WiFi adapter: configuration state, connection state, IP address, Netmask, Gateway and MAC address. These fields are updated as soon the values change. These informations are also provided in the symbolic variables diagnostics structure (see Section Diagnostics via Variables).

The Configuration section is composed by the following parameters:

- Operation Mode: defines how the WiFi adapter will operate (currently, only client mode is supported).
- **Discovery Mode:** defines what is the method to set the WiFi network. If selected as "Auto", the "Scan" button must be used to choose the wanted network. If selected as "Manual", the name of the SSID and Security Type must be entered manually.
- Network SSID: when discovery mode is set to "Auto", this field will show the available networks found on the scan process sorted from the best to the worst signal level (up to down). When discovery mode is set to "Manual" this field must be populated with the SSID of the wanted network.
- Security Type: this field is only available when the discovery mode is set to "Manual" (the "Auto" mode automatically selects the security type provided by the scanned network). This field defines the type of security used in the WiFi network, which can be "Public" or "WPA2-Personal".
- **Password:** this where you need to enter with the WiFi network password. The field will be automatically blocked if the Security Type is set as "Public" or the scanned network chosen does not use a security protocol.

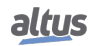

- **IP Definition:** defines if the WiFi adapter will set the IP address dynamically (assigned by the network DHCP Server) or statically (where the user needs to enter the IP settings manually).
- **IP Address, Network Mask and Gateway:** only available when the IP definition is set as "Static". These fields will be used to configure the network parameters of the WiFi adapter.
- **Default Gateway:** this field defines what network interface will be used as a Gateway to access the Internet. It is possible to choose the "WiFi Adapter" or the "Local Ethernet" for this function.

#### ATTENTION:

For proper operation, the WiFi adapter network (defined by IP and Mask) must be different from the one configured for NET1.

| C Management    | English   Espa    |
|-----------------|-------------------|
| USB Devices     |                   |
| Gateway         | •                 |
| MAC Address     | E8:94:F6:26:CA:EA |
| Configuration   | Import Export     |
| Operation Mode  | Client Device 🗸   |
| Discovery Mode  | Manual 🗸          |
| Network SSID    |                   |
| Security Type   | Public 🗸          |
| Password        |                   |
| IP Definition   | Static V          |
| IP Address      |                   |
| Network Mask    |                   |
| Gateway         |                   |
| Default Gateway | Local Ethernet 🗸  |
|                 |                   |

Figure 70: USB WiFi Adapter Configuration

Besides that, the *Configuration* section contains the following buttons:

- Import: loads a configuration file
- **Export:** download a file with the current configuration
- **Reset:** returns the configuration to the default
- Apply: apply the current configuration

The operation principle of USB WiFi adapter is similar to the USB Modem. Once the device is properly detected and the network parameters are configured, the controller will always try to keep connected to the WiFi network. The status of this process can be observed by the Connection Status field.

#### **ATTENTION:**

If the *Default Gateway* was set as "*WiFi Adapter*", the Gateway of the NET1 diagnostics of the MasterTool will show zero (0.0.0.0). Otherwise, if it was set as "*Local Ethernet*", the WiFi adapter Gateway will be zero.

The configuration and operation sequence can be summarized into the following steps:

- Plug the device into the USB port. After some seconds, the USB Devices page will show the Device as "WiFi Adapter". If not, the device might be unsupported or defective.
- Set the network configuration. After clicking on Apply button, the connection process will start. Once configured, it is not necessary to set this information anymore. It will be saved on the controller's memory.
- Watch the connection status on the corresponding field. If everything goes fine, after some seconds it will inform that the adapter is connected to the WiFi network.

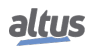

| PLC OVERVIEW PLC Mana | gement          |                   | iol   Português |
|-----------------------|-----------------|-------------------|-----------------|
| Firmware Update       | USB Devices     |                   |                 |
| SNMP                  | Configuration   | Configured        | •               |
| Operation Mode        | Connection      | Connected         |                 |
| USB Devices           | IP Address      | 192.168.13.175    |                 |
|                       | Network Mask    | 255.255.255.0     |                 |
|                       | Gateway         | 192.168.13.253    |                 |
|                       | MAC Address     | E8:94:F6:26:CA:EA |                 |
|                       | Configuration   | Import Export     |                 |
|                       | Operation Mode  | Client Device 🗸   |                 |
|                       | Discovery Mode  | Auto 🗸            |                 |
|                       | Network SSID    | Altus Scan        |                 |
|                       | Password        |                   |                 |
|                       | IP Definition   | Dynamic (DHCP) 🗸  |                 |
|                       | Default Gateway | WiFi Adapter 🗸    |                 |
|                       |                 | Reset Apply       | Ŧ               |
|                       |                 |                   |                 |
|                       |                 |                   |                 |

The following picture shows the page of a controller connected to a WiFi network:

Figure 71: USB WiFi Adapter Connected to a Network

Once connected to the WiFi network, this communication channel can be used for several purposes. To program the PLC with MasterTool IEC XE, the gateway must be configured with the IP address assigned to the WiFi adapter (similar to the USB Modem, Figure 68). This IP address can also be used to access the controller's system web page, where it is possible to perform a firmware update, which is not available when using the USB Modem. Additionally, this communication channel can also be used with the MQTT client Function Block to report data to an external broker on the internet (in this case, the WiFi adapter as Default Gateway).

# **5.7.** Communication Protocols

Nexto Xpress controllers offers several communication protocols, including MODBUS (exclusively Symbolic), OPC UA and other. The following table describes the configuration limits:

|                                     | XP300 | XP315 | XP325 | XP340 |  |
|-------------------------------------|-------|-------|-------|-------|--|
| Mapped Points                       | 20480 |       |       |       |  |
| Mappings                            | 5120  |       |       |       |  |
| Requests                            | 512   |       |       |       |  |
| NETs – Client or Server instances   | 4     |       |       |       |  |
| COM (n) – Master or Slave instances | 1     |       |       |       |  |
| Control Centers                     | -     | -     | -     | 3     |  |

Table 69: Protocol Limits per CPU

#### Notes:

**Mapped Points:** Each variable or item of a given data type is assumed to be a mapping. The same is considered for each position of the ARRAY type. This means that if a simple variable is declared, it will be considered a mapping and if an ARRAY type is declared, the count will be equal to the size of the declared ARRAY. The amount of mappings increments by one when there is a simple type of variable being declared independent of the size of the given type. Then, mapping a variable of INT type (16-bit) in a Holding Register of symbolic Modbus drivers or a variable of type LINT (64-bit) in four Holding Register of symbolic Modbus drivers is accounted for as just a mapping.

**Mappings:** A mapping is a relationship between an application intern variable and an application protocol object. The limit value for the project mappings corresponds to the sum of all the mappings made within the instances of communication protocols and their respective devices.

**Requests:** The sum of requests for communication protocols, declared on the devices, cannot exceed the maximum number of requests supported by the CPU.

**Control Centers:** *Control Center* is all client device connected to the CPU through protocol IEC 60870-5-104. This field informs the maximum of client devices of control center type supported by the CPU. Correspond to the sum of all client devices of communication protocol Server IEC 60870-5-104 (does not include master or clients from MODBUS RTU Slave and MODBUS Server protocols)

The following additional information can be found on this same section of Nexto Series CPUs User Manual code MU214605:

- Detailed limits of MODBUS Symbol protocol
- Detailed limits of IEC 60870-5-104 Server protocol
- Protocol Behavior x CPU State
- Double Points
- CPU's Events Queue
- Interception of Commands Coming from the Control Center

#### 5.7.1. MODBUS RTU MASTER

This protocol is the same one available on other Nexto Series devices, which is described on this same section of Nexto Series CPUs User Manual code MU214605.

#### 5.7.2. MODBUS RTU SLAVE

This protocol is the same one available on other Nexto Series devices, which is described on this same section of Nexto Series CPUs User Manual code MU214605.

#### 5.7.3. MODBUS ETHERNET

Nexto Xpress controllers supports only the newest MODBUS Symbolic Client/Server drivers. These protocols are the same ones available on other Nexto Series devices, which is described on this same section of Nexto Series CPUs User Manual code MU214605.

#### 5.7.4. OPC DA Server

This protocol is the same one available on other Nexto Series devices, which is described on this same section of Nexto Series CPUs User Manual code MU214605.

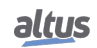

### 5.7.5. OPC UA Server

This protocol is the same one available on other Nexto Series devices, which is described on this same section of Nexto Series CPUs User Manual code MU214605.

# 5.7.6. EtherNet/IP

This protocol is the same one available on other Nexto Series devices, which is described on this same section of Nexto Series CPUs User Manual code MU214605.

### 5.7.7. IEC 60870-5-104 Server

This protocol is the same one available on other Nexto Series devices, which is described on this same section of Nexto Series CPUs User Manual code MU214605.

### 5.7.8. CANopen Manager

CANopen is a protocol based on CAN bus which provides fast I/O update (around 5 ms for a 1000 kbit/s network with a few slaves) with a simple twisted pair physical bus infrastructure.

The CANopen Manager (master) is responsible for controlling the slave devices, managing their operation state and exchanging I/O and other service data. By default, the CANopen manager protocol activities (bus cycle) are executed on the context of MainTask, keeping it synchrounous with the execution of application code.

The configuration of CANopen network is performed with the support of EDS files, which describes the I/O data and service objects (PDO and SDO) of the slave and must be provided by the device manufacturer.

Additionally, an application library called CiA405 is provided with FunctionBlocks which allows to perform several specific actions like changing the slave state (NMT), receiving emergency object, querying the slave state and performing SDO read/write commands. The complete description of CiA405 library can be found on *Online Help (F1)* of MasterTool IEC XE.

#### **ATTENTION:**

- Only one CANopen Manager instance per project is allowed

- Although CANopen specification allows up to 127 nodes (including Manager), applications with Nexto Xpress must not exceed a maximum of 64 slave devices.

A special care must be taken considering the physical bus lenght and the selected baudrate. The following table shows the maximum bus lenght that can be used safely with a given baudrate:

| Baudrate    | Maximum bus lenght |
|-------------|--------------------|
| 1000 kbit/s | 25 m               |
| 800 kbit/s  | 50 m               |
| 500 kbit/s  | 100 m              |
| 250 kbit/s  | 250 m              |
| 125 kbit/s  | 500 m              |
| 100 kbit/s  | 700 m              |
| < 50 kbit/s | 1000 m             |

| Table 70. Daudiale vs Dus Lengin |
|----------------------------------|
|----------------------------------|

#### 5.7.8.1. Installing and inserting CANopen Devices

The configuration of a CANopen network uses the same standard procedure of other fieldbuses configuration on MasterTool IEC XE.

To add a CANopen Manager, right-click on the *CAN* interface and select *Add Device*. Expand the itens until finding *CANopen\_Manager* device and click on the *Add Device* button. The *CANopen Manager* device will appear below the CAN interface as shown on the following picture:

| Devices 👻 🔻                       | × |
|-----------------------------------|---|
| = 👔 Untitled9                     | • |
| 😑 🔟 Device (XP325)                |   |
| 🗏 🗐 PLC Logic                     |   |
| Generation Generation             |   |
| 🗉 🧰 SystemGVLs                    |   |
| 🖲 🧰 SystemPOUs                    |   |
| 🗉 🗀 UserGVLs                      |   |
| 🗉 🚞 UserPOUs                      |   |
| Library Manager                   |   |
| Task Configuration                |   |
| 🖃 🍪 MainTask                      |   |
| MainPrg                           |   |
| Configuration (XP)                |   |
| 🖻 🚮 XP325 (XP325)                 |   |
| 🟅 COM 1                           |   |
| 🟅 NET 1                           |   |
| E & CAN                           | . |
| CANopen_Manager (CANopen_Manager) |   |
| Integrated I/O                    | . |

Figure 72: Adding CANopen Manager

To add a CANopen slave device, first you need to install it on the *Device Repository*. To do that, go to *Tools -> Device Repository* and install the device EDS file.

After that, right-click on the *CANopen\_Manager* device and click on *Add Device*. Search the devices you desire and click on *Add Device* button like shown on the following picture:

| Devices - 4 X                     | 1      |                             |             | Add Dev      | ice                        |
|-----------------------------------|--------|-----------------------------|-------------|--------------|----------------------------|
| Untitled9                         |        |                             |             |              |                            |
| 🖻 👔 Device (XP325)                | Name:  | NA_9261_1                   |             |              |                            |
| E I PLC Logic                     | Actio  | n:                          |             |              |                            |
| 🖹 💮 Application                   |        | anond douiso. 🔿 Incost doui | n O Dhay    |              | ndata davica               |
| 🖲 🧰 SystemGVLs                    |        | opend device O Insert devi  | Ce O Plug ( |              | puble device               |
| 🖲 🧰 SystemPOUs                    | String | for a fulltext search       |             | Vendor:      | <all vendors=""></all>     |
| 🗉 🗀 UserGVLs                      |        |                             |             |              |                            |
| 🖲 🧰 UserPOUs                      | Nan    | ne                          | Vendor      | Version      |                            |
| 🖬 Library Manager                 | 8(     | 🖞 Fieldbusses               |             |              |                            |
| 🖃 🗱 Task Configuration            | (      | CANopen                     |             |              |                            |
| 🖃 🍪 MainTask                      |        | CiA Remote Device           |             |              |                            |
| - Di MainPrg                      |        | MA-9261                     | Crevis      | Revision=16# | #00000000, FileVersion=0.0 |
| Configuration (XP)                |        |                             |             |              |                            |
| 🖻 🕤 XP325 (XP325)                 |        |                             |             |              |                            |
| 🟅 COM 1                           |        |                             |             |              |                            |
| - & NET 1                         |        |                             |             |              |                            |
| 🖹 🚡 CAN                           |        |                             |             |              |                            |
| CANopen_Manager (CANopen_Manager) |        |                             |             |              |                            |
|                                   |        |                             |             |              |                            |
| http://www.actionalization.com    |        |                             |             |              |                            |
|                                   |        |                             |             |              |                            |
|                                   |        |                             |             |              |                            |

Figure 73: Adding CANopen Slave Device

#### 5.7.8.2. CANopen Manager Configuration

The CANopen Manager comes with a ready-to-use configuration (default values). Typically, it is just needed to set the correct baudrate and slave address to have a network running.

The main parameters of CANopen manager are located at *General* tab:

| General             | General                                                                                 |
|---------------------|-----------------------------------------------------------------------------------------|
| CANopen I/O Mapping | Node ID: 127 Check and Fix Configuration                                                |
| Status              | ✓ Autostart CANopenManager ✓ Polling of Optional Slaves                                 |
| Information         | Start Slaves NMT Error Behaviour: Restart Slave   NMT Start All (if possible)  Guarding |
|                     | ✓ Enable Heartbeat Producing                                                            |
|                     | Node ID: 127                                                                            |
|                     | Producer Time (ms): 200                                                                 |
|                     | ▷ Sync                                                                                  |
|                     |                                                                                         |
|                     |                                                                                         |

Figure 74: CANopen Manager general parameters

The detailed description of CANopen Manager general parameters can be found on section *Device Editors -> CANopen* of MasterTool IEC XE Online Help (F1).

Additionally, the tab CANopen I/O Mapping allows to change the bus cycle task:

| General             | IEC Objects                                 |        |                         |   |  |  |  |
|---------------------|---------------------------------------------|--------|-------------------------|---|--|--|--|
|                     | Variable                                    | Туре   |                         |   |  |  |  |
| CANopen I/O Mapping | 🖗 CANopen_Manager                           | **     | CANOpenManager          |   |  |  |  |
| Status              |                                             |        |                         |   |  |  |  |
| Information         |                                             |        |                         |   |  |  |  |
|                     |                                             |        |                         |   |  |  |  |
|                     |                                             |        |                         |   |  |  |  |
|                     |                                             |        |                         |   |  |  |  |
|                     |                                             |        |                         |   |  |  |  |
|                     |                                             |        |                         |   |  |  |  |
|                     |                                             |        |                         |   |  |  |  |
|                     | 🍫 = Create new variable                     | 🍾 = Ma | ap to existing variable |   |  |  |  |
|                     | Bus cycle options<br>Bus cycle task MainTas | sk     | ~                       | ] |  |  |  |
|                     |                                             |        |                         |   |  |  |  |

Figure 75: CANopen Manager bus cycle task setting

By default, the bus cycle task is configured to use the MainTask. This is the recommended setting for most of the applications. Changing this setting is only required on a very specific scenario which requires the implementation of a time-critical control loop using CANopen I/O (5ms lets say) that can not be performed on MainTask due to heavy application code.

#### 5.7.8.3. CANopen Slave Configuration

The configuration of CANopen Remote Devices (Slaves) is separated in the first four tabs shown on the following picture:

| General             | General                                 |         |
|---------------------|-----------------------------------------|---------|
| PDOs                | Node ID: 1                              | CANopen |
| SDOs                | Enable Expert Settings                  |         |
| CANopen I/O Mapping | Enable Sync Producing                   |         |
| Status              | Nodeguarding                            |         |
| Information         | <ul> <li>D Checks at Startup</li> </ul> |         |
|                     |                                         |         |
|                     |                                         |         |

Figure 76: CANopen Slave parameters

The General tab contains the slave address (Node ID), Nodeguarding and Emergency object settings.

The *PDO* tab contains the configuration of process data (I/O data) that will be exchanged.

The *SDO* tab contains the SDO objects which can be selected to be accessed by SDO read/write FunctionBlock provided by CiA405 library.

The detailed description of CANopen Slave parameters can be found on section "*Device Editors -> CANopen* of Master-Tool IEC XE Online Help (F1).

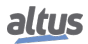

# 5.8. Remote I/O Mode

Nexto Xpress controllers have a remote operation mode, which is used as I/O expansion. This expansion is based in CANopen protocol. When the controller is in remote mode, it isn't a standard PLC, operating only as a remote slave. To configure your Xpress as a remote I/O expansion, access the product Web page *PLC Management*, in the *Operation Mode* tab.

| PLC Overview PLC Manager                        | ment                                                                             | rtuguês |
|-------------------------------------------------|----------------------------------------------------------------------------------|---------|
| Firmware Update SNMP Operation Mode USB Devices | Operation Mode<br>Configuration Programmable Controller v<br>Apply Configuration |         |

Figure 77: Remote I/O Configuration Screen

In this tab, it's possible to choose the controller operation mode through the combo box. This is available only when the controller is in STOP. Use the *Apply Configuration* button to change to the desired mode. The Xpress will reboot and configure the new operation mode. The available options are:

- Programmable Controller: default controller function, which can be programmed according to user needs.
- CANopen Slave: remote I/O expansion function, where the controller becomes a CANopen slave, which can communicate to other controllers through CANopen Manager.

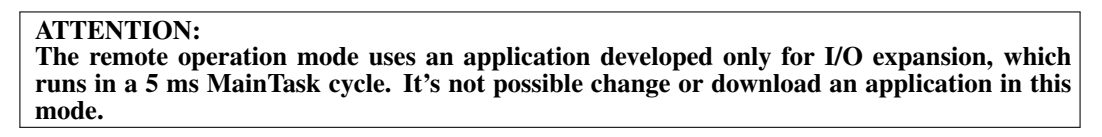

When in remote operation mode, some features of the controller will be modified. The controller can't be found by the MasterTool. However, it's possible to find the device via *Easy Connection*, even change its IP, without erase the application. Besides that, in the *Firmware Update* tab on the Web page, the *Erase Application* option is unavailable.

#### 5.8.1. CANopen Slave

To use the expansion mode as a CANopen Slave, first, change the *Operation Mode* to *CANopen Slave*, in *Operation Mode* on the Web page. Next, make the configurations of the *CANopen Slave*: configure the network (*IP Address, Network Mask* and *Gateway*); configure the CANopen parameters (*Node ID, Baudrate* and *Termination*); and the I/O configuration (according to the controller). These settings are similar to a typical application.

| PLC Overview PLC Manage                         | Englin   Españo   Ponqués<br>NEXTO                                                                                                    |
|-------------------------------------------------|----------------------------------------------------------------------------------------------------|
| Firmware Update SNNP Operation Mode US8 Devices | Operation Mode Download EDS Import Export +<br>Network Configuration Network Configuration PA1000000000000000000000000000000000000                                                                                                    |
|                                                 | CANopen Slave Configuration          Node ID       1         Baudrate (kbits/s)       250         Termination       Disabled         I/O Configuration       Digital inputs         Digital inputs       +         Analog Inputs       +         RTD Inputs       +         Analog Outputs       + |

Figure 78: CANopen Slave Remote Configuration Screen

Click in the items with the + on the right to expand the configuration panel. All parameters shown in the *I/O Configuration* are the same mentioned in the Integrated I/O section. While the CANopen Slave Configuration parameters are the same of those in the CANopen Manager section.

| altur                    |                 |                |            |                  |                           | English   Español   Português |
|--------------------------|-----------------|----------------|------------|------------------|---------------------------|-------------------------------|
| allus                    |                 |                |            |                  |                           | NEVTO                         |
| PLC Overview PLC Manager | ment            |                |            |                  |                           |                               |
| Firmware Update          | Operation Mode  |                |            |                  |                           |                               |
| SNMP                     | Analog Inputs   | 5              |            |                  |                           | _ ^                           |
| Operation Mode           | Input AI0       | Not Configured | <b>v</b> 0 | Open Circuit     | Disabled 👻 Digital Filter | Disabled V                    |
| USB Devices              | Input AI1       | Not Configured | <b>∼</b> 0 | Open Circuit     | Disabled 🛩 Digital Filter | Disabled V                    |
|                          | Input AI2       | Not Configured | <b>v</b> 0 | Open Circuit     | Disabled 💙 Digital Filter | Disabled V                    |
|                          | Input AI3       | Not Configured | ✓ 0        | Open Circuit     | Disabled 💙 Digital Filter | Disabled V                    |
|                          | Input AI4       | Not Configured | ▼ 0        | Open Circuit     | Disabled 👻 Digital Filter | Disabled V                    |
|                          | RTD Inputs      |                |            |                  |                           | -                             |
|                          | Temperature Uni | t              | Degre      | ee Celsius 🗸 🗸   |                           |                               |
|                          | Input RI0       |                | Not C      | Configured 🗸     | Digital Filter            | Disabled V                    |
|                          | Input RI1       |                | Not C      | Configured 🗸     | Digital Filter            | Disabled V                    |
|                          | Analog Outpu    | ıts            |            |                  |                           | -                             |
|                          | Output AO0      |                |            | Not Configure    | ed 🗸 be                   |                               |
|                          | Output AO1      |                |            | Not Configured V |                           |                               |
|                          | Output AO2      |                |            | Not Configured V |                           |                               |
|                          | Output AO3      |                |            | Not Configure    | ed 🗸                      |                               |
|                          |                 |                | _          |                  |                           |                               |
| Apply Configuration      |                 |                |            |                  |                           |                               |
|                          |                 |                |            |                  |                           | ×                             |
|                          |                 |                |            |                  |                           |                               |
|                          |                 |                |            |                  |                           |                               |
|                          |                 |                |            |                  |                           |                               |
|                          |                 |                |            |                  |                           |                               |

Figure 79: Expanded I/O Configuration Screen

After the configuration step, it's possible to use the *Export Configuration* button to download a file called *WebRemote-Configuration.config.* This file contains all parameters configured in the *Remote I/O* Configuration screen. You can use this file to load the configuration through the *Import Configuration* button. Besides that, you can download the CANopen Slave Electronic Data Sheet (EDS) file directly by the *Download EDS* button in the Web.

When the configuration is done, click in *Apply Configuration* to reboot the controller with the new settings. The Web page will automatically reload to the configured IP. The mode change can be confirmed by the CANopen Slave in the Operation Mode field, in the *PLC Overview* tab.

| PLC Overview PLC Management PLC Overview Vodend on 26th May 2020, 12:58:45, To refresh this page | Ergin   Español   Ponqués<br>NEXTO<br>dick on the icon. |
|--------------------------------------------------------------------------------------------------|---------------------------------------------------------|
| Model                                                                                            | XP340                                                   |
| Description                                                                                      | Nexto PLC                                               |
| Firmware Version                                                                                 | 1.9.7.0                                                 |
| Bootloader Version                                                                               | 1.0.0.15                                                |
| Operation Mode                                                                                   | CANopen Slave                                           |
| Application State                                                                                | Stop                                                    |
| Active Diagnostics                                                                               | 0                                                       |
| Forced Values                                                                                    | No                                                      |
| USB Device                                                                                       | Not Found                                               |

Figure 80: Operation Mode in the PLC Overview Screen

Therefore, it's possible to use a controller with the CANopen Manager feature (e.g. XP325) to access the CANopen Slave I/O. See the CANopen Manager section in this document to learn how use this feature. The CANopen Slave Remote PDOs are organized as follow:

| Variable Name     | Representation | Variable Type  |
|-------------------|----------------|----------------|
| Digital_Outputs_1 | Q0 Group       | USINT - 8 bits |
| Digital_Outputs_2 | Q1 Group       | USINT - 8 bits |
| Analog_Outputs_1  | AO0            | INT - 16 bits  |
| Analog_Outputs_2  | AO1            | INT - 16 bits  |
| Analog_Outputs_3  | AO2            | INT - 16 bits  |

| Variable Name                | Representation  | Variable Type  |
|------------------------------|-----------------|----------------|
| Analog_Outputs_4             | AO3             | INT - 16 bits  |
| Digital_Inputs_1             | I0 Group        | USINT - 8 bits |
| Digital_Inputs_2             | I1 Group        | USINT - 8 bits |
| Analog_Inputs_1              | AI0             | INT - 16 bits  |
| Analog_Inputs_2              | AI1             | INT - 16 bits  |
| Analog_Inputs_3              | AI2             | INT - 16 bits  |
| Analog_Inputs_4              | AI3             | INT - 16 bits  |
| Analog_Inputs_5              | AI4             | INT - 16 bits  |
| RTD_Inputs_1                 | RIO             | INT - 16 bits  |
| RTD_Inputs_2                 | RI1             | INT - 16 bits  |
| Diagnostics_Analog_Inputs_1  | AI0 Diagnostics | USINT - 8 bits |
| Diagnostics_Analog_Inputs_2  | AI1 Diagnostics | USINT - 8 bits |
| Diagnostics_Analog_Inputs_3  | AI2 Diagnostics | USINT - 8 bits |
| Diagnostics_Analog_Inputs_4  | AI3 Diagnostics | USINT - 8 bits |
| Diagnostics_Analog_Inputs_5  | AI4 Diagnostics | USINT - 8 bits |
| Diagnostics_RTD_Inputs_1     | RI0 Diagnostics | USINT - 8 bits |
| Diagnostics_RTD_Inputs_2     | RI1 Diagnostics | USINT - 8 bits |
| Diagnostics_Analog_Outputs_1 | AO0 Diagnostics | USINT - 8 bits |
| Diagnostics_Analog_Outputs_2 | AO1 Diagnostics | USINT - 8 bits |
| Diagnostics_Analog_Outputs_3 | AO2 Diagnostics | USINT - 8 bits |
| Diagnostics_Analog_Outputs_4 | AO3 Diagnostics | USINT - 8 bits |

Digital I/Os are accessed by groups. They use a byte, where each bit is an digital I/O (e.g. 100 is the less significant bit - LSB - and I07, the most significant bit - MSB). Analog I/Os are transmitted/received directly through an integer. And the diagnostics of each analog I/O are received in a byte, according to the following tables:

| Bit 7 | Bit 6 | Bit 5 | Bit 4 | Bit 3 | Bit 2     | Bit 1      | Bit 0           |
|-------|-------|-------|-------|-------|-----------|------------|-----------------|
| -     | -     | -     | -     | -     | bOpenLoop | bOverRange | bInputNotEnable |

Table 72: AIx Diagnostics

| Bit 7 | Bit 6 | Bit 5 | Bit 4 | Bit 3 | Bit 2       | Bit 1      | Bit 0           |
|-------|-------|-------|-------|-------|-------------|------------|-----------------|
| -     | -     | -     | -     | -     | bUnderRange | bOverRange | bInputNotEnable |

Table 73: RIx Diagnostics

| Bit 7 | Bit 6 | Bit 5 | Bit 4 | Bit 3 | Bit 2         | Bit 1     | Bit 0            |
|-------|-------|-------|-------|-------|---------------|-----------|------------------|
| -     | -     | -     | -     | -     | bShortCircuit | bOpenLoop | bOutputNotEnable |

# Table 74: AOx Diagnostics

#### **ATTENTION:**

PDOs can't be edited or removed from the CANopen Slave. It's not possible to create your own CANopen slave device.

How the CANopen Slave is not accessible by the user via MasterTool, the RUN and STOP state of the application are controlled by the CANopen slave operation state. To put the CANopen Slave in RUN, it's necessary to set the state to *Operational* (green symbol next to the device). To put it in STOP, you need to use the NMT Function Block of the CiA405 library - see Online Help (F1) - to change the CANopen slave operation state (recommended). Or, you can remove the CAN connector of the remote controller. The CAN LED can keep blinking once it indicates the message transmission and reception, not the operation state of the CANopen protocol.

| Devices 👻 🖣 🗙                           |                                                            |                    |
|-----------------------------------------|------------------------------------------------------------|--------------------|
| - Dititled3                             | allus                                                      |                    |
| 🖹 🤣 🔟 Device [connected] (XP340)        |                                                            |                    |
| PLC Logic                               | PLC Overview PLC Management                                |                    |
| Application [stop]                      | PEC Overview PEC inditagement                              |                    |
| SystemGVLs                              |                                                            |                    |
| 🖲 🧰 SystemPOUs                          | PLC Overview                                               |                    |
| I UserGVLs                              | Q Updated on 26th May 2020, 13:03:19. To refresh this page | click on the icon. |
| 🕮 🚞 UserPOUs                            |                                                            |                    |
| IOQualities                             | Model                                                      | XP340              |
| Module_Diagnostics                      | Description                                                | Nexto PLC          |
| Library Manager                         |                                                            |                    |
| Task Configuration                      | Firmware Version                                           | 1.9.7.0            |
| E 😵 MainTask                            | Bootloader Version                                         | 1.0.0.15           |
| HainPrg                                 |                                                            |                    |
| Configuration (XP)                      | Operation Mode                                             | CANopen Slave      |
| □ · · · · · · · · · · · · · · · · · · · | Application State                                          | Run                |
|                                         | Active Diagnostics                                         | 0                  |
| 🗐 🧐 🐍 CAN                               |                                                            |                    |
| 🖹 😳 🎁 CANopen Manager (CANopen Manager) | Forced Values                                              | NO                 |
| CANopenSlave_XP340 (CANopenSlave_XP340) | USB Device                                                 | Not Found          |
| 🥶 💩 Integrated I/O                      |                                                            |                    |

Figure 81: CANopen Slave in Operational - RUN

| Devices 👻 🕈 🗙                                                                                                    |                                          |                  |
|----------------------------------------------------------------------------------------------------|------------------------------------------|------------------|
| □ Untitled3                                                                                                    | allus                                    |                  |
| □         ⊙ (1)         Bevice (connected) (VP340)           □         □         Pic (Logic           □         □         Optication [stop]           □         □         SystemGVLs           □         Descrives         □           □         UserSVLs         □ | PLC Overview PLC Management PLC Overview | nink on the icon |
| ∺ - 🛅 UserPOUs<br>- 🎯 IOQualities                                                                                                    | Model                                    | XP340            |
| 🧭 Module_Diagnostics<br>                                                                                                    | Description                              | Nexto PLC        |
| Task Configuration                                                                                                    | Firmware Version                         | 1.9.7.0          |
| i≡-∞ MainTask<br>□ MainPrg                                                                                                    | Bootloader Version                       | 1.0.0.15         |
| Configuration (XP)                                                                                                    | Operation Mode                           | CANopen Slave    |
| ⊟ • 5 ∭ XP340 (XP340)<br>                                                                                                    | Application State                        | Stop             |
| - 3 NET 1                                                                                                    | Active Diagnostics                       | 0                |
| =-5 à CAN<br>=-5 m CANopen Manager (CANopen Manager)                                                                                                    | Forced Values                            | No               |
| CANopenSlave_XP340 (CANopenSlave_XP340)                                                                                                    | USB Device                               | Not Found        |
|                                                                                                    |                                          |                  |

Figure 82: CANopen Slave in Pre-Operational - STOP

# 5.9. User Web Pages

Also called *Web Visualization*, or simply *Webvisu*, this feature allows to implement a simplified SCADA embedded into the PLC. The Visualization screens are developed on the same environment of the PLC application using MasterTool IEC XE. Once the application is downloaded, the PLC starts a web server hosting this special web page.

The complete information about this functionality can be found on Help of MasterTool IEC XE.

# 5.10. SNMP

#### 5.10.1. Introduction

SNMP (Simple Network Management Protocol) is a protocol widely used by network administrators to provide important information and diagnostic equipment present in a given Ethernet network.

This protocol uses the concept of agent and manager, in which the manager sends read requests or write certain objects to the agent. Through a MIB (Management Information Base) the manager is aware of existing objects in the agent, and thus can make requests of these objects, respecting the read permissions or writing the same.

MIB is a collection of information organized hierarchically in which each object of this tree is called OID (Object Identifier). For all equipments with SNMP, it is mandatory to support MIB-II, which have key information for managing Ethernet networks.

#### 5.10.2. SNMP in Nexto Xpress Controllers

The Nexto Xpress controllers behaves as agents in SNMP communication, with support for protocols SNMPv1, SNMPv2c, SNMPv3 and support the MIB-II, where required objects are described in RFC-1213. The information provided by the SNMP cannot be manipulated or accessed through the user application, requiring an external SNMP manager to perform access. The following table describes the objects available in Nexto Xpress controllers.

| OID            | Name       | Description                                                                                                    |
|----------------|------------|----------------------------------------------------------------------------------------------------|
| 1.3.6.1.2.1.1  | System     | Contains name, description, location and other equipment identification information.                                                                                                    |
| 1.3.6.1.2.1.2  | Interfaces | Contains information of the machine's net-<br>work interfaces. The ifTable table (OID<br>1.3.6.1.2.1.2.2) has the indexes 6 and 7<br>available, which can be viewed by the net-<br>work interfaces statistics NET 1 and NET<br>2, respectively, of the Nexto series CPUs. |
| 1.3.6.1.2.1.3  | At         | Contains information of the last required connections to the agent.                                                                                                    |
| 1.3.6.1.2.1.4  | IP         | Contains statistical connections using IP protocol.                                                                                                    |
| 1.3.6.1.2.1.5  | ICMP       | Contains statistical connections using ICMP protocol.                                                                                                    |
| 1.3.6.1.2.1.6  | ТСР        | Contains statistical connections using TCP protocol.                                                                                                    |
| 1.3.6.1.2.1.7  | UDP        | Contains statistical connections using UDP protocol.                                                                                                    |
| 1.3.6.1.2.1.11 | SNMP       | Contains statistical connections using SNMP protocol.                                                                                                    |
| 1.3.6.1.2.1.31 | ifMib      | Extension to Interfaces, OID 1.3.6.1.2.1.2                                                                                                    |

Table 75: MIB II Objects - Nexto Xpress SNMP Agent

By default, the SNMP agent is activated, i.e., the service is initialized at the time the controller is started. The access to the agent information is via the Ethernet interface, TCP port 161. The following figure shows an example of an SNMP manager reading some values.

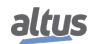
| PowerSNMP Free Manager                                                                |                                                                                                    |                                                                                                    |                                                                                                    |                                                                                                    |
|---------------------------------------------------------------------------------------|----------------------------------------------------------------------------------------------------|----------------------------------------------------------------------------------------------------|----------------------------------------------------------------------------------------------------|----------------------------------------------------------------------------------------------------|
| File Discover Watch Tools PowerSNMP Free Ma                                           | anager                                                                                                    |                                                                                                    |                                                                                                    | powerSNMP<br>for .NET                                                                                                    |
| Discovered Devices     Network Nodes                                                  | Agent Address                                                                                                    | Variable (Oid)                                                                                                    | Value                                                                                                    | □                                                                                                    |
| SNMP Agents<br>Gamma SNMP∨1<br>⊕ SMMP∨2<br>SNMPv3<br>Gamma SNMPv3<br>v3_192.168.19.2; | Variable Watches<br>v3_192:168.19.226<br>v3_192:168.19.226 | sysDescr (1.3.6.1.2.1.1.1)<br>sysName (1.3.6.1.2.1.1.5)<br>sysContact (1.3.6.1.2.1.1.4)<br>smmpOutPkts (1.3.6.1.2.1.1.1)<br>iphReceives (1.3.6.1.2.1.4.3)<br>iphDelvers (1.3.6.1.2.1.4.3)<br>iphDelvers (1.3.6.1.2.1.4.3)<br>ipOutPequest (1.3.6.1.2.1.4.10)<br>tcpOutSegs (1.3.6.1.2.1.6.11)<br>udphDatagrams (1.3.6.1.2.1.7.1) | CPU NX3030<br>nexto-default<br>who@where<br>2972<br>2952<br>1128746<br>1015910<br>1129679<br>53509<br>597<br>173537 | G G God<br>G G God<br>G G Internet<br>G G G Common<br>G G G Common<br>G G G Common<br>G G G Common<br>G G G Common<br>G G G Common<br>G G Common<br>G G G Common<br>G G G Common<br>G G G Common<br>G G G Common<br>G G G Common<br>G G G Common<br>G G G Common<br>G G G Common<br>G G G Common<br>G G Common<br>G G |
| < >                                                                                   | Y Log                                                                                                    | m<br>Sender Originator                                                                                                    | Enterprise/OID                                                                                                    | Generic Trap Specific Trap                                                                                                    |

Figure 83: SNMP Manager Example

For SNMPv3, in which there is user authentication and password to requests via SNMP protocol, is provided a standard user described in the User and SNMP Communities section.

If you want to disable the service, change the SNMPv3 user or communities for SNMPv1 / v2c predefined, you must access the controller's web page as described on the following section.

#### 5.10.3. Configuration

SNMP settings can be changed through the controller's web page, in the PLC Management tab. To access the settings, you must first log in, as shown in the figure below.

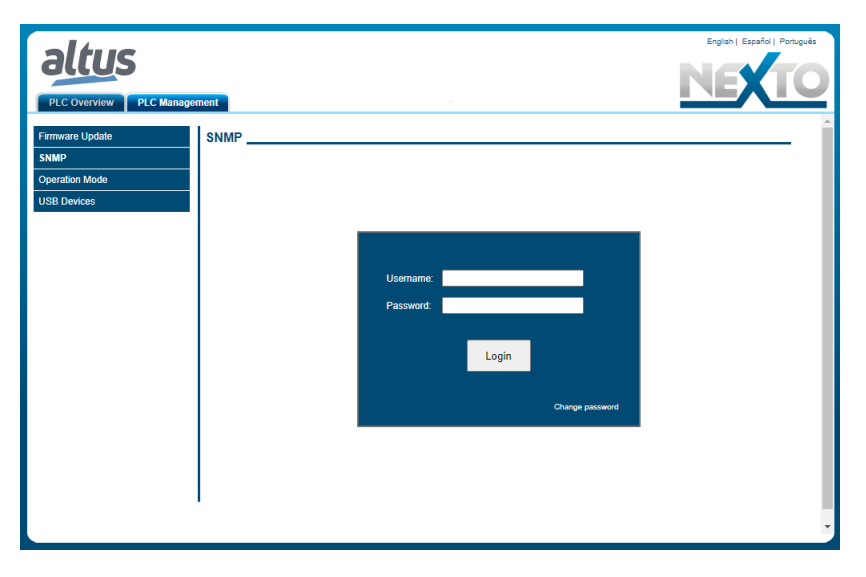

Figure 84: SNMP Login screen

After a successful login, the current state of the service (enabled or disabled) as well as the user information SNMPv3 and communities for SNMPv1 / v2c can be viewed.

The user can enable or disable the service via a checkbox at the top of the screen.

It's also possible to change the SNMPv3 information by clicking the *Change* button just below the user information. Will open a form where you must complete the old username and password, and the new username and password. The other user information SNMPv3 cannot be changed.

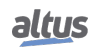

To change the data of SNMPv1/v2c communities, the process is similar, just click the *Change* button below the information community. A new screen will open where the new data to the rocommunity fields and rwcommunity will be inserted. If you fail any of the fields blank, their community will be disabled. That way, if the user leaves the two fields blank, access to the SNMP agent will only be possible through SNMPv3.

If the user wants to return to the default settings, it must be manually reconfigure the same according to the User and SNMP Communities section. Therefore, all current SNMP configurations will be kept in the firmware update process. These options are shown on the figure below.

|                                     |                         |               | English   Español   Português |
|-------------------------------------|-------------------------|---------------|-------------------------------|
| PLC Overview PLC Manager            | ment                    |               | <u>NEXTO</u>                  |
| Firmware Update SNMP Operation Mode | SNMP                    |               |                               |
| USB Devices                         | SNMPv3 User             |               |                               |
|                                     | Туре                    | rwuser        |                               |
|                                     | Username                | administrator |                               |
|                                     | Authentication Protocol | MD5           |                               |
|                                     | Password                | administrator |                               |
|                                     | Privacy Protocol        | -             |                               |
|                                     | Privacy Password        |               |                               |
|                                     |                         |               | Change                        |
|                                     | Communities             |               |                               |
|                                     | rocommunity             | public        |                               |
|                                     | rwcommunity             | private       |                               |
|                                     |                         |               | Change                        |
|                                     |                         |               |                               |

Figure 85: SNMP status configuration screen

ATTENTION: The user and password to login on the SNMP settings web page and to access the agent via SNMP protocol are the same.

#### 5.10.4. User and SNMP Communities

To access the SNMPv1 / v2c of the Nexto Xpress controllers, there are two communities, according to following table.

| Communities | Default String | Туре           |
|-------------|----------------|----------------|
| rocommunity | Public         | Only read      |
| rwcommunity | Private        | Read and Write |

Table 76: SNMP v1/v2c Default Communities info

It's possible to access SNMP v3 using default user, see table below:

| User          | Туре   | Authentication Pro-<br>tocol | Authentication<br>Password | Private Protocol | Private<br>word | Pass- |
|---------------|--------|------------------------------|----------------------------|------------------|-----------------|-------|
| administrator | rwuser | MD5                          | administrator              | -                | -               |       |

#### Table 77: SNMP v3 User info

For all settings of communities, user and password, some limits must be respected, as described on the following table:

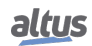

| Configurable item | Minimum Size | Max Size | <b>Allowed Characters</b> |
|-------------------|--------------|----------|---------------------------|
| rocommunity       | -            | 30       | [0-9][a-z][A-Z]@\$*       |
| rwcommunity       | -            | 30       | [0-9][a-z][A-Z]@\$*       |
| V3 User           | -            | 30       | [0-9][a-z][A-Z]@\$*       |
| Password v3       | 8            | 30       | [0-9][a-z][A-Z]@\$*       |

| Table 78: | <b>SNMP</b> | settings | limits |
|-----------|-------------|----------|--------|
|-----------|-------------|----------|--------|

## 5.11. RTC Clock

Nexto Xpress controllers have an internal clock that can be used through the *NextoStandard.lib* library. This functionality is the same one available on other Nexto Series devices, which is described on this same section of Nexto Series CPUs User Manual code MU214605.

## 5.12. Function Blocks and Functions

The Function Blocks and Functions available for Nexto Xpress controllers are the same ones provided for Nexto Series CPUs, which are described on this same section of Nexto Series CPUs User Manual code MU214605.

# 6. Maintenance

### 6.1. Diagnostics

Nexto Xpress controllers permit many ways to visualize the diagnostics generated by the system, which are:

- Diagnostics via LED
- Diagnostics via WEB
- Diagnostics via Variables
- Diagnostics via Function Blocks

The first one is purely visual, generated through two LEDs placed on the front panel (PWR and DG). The next feature is the graphic visualization in a WEB page. The diagnostics are also provided as global symbolic variables to be used on the user application, for instance, being presented in a supervisory system. The last ones present specific conditions of the system functioning.

These diagnostics function is to point possible system installation or configuration problems, and communication network problems or deficiency.

#### 6.1.1. Diagnostics via LED

Nexto Xpress controllers have a power (PWR) and a diagnostic indication (DG) LEDs. The following table shows the meaning of each state and its respective descriptions:

| PWR | DG          | Description                                                      | Causes                                                                       | Priority |
|-----|-------------|------------------------------------------------------------------|------------------------------------------------------------------------------|----------|
| Off | Off         | Not used                                                         | No power supply or Hard-<br>ware problem                                     | -        |
| On  | Off         | Controller is booting                                            | -                                                                            | -        |
| On  | On          | CPU is in RUN state, and<br>there are no active diagnos-<br>tics | -                                                                            | 5 (low)  |
| On  | Blinking 1x | CPU is in STOP state or no application loaded                    |                                                                              | 2        |
| On  | Blinking 2x | There are active diagnostics                                     | -                                                                            | 3        |
| On  | Blinking 3x | Data forcing                                                     | Some memory area is being<br>forced by the user through<br>MasterTool IEC XE | 4        |
| On  | Blinking 4x | Hardware error                                                   | Internal hardware error                                                      | 1        |
| On  | Blinking 5x | Power Failure                                                    | External power supply volt-<br>age is lower than acceptable<br>threshold     | 0 (high) |

Table 79: Description of the Diagnostic LEDs States

#### 6.1.2. Diagnostics via WEB

As already known on Nexto Series, Nexto Xpress provides access to the system diagnostics and operation states through a WEB page.

The utilization, and dynamics, is very intuitive and facilitates the user operations. The use of a supervisory system can be replaced when it is restricted to system status verification.

To access the controller WEB page, it is just to use a standard navigator (Internet Explorer 7 or superior, Mozilla Firefox 3.0 or superior and Google Chrome 8 or superior) and type, on the address bar, the controller IP address (e.g. Ex.: http://192.168.15.1). First, the controller information is presented, according to figure below:

| PLC Overview PLC Management PLC Overview                 | English   Español   Portupués |
|----------------------------------------------------------|-------------------------------|
| Updated on 26th May 2020, 13:08:44. To refresh this page | click on the ison.            |
| Model                                                    | XP340                         |
| Description                                              | Nexto PLC                     |
| Firmware Version                                         | 1.9.7.0                       |
| Bootloader Version                                       | 1.0.0.15                      |
| Operation Mode                                           | Programmable Controller       |
| Application State                                        | Stop                          |
| Active Diagnostics                                       | 0                             |
| Forced Values                                            | No                            |
| USB Device                                               | Not Found                     |
|                                                          |                               |

Figure 86: Initial Screen

The user can choose from three language options: Portuguese, English and Spanish. The desired language is selected through the upper right menu. Additionally, the management tab has other features like *Firmware Update* and *SNMP*.

*Firmware Update* tab is restricted to the user, that is, only for internal use of Altus. In cases where the update is performed remotely (via a radio or satellite connection for example), the minimum speed of the link must be 128Kbps.

#### 6.1.3. Diagnostics via Variables

Nexto Xpress controllers offers a set of global symbolic variables, which provides several diagnostics information related to the hardware and software. These symbolic data structures are automatically created by the MasterTool IEC XE.

#### 6.1.3.1. Summarized Diagnostics

The following table shows the meaning of summarized diagnostics:

| DG_XP3xx.tSummarized.*                                                                                                    | Туре | Description                                       |
|----------------------------------------------------------------------------------------------------|------|---------------------------------------------------|
| bHardwareFailure                                                                                                    | BOOL | TRUE – Controller has internal hardware failure.  |
|                                                                                                    |      | FALSE – The hardware is working properly.         |
| bSoftwaraEvaantion                                                                                                    | POOL | TRUE – One or more exceptions generated by the    |
| bSoftwareException                                                                                                    | BOOL | software.                                         |
|                                                                                                    |      | FALSE – No exceptions generated in the software.  |
| bCOM1ConfigError                                                                                                    | BOOI | TRUE – Error during/after the COM 1 serial inter- |
| beowneoningEntor                                                                                                    | BOOL | face configuration.                               |
|                                                                                                    |      | FALSE – Correct COM 1 serial interface configu-   |
|                                                                                                    |      | ration.                                           |
| bNET1ConfigError                                                                                                    | BOOL | TRUE – Error during/after the NET 1 Ethernet in-  |
|                                                                                                    | 2002 | terface configuration.                            |
|                                                                                                    |      | FALSE – Correct NET 1 Ethernet interface con-     |
|                                                                                                    |      | figuration.                                       |
| bInvalidDateTime                                                                                                    | BOOL | TRUE – Invalid date/hour.                         |
|                                                                                                    |      | FALSE – Correct date/hour.                        |
|                                                                                                    |      | TRUE – The RTS (Runtime System) has been          |
| bRuntimeReset                                                                                                    | BOOL | restarted at least once. This diagnostics is only |
|                                                                                                    |      | cleared during the system restart.                |
|                                                                                                    |      | FALSE – The RTS (Runtime System) is operating     |
|                                                                                                    |      | normally.                                         |
| bRetentivityError                                                                                                    | BOOL | TRUE - Error occurred while saving the retentive  |
| , and the second second s |      | data.                                             |
|                                                                                                    |      | FALSE – Valid data in the retentive memory dur-   |
|                                                                                                    |      | ing start up.                                     |
| bIntegratedIODiagnostic                                                                                                    | BOOL | TRUE - There is some diagnostic in the Integrated |
| 6 6                                                                                                    |      | I/O (see detailed)                                |
|                                                                                                    |      | FALSE – No diagnostic in the Integrated I/O       |
| bUSBDiagnostic BOOL TRUE - There is some diagnostic i                                                                                                    |      | TRUE - There is some diagnostic in the USB (see   |
|                                                                                                    |      | detailed)                                         |
|                                                                                                    |      | FALSE – No diagnostic in the USB                  |

Table 80: Summarized Diagnostics

#### Notes:

Hardware Failure: In case the Hardware Failure diagnostic is true, the controller must be sent to Altus Technical Assistance, as it has problems in the RTC or other hardware resources.

**Software Exception:** In case the software exception diagnostic is true, the user must verify his application to guarantee it is not accessing the memory wrongly. If the problem remains, the Altus Technical Support sector must be consulted. The software exception codes are described next in the controller's detailed diagnostics table.

**Retentivity Error:** The PLC writes data to retentive memory every 5 seconds at runtime. When this bit is TRUE, the most probable root cause is a hardware error on retentive memory. In this case, the CPU must be sent to Altus Technical Assistance. *Reset Cold* and *Reset Origin* commands triggered by MasterTool does not cause the indication of this diagnostic.

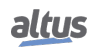

#### 6.1.3.2. Detailed Diagnostics

The tables below contains Nexto Xpress controllers' detailed diagnostics. It is important to have in mind the observations below before consulting them:

- Visualization of the Diagnostics Structures: The Diagnostics Structures added to the Project can be seen at the item *Library manager* of MasterTool IEC XE tree view. There, it is possible to see all datatypes defined in the structure
- Counters: All controller diagnostics counters return to zero when their limit value is exceeded

| DG_XP3xx.tDetailed.* |                      | Туре          | Description                                                                                                    |
|----------------------|----------------------|---------------|----------------------------------------------------------------------------------------------------|
|                      | dwCPUModel           | ENUM (BYTE)   | Controller model, ex: MODEL_XP325                                                                                                    |
| Target.*             | abyCPUVersion        | BYTE ARRAY(4) | Firmware version                                                                                                    |
|                      | abyBootloaderVersion | BYTE ARRAY(4) | Bootloader version                                                                                                    |
| Hardware *           | bRTCFailure          | BOOL          | The main processor is unable to communi-<br>cate with the RTC hardware.                                                                                                    |
| That ware.           | bIntegratedIoFailure | BOOL          | The main processor is unable to communi-<br>cate with the integrated I/O hardware.                                                                                                    |
|                      | wExceptionCode       | WORD          | Exception code generated by the RTS.                                                                                                    |
| Exception.*          | byProcessorLoad      | BYTE          | Level, in percentage (%), of charge in the processor.                                                                                                    |
| WebVisualization.*   | byConnectedClients   | BYTE          | Clients number connected to the WebVisu-<br>alization.                                                                                                    |
| RetainInfo.*         | byCPUInitStatus      | BYTE          | Controller startup status:<br>01: Hot start<br>02: Warm Start<br>03: Cold Start<br>PS.: These variables are restarted in all<br>startup.                                                        |
|                      | wCPUColdStartCounter | WORD          | Counter of cold startups: It is increased<br>when system starts up with bRetentivityEr-<br>ror condition, and not due to the command<br>of Reset Cold from MasterTool IEC XE (0<br>to 65535).   |
|                      | wCPUWarmStartCounter | WORD          | Counter of hot startups: It is increased dur-<br>ing a normal start up, and not due the com-<br>mand of Reset Warm from MasterTool IEC<br>XE (0 to 65535).                                      |
|                      | wRTSResetCounter     | WORD          | Counter of reset performed by the RTS -<br>Runtime System (0 to 65535).                                                                                                    |
|                      | wWritesCounter       | WORD          | Counter of writes on retentive memory.                                                                                                    |
| Reset *              | bBrownOutReset       | BOOL          | Last reset caused by failure in power supply.                                                                                                    |
| iteset.              | bWatchdogReset       | BOOL          | Last reset caused by internal watchdog er-<br>ror.                                                                                                    |
|                      | byProtocol           | ENUM (BYTE)   | Selected protocol in COM 1:<br>NO_PROTOCOL (0): No protocol<br>MODBUS_RTU_MASTER (1): MOD-<br>BUS RTU Master<br>MODBUS_RTU_SLAVE (2): MODBUS<br>RTU Slave<br>OTHER_PROTOCOL (3): Other protocol |
| Serial.              | dwRXBytes            | DWORD         | Counter of characters received from COM 1 (0 to 4294967295).                                                                                                    |
| COM1.*               | dwTXBytes            | DWORD         | Counter of characters transmitted from COM 1 (0 to 4294967295).                                                                                                    |

| DG_XP3xx.tDetailed.* |                               | Туре        | Description                                                                                                    |
|----------------------|-------------------------------|-------------|----------------------------------------------------------------------------------------------------|
|                      | wRXPendingBytes               | WORD        | Number of characters left in the reading buffer in COM 1 (0 to 4095).                                                                                                    |
|                      | wTXPendingBytes               | WORD        | Number of characters left in the transmis-<br>sion buffer in COM 1 (0 to 1023).                                                                                                    |
|                      | wBreakErrorCounter            | WORD        | These counters are restarted in the follow-<br>ing conditions:                                                                                                    |
|                      | wParityErrorCounter           | WORD        | - Energizing                                                                                                    |
|                      | wFrameErrorCounter            | WORD        | - COM 1 serial port configuration                                                                                                    |
|                      | wRXOverrunCounter             | WORD        | - Removal of RX and TX queues                                                                                                    |
|                      |                               |             | PS.: When the controller is set Without<br>Parity, the parity errors counter is not incre-<br>mented in case it receives a different par-<br>ity. In this case, an error of frame is indi-<br>cated. The maximum value of each counter<br>is 65535.                                                                                                    |
|                      | bBusAlarm                     | BOOL        | The bus has a critical error and is shut-<br>down.                                                                                                    |
|                      | byBusState                    | ENUM (BYTE) | Informs the status of the device:<br>UNKNOWN: impossible to get the net-<br>work state.<br>ERR_FREE: no occurrence of CAN bus<br>errors.<br>ACTIVE: only few CAN bus errors (below<br>warning level).<br>WARNING: occurence of some CAN bus<br>errors (above warning level).<br>PASSIVE: too many CAN bus errors<br>(above error level).<br>BUSOFF: the node is shutdown (errors ex-<br>ceeded the admissible maximum). |
| CAN.*                | udiTxCounter                  | UDINT       | Number of packets Tx changed in the PLC CAN bus.                                                                                                    |
|                      | udiRxCounter                  | UDINT       | Number of packets Rx changed in the PLC CAN bus.                                                                                                    |
|                      | udiTxErrorCounter             | UDINT       | Number of packets Tx with errors in the PLC CAN bus.                                                                                                    |
|                      | udiRxErrorCounter             | UDINT       | Number of packets Rx with errors in the PLC CAN bus.                                                                                                    |
|                      | udiLostCounter                | UDINT       | Number of lost packets in the PLC CAN bus.                                                                                                    |
|                      | byUSBDevice                   | ENUM (BYTE) | Type of the device connected to the USBport:NO_DEVICEUNKNOWN_DEVICEMASS_STORAGE_DEVICESERIAL_CONVERTER_DEVICEMODEM_DEVICEWIFI_ADAPTER_DEVICE                                                                                                    |
|                      | bOvercurrent                  | BOOL        | The device connected on the USB port is draining more current than supported                                                                                                    |
|                      | tMassStorage.<br>byMountState | ENUM (BYTE) | Informs the status of the device:<br>MOUNTED<br>UNMOUNTED                                                                                                    |

| DG_XP3xx.tDetailed.* |                                          | Туре        | Description                                                                                                    |  |
|----------------------|------------------------------------------|-------------|----------------------------------------------------------------------------------------------------|--|
|                      | tMassStorage.<br>dwFreeSpaceKb           | DWORD       | Informs the free space on the mass storage device.                                                                                                    |  |
|                      | tMassStorage.<br>dwTotalSizeKb           | DWORD       | Informs the total size of the mass storage device.                                                                                                    |  |
|                      | tSerialConverter.<br>byProtocol          | ENUM (BYTE) | Selected protocol in COM 10:<br>NO_PROTOCOL (0): No protocol                                                                                                    |  |
| USB.*                | tSerialConverter.<br>dwRXBytes           | DWORD       | Counter of characters received from COM 10 (0 to 4294967295).                                                                                                    |  |
|                      | tSerialConverter.<br>dwTXBytes           | DWORD       | Counter of characters transmitted from COM 10 (0 to 4294967295).                                                                                                    |  |
|                      | tSerialConverter.<br>wRXPendingBytes     | WORD        | Number of characters left in the reading buffer in COM 10 (0 to 4095).                                                                                                    |  |
|                      | tSerialConverter.<br>wTXPendingBytes     | WORD        | Number of characters left in the transmission buffer in COM 10 (0 to 1023).                                                                                                    |  |
|                      | tSerialConverter.<br>wBreakErrorCounter  | WORD        | These counters are restarted in the follow-<br>ing conditions:                                                                                                    |  |
|                      | tSerialConverter.<br>wParityErrorCounter | WORD        | - Energizing                                                                                                    |  |
|                      | tSerialConverter.<br>wFrameErrorCounter  | WORD        | - COM 10 serial port configuration                                                                                                    |  |
|                      | tSerialConverter.<br>wRXOverrunCounter   | WORD        | - Removal of RX and TX queues                                                                                                    |  |
|                      |                                          |             | PS.: When the controller is set Without<br>Parity, the parity errors counter is not incre-<br>mented in case it receives a different par-<br>ity. In this case, an error of frame is indi-<br>cated. The maximum value of each counter<br>is 65535                                                                                                    |  |
|                      | tModem.<br>bConfigured                   | BOOL        | Indicates that the modem was configured<br>in the Web page.                                                                                                    |  |
|                      | tModem.<br>byConnectionState             | ENUM (BYTE) | The modem connection state:<br>DISCONNECTED (1): modem is not con-<br>nected or configured.<br>CONNECTING (2): device configured,<br>trying to connect to the Internet.<br>FAILED_RETRYING (3): connection<br>failed, the modem will try to connect again.<br>CONNECTED (4): modem connected and<br>up, the IP is available in the szIP diagnos-<br>tic. |  |
|                      | tModem.<br>szIP                          | STRING      | String with IP address used by the modem.                                                                                                    |  |
|                      | tWifiAdapter.<br>bConfigured             | BOOL        | Indicates that the WiFi adapter was config-<br>ured in the Web page.                                                                                                    |  |
|                      | tWifiAdapter.<br>byConnectionState       | ENUM (BYTE) | The WiFi adapter connection state:<br>DISCONNECTED (1): WiFi is not con-<br>nected and/or configured.<br>CONNECTING (2): device configured,<br>trying to connect to WiFi network.<br>FAILED_RETRYING (3): connection<br>failed, the WiFi will try to connect again.<br>This can occur due to wrong password or<br>the network is not available.          |  |

altus

| DG_XP3xx.tDetailed.* |                                          | Туре           | Description                                                                                      |  |  |
|----------------------|------------------------------------------|----------------|--------------------------------------------------------------------------------------------------|--|--|
|                      |                                          |                | CONNECTED (4): WiFi adapter con-                                                                 |  |  |
|                      |                                          |                | nected to the network.                                                                           |  |  |
|                      | tWifiAdapter.<br>szIP                    | STRING         | String with the IP used in the WiFi net-<br>work.                                                |  |  |
|                      | tWifiAdapter.<br>szMask                  | STRING         | String with the WiFi network mask.                                                               |  |  |
|                      | tWifiAdapter.<br>szGateway               | STRING         | String with the WiFi network Gateway.                                                            |  |  |
|                      | tWifiAdapter.<br>szMAC                   | STRING         | String with WiFi adapter's MAC address (exclusive for the device).                               |  |  |
|                      | bLinkDown                                | BOOL           | Indicates the link state in the interface.                                                       |  |  |
|                      | wProtocol                                | WORD           | Selected protocol in NET 1:<br>00: Without protocol                                              |  |  |
|                      | wProtocol.<br>bMODBUS_RTU_<br>ETH_Client | BOOL           | MODBUS RTU Client via TCP                                                                        |  |  |
|                      | wProtocol.<br>bMODBUS_ETH_<br>Client     | BOOL           | MODBUS TCP Client                                                                                |  |  |
|                      | wProtocol.<br>bMODBUS_RTU_<br>ETH_Server | BOOL           | MODBUS RTU Server via TCP                                                                        |  |  |
|                      | wProtocol.<br>bMODBUS_ETH_<br>Server     | BOOL           | MODBUS TCP Server                                                                                |  |  |
| Ethernet.            | szIP                                     | STRING(15)     | Port IP Address                                                                                  |  |  |
| NET1.*               | szMask                                   | STRING(15)     | Port Subnet Mask                                                                                 |  |  |
|                      | szGateway                                | STRING(15)     | Port Gateway Address                                                                             |  |  |
|                      | szMAC                                    | STRING(15)     | Port MAC Address                                                                                 |  |  |
|                      | abyIP                                    | BYTE ARRAY(4)  | Port IP Address                                                                                  |  |  |
|                      | abyMask                                  | BYTE ARRAY(4)  | Port Subnet Mask                                                                                 |  |  |
|                      | abyGateway                               | BY IE ARRAY(4) | Port Gateway Address                                                                             |  |  |
|                      | dwPacketsSent                            | DWORD          | Counter of packets sent through the inter-<br>face (0 to 4294967295).                            |  |  |
|                      | dwPacketsReceived                        | DWORD          | Counter of packets received through the in-<br>terface (0 to 4294967295).                        |  |  |
|                      | dwBytesSent                              | DWORD          | Counter of bytes sent through the interface (0 to 4294967295).                                   |  |  |
|                      | dwBytesReceived                          | DWORD          | Counter of bytes received through the port (0 to 4294967295).                                    |  |  |
|                      | dwTXDropErrors                           | DWORD          | Counter of connection losses in the transmission through the interface (0 to 4294967295).        |  |  |
|                      | dwTXCollisionErrors                      | DWORD          | Counter of collision errors in the trans-<br>mission through the interface (0 to<br>4294967295). |  |  |
|                      | dwRXDropErrors                           | DWORD          | Counter of connection losses in the reception through the interface (0 to 4294967295).           |  |  |
|                      | dwRXFrameErrors                          | DWORD          | Counter of frame errors in the reception through the interface (0 a 4294967295).                 |  |  |

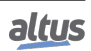

| DG_XP3xx.tDetailed.*  |                                  | Туре                       | Description                                                                                                    |  |
|-----------------------|----------------------------------|----------------------------|----------------------------------------------------------------------------------------------------|--|
| UserFiles *           | byMounted                        | BYTE                       | Indicates if the memory used for recording the user files is able to receive data.                                                                                      |  |
| Userrines.            | dwFreeSpacekB                    | DWORD                      | Free memory space for user files (Kbytes).                                                                                                    |  |
|                       | dwTotalSizekB                    | DWORD                      | Storage capacity of the memory of user files (Kbytes).                                                                                                    |  |
| UserLogs *            | byMounted                        | BYTE                       | Status of memory in which the user logs are inserted.                                                                                                    |  |
| UserLogs.             | wFreeSpacekB                     | WORD                       | Free memory space of user logs (Kbytes)                                                                                                    |  |
|                       | wTotalSizekB                     | WORD                       | Storage capacity of the memory of user logs (Kbytes).                                                                                                    |  |
| Application.*         | byCPUState                       | ENUM (BYTE)                | Informs the controller's CPU operation<br>state:<br>RUN (1): The application is in execution<br>(Run Mode).<br>STOP (3): The application is stopped (Stop<br>Mode).     |  |
|                       | bForcedIOs                       | BOOL                       | Some memory area is being forced by the user through MasterTool.                                                                                                    |  |
| Application<br>Info.* | dwApplicationCRC                 | DWORD                      | 32 bits CRC of Application. When the application is modified and sent to the controller, a new CRC is generated.                                                        |  |
|                       | bServiceEnabled                  | BOOL                       | SNTP Service enabled.                                                                                                    |  |
| SNTP.*                | byActiveTimeServer               | ENUM (BYTE)                | Indicates which server is active:<br>NO_TIME_SERVER (0): None active<br>server.<br>PRIMARY_TIME_SERVER (1): Active<br>Primary Server.<br>SECONDARY_TIME_SERVER (2): Ac- |  |
|                       | uDrimory Sorger Doug Count       | WORD                       | Counter of times in which the primary                                                                                                    |  |
|                       |                                  | WORD                       | server is unavailable (0 to 65535).                                                                                                    |  |
|                       | wSecondaryServerDownCount        | WORD                       | server is unavailable (0 to 65535).                                                                                                    |  |
|                       | dwRTCTimeUpdatedCount            | DWORD                      | Counter of times the RTC was updated by the SNTP service (0 to 4294967295).                                                                                             |  |
|                       | byLastUpdateSuccessful           | ENUM (BYTE)                | Last update status:<br>NOT_UPDATED (0): Not updated.<br>UPDATE_FAILED (1): Failure.<br>UPDATE_SUCCESSFUL (2): Successful.                                               |  |
|                       | byLastUpdateTimeServer           | ENUM (BYTE)                | Server used in the last update:<br>NO_TIME_SERVER (0): None update.<br>PRIMARY_TIME_SERVER (1): Primary<br>Server.<br>SECONDARY_TIME_SERVER (2): Sec-<br>ondary Server. |  |
|                       | sLastUpdateTime                  | EXTENDED_DATE<br>_AND_TIME |                                                                                                    |  |
|                       | sLastUpdateTime.<br>byDayOfMonth | BYTE                       |                                                                                                    |  |
|                       | sLastUpdateTime.<br>byMonth      | BYTE                       |                                                                                                    |  |
|                       | sLastUpdateTime.<br>wYear        | WORD                       | Date and time of the last sync time via SNTP.                                                                                                    |  |

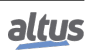

| DG_XP3xx.tDetailed.* |                                                         | Туре | Description                                                                                                    |  |
|----------------------|---------------------------------------------------------|------|----------------------------------------------------------------------------------------------------|--|
|                      | sLastUpdateTime.<br>byHours                             | BYTE |                                                                                                    |  |
|                      | sLastUpdateTime.<br>byMinutes                           | BYTE |                                                                                                    |  |
|                      | sLastUpdateTime.<br>bySeconds                           | BYTE |                                                                                                    |  |
|                      | sLastUpdateTime.<br>byMilliseconds                      | WORD |                                                                                                    |  |
|                      | AnalogInputs.<br>tAnalogInput_xx.<br>bInputNotEnable    | BOOL | The input channel is not enabled on the configuration.                                                                  |  |
| IntegratedIO.*       | AnalogInputs.<br>tAnalogInput_xx.<br>bOverRange         | BOOL | The input signal level is above the maxi-<br>mum value defined for the selected input<br>type.                          |  |
|                      | AnalogInputs.<br>tAnalogInput_xx.<br>bOpenLoop          | BOOL | The input signal level is below minimum (only for 4-20mA mode).                                                         |  |
|                      | AnalogOutputs.<br>tAnalogOutput_xx.<br>bOutputNotEnable | BOOL | The output channel is not enabled on the configuration.                                                                 |  |
|                      | AnalogOutputs.<br>tAnalogOutput_xx.<br>bOpenLoop        | BOOL | The impedance of the load connected to the output channel is above the maximum accepted (only for current output mode). |  |
|                      | AnalogOutputs.<br>tAnalogOutput_xx.<br>bShortCircuit    | BOOL | The impedance of the load connected to the output channel is below the minimum accepted (only for voltage output mode). |  |
|                      | RTDInputs.<br>tRtdInput_xx.<br>bInputNotEnable          | BOOL | The input channel is not enabled on the configuration.                                                                  |  |
|                      | RTDInputs.<br>tRtdInput_xx.<br>bOverRange               | BOOL | The resistance is above the maximum value defined for the selected type.                                                |  |
|                      | RTDInputs.<br>tRtdInput_xx.<br>bUnderRange              | BOOL | The resistance is below the minimum value defined for the selected type (only for temperature sensors).                 |  |

Table 81: Detailed Diagnostics Description

Notes:

Exception Code: The exception codes generated by the RTS (Runtime System) is presented below:

| Code   | Description                                                | Code   | Description             |  |  |
|--------|------------------------------------------------------------|--------|-------------------------|--|--|
| 0x0000 | There is no exception code.                                | 0x0051 | Access violation.       |  |  |
| 0x0010 | Watchdog time of the expired IEC task (Software Watchdog). | 0x0052 | Privileged instruction. |  |  |
| 0x0012 | I/O configuration error.                                   | 0x0053 | Page failure.           |  |  |
| 0x0013 | Check-up errors after program download.                    | 0x0054 | Stack overflow.         |  |  |
| 0x0014 | Fieldbus error.                                            | 0x0055 | Invalid disposition.    |  |  |
| 0x0015 | I/O updating error.                                        | 0x0056 | Invalid maneuver.       |  |  |
| 0x0016 | Cycle time (execution) exceeded.                           | 0x0057 | Protected page.         |  |  |

| Code   | Description                                                                                                    | Code                                                                | Description                           |  |  |  |
|--------|----------------------------------------------------------------------------------------------------|---------------------------------------------------------------------|---------------------------------------|--|--|--|
| 0x0017 | Program online updating too long                                                                                           | 0x0058                                                              | Double failure.                       |  |  |  |
| 0x0018 | Unsolved external references.                                                                                              | 0x0059                                                              | <b>)x0059</b> Invalid OpCode.         |  |  |  |
| 0x0019 | Download rejected.                                                                                                    | 0x0100                                                              | Data type misalignment.               |  |  |  |
| 0x001A | Project unloaded, as the retentive variables cannot be reallocated.                                                        | 0x0101                                                              | Arrays limit exceeded.                |  |  |  |
| 0x001B | Project unloaded and deleted.                                                                                              | 0x0102                                                              | Division by zero.                     |  |  |  |
| 0x001C | Out of memory stack.                                                                                                    | 0x0103 Overflow.                                                    |                                       |  |  |  |
| 0x001D | Corrupted retentive memory; can-<br>not be mapped.                                                                         | 0x0104                                                              | Cannot be continued.                  |  |  |  |
| 0x001E | Project can be loaded but it causes a break later on.                                                                      | <b>0x0105</b> Watchdog in the processor load all IEC task detected. |                                       |  |  |  |
| 0x0021 | Target of startup application does not match to the current target.                                                        | <b>0x0150</b> FPU: Not specified error.                             |                                       |  |  |  |
| 0x0022 | Scheduled tasks error IEC task<br>configuration failure. Application<br>working with wrong target. Illegal<br>instruction. | 0x0151                                                              | FPU: Abnormal operand.                |  |  |  |
|        |                                                                                                    | 0x0152                                                              | FPU: Division by zero.                |  |  |  |
| 0x0023 | Downloaded file Check-up error.                                                                                            | 0x0153                                                              | FPU: Inexact result.                  |  |  |  |
| 0x0024 | Mismatch between the retentive<br>identity and the current boot project<br>program identity                                | 0x0154                                                              | <b>0x0154</b> FPU: Invalid operation. |  |  |  |
| 0x0025 | IEC task configuration failure.                                                                                            | 0x0155                                                              | FPU: Overflow.                        |  |  |  |
| 0x0026 | Application is running with the wrong target.                                                                              | <b>0x0156</b> FPU: Stack verification.                              |                                       |  |  |  |
| 0x0050 | Illegal instruction.                                                                                                    | 0x0157                                                              | 157 FPU: Underflow.                   |  |  |  |

#### Table 82: Exception Codes

**Brownout Reset:** The brownout reset diagnostic is only true when the power supply exceeds the minimum limit required in its technical features, remaining in low voltage, without suffering any interruption. The controller identifies the voltage break and indicates the power supply failure diagnostic. When the voltage is reestablished, the controller is restarted automatically and indicates the brownout reset diagnostic.

**Parity Error Counter:** When the serial COM 1 is configured Without Parity, this error counter won't be incremented when it receives a message with a different parity. In this case, a frame error will be indicated.

**User Partition:** The user partition is a memory area reserved for the storage of data in the CPU. For example: files with PDF extension, files with DOC extension and other data.

**RTD Inputs:** the table below describes the behavior of over and under range diagnostics according to the input type selected:

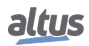

| Diagnostics    | <b>0 to 400</b> $\Omega$ Scale |                           | <b>0</b> to 4000 $\Omega$ Scale |                            | Sensors of Platinum<br>type (Pt) α =<br>0.00385 |                  | Sensors of Platinum<br>type (Pt) α =<br>0.003916 |                  |
|----------------|--------------------------------|---------------------------|---------------------------------|----------------------------|-------------------------------------------------|------------------|--------------------------------------------------|------------------|
|                | Resist.                        | Count                     | Resist.                         | Count                      | Temp.                                           | Count            | Temp.                                            | Count            |
| Over range     | >420 Ω<br>(420 to<br>404.1 Ω)  | 4200<br>(4200 to<br>4041) | >4200 Ω<br>(4200 to<br>4041 Ω)  | >4200<br>(4200 to<br>4041) | >850<br>°C                                      | 8500             | >630 °C                                          | 6300             |
| No diagnostics | 0 to 404 $\Omega$              | 0 to 4040                 | 0 to 4040<br>Ω                  | 0 to 4040                  | -200 to<br>850 °C                               | -2000 to<br>8500 | -200 to 630<br>°C                                | -2000 to<br>6300 |
| Under range    | -                              | -                         | -                               | -                          | <-200 °C                                        | -2000            | <-200 °C                                         | -2000            |

#### Table 83: RTD Input Diagnostics

#### 6.1.4. Diagnostics via Function Blocks

The Function Blocks for advanced diagnostics available for Nexto Xpress controllers are the same ones provided for Nexto Series CPUs, which are described on this same section of Nexto Series CPUs User Manual code MU214605.

## 6.2. Preventive Maintenance

- It must be verified, each year, if the interconnection cables are connected firmly, without dust accumulation, mainly the protection devices
- In environments subjected to excessive contamination, the equipment must be periodically cleaned from dust, debris, etc.
- The TVS diodes used for transient protection caused by atmospheric discharges must be periodically inspected, as they might be damaged or destroyed in case the absorbed energy is above limit. In many cases, the failure may not be visual. In critical applications, is recommendable the periodic replacement of the TVS diodes, even if they do not show visual signals of failure
- Connector block tightness and cleanness every six months